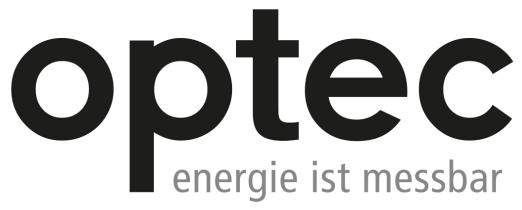

Optec AG | Guyer-Zeller-Strasse 14 | CH-8620 Wetzikon ZH

Telefon: +41 44 933 07 70 | Telefax: +41 44 933 07 77 E-Mail: info@optec.ch | Internet: www.optec.ch

# **Power Analyzer**

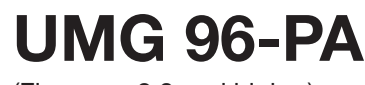

(Firmware 2.0 and higher)

# User Manual and Technical Data

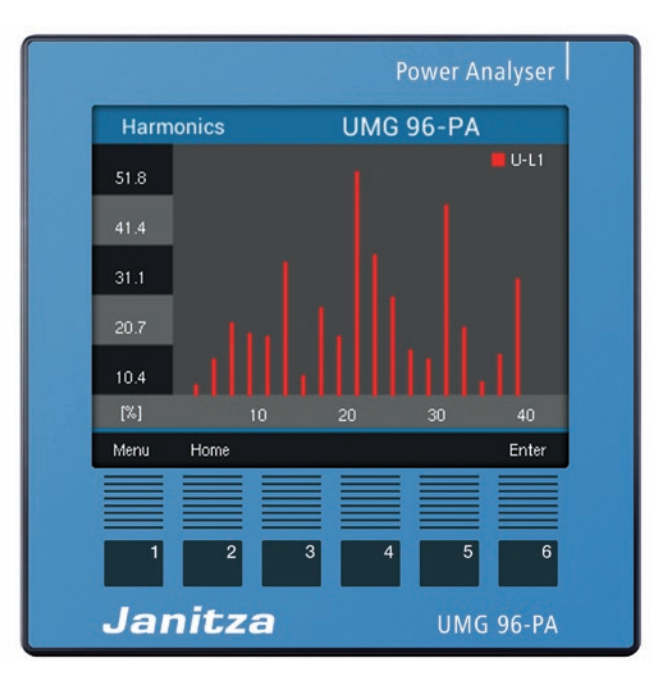

Janitza electronics GmbH Vor dem Polstück 6 35633 Lahnau, Germany Support tel. +49 6441 9642-22 Fax +49 6441 9642-30 E-mail: info@janitza.com www.janitza.com

Janitza®

# UMG 96-PA (Firmware 2.0 and higher) Measurement device for recording energy measured values

Doc. no.: 2.061.039.0b Status: 04/2019 The German version is the original version of the documentation

# Subject to technical changes.

The content of our documentation has been compiled with the utmost care and is based on the latest information available to us. Nevertheless, we would like to point out that the updating of this document cannot always be performed simultaneously with the further technical development of our products. Information and specifications can be changed at any time.

Please consult *www.janitza.com* for information on the current version.

# TABLE OF CONTENTS

| 1. | Notes | s on the device and user manual                         | 8  |
|----|-------|---------------------------------------------------------|----|
|    | 1. 1  | Disclaimer                                              | 8  |
|    | 1.2   | Copyright notice                                        | 8  |
|    | 1.3   | Technical changes                                       | 8  |
|    | 1.4   | About this user manual                                  | 8  |
|    | 1.5   | Defective device/disposal                               | 9  |
| 2. | Safet | y                                                       | 10 |
|    | 2. 1  | Presentation of warning notices and safety instructions | 10 |
|    | 2.2   | Danger levels                                           | 10 |
|    | 2.3   | Safety measures                                         | 11 |
|    | 2.4   | Qualified personnel                                     | 11 |
|    | 2.5   | Warranty in the event of damage                         | 11 |
| 3. | Produ | uct description                                         | 12 |
|    | 3. 1  | Incoming goods inspection                               | 12 |
|    | 3. 2  | EC declaration of conformity                            | 12 |
|    | 3. 3  | Intended use                                            | 12 |
|    | 3.4   | Scope of delivery                                       | 13 |
|    | 3.5   | Available accessories                                   | 13 |
|    | 3.6   | Device description                                      | 14 |
|    | 3.7   | Measurement method                                      | 14 |
|    | 3. 8  | Operating concept                                       | 14 |
|    | 3. 9  | GridVis® network analysis software                      | 14 |
|    | 3. 10 | Performance features                                    | 15 |
| 4. | Desig | n of the device                                         | 16 |
|    | 4. 1  | Front view - display                                    | 16 |
|    | 4.2   | Rear view - location of the connections                 | 17 |
|    | 4. 3  | Rating plate                                            | 18 |
| 5. | Asser | nbly                                                    | 19 |
|    | 5. 1  | Installation location                                   | 19 |
|    | 5.2   | Installation position                                   | 19 |
|    | 5.3   | Mounting                                                | 19 |
| 6. | Netwo | ork systems                                             | 20 |

| 7. | Instal  | lation     |                                                                 | 20 |
|----|---------|------------|-----------------------------------------------------------------|----|
|    | 7. 1    | Rated vo   | oltages                                                         | 20 |
|    |         | 7.1.1      | Three-phase 4-conductor network with grounded neutral conductor | 20 |
|    | 7.2     | Disconn    | ectors                                                          | 21 |
|    | 7.3     | Supply     | voltage                                                         | 21 |
|    | 7.4     | Voltage    | measurement                                                     | 22 |
|    |         | 7.4.1      | Overvoltage                                                     | 22 |
|    |         | 7.4.2      | Frequency                                                       | 22 |
|    |         | 7.4.3      | Voltage measurement connection versions                         | 23 |
|    | 7.5     | Current    | measurement                                                     | 24 |
|    |         | 7. 5. 1    | Current direction                                               | 25 |
|    |         | 7. 5. 2    | Summation current measurement                                   | 25 |
|    |         | 7. 5. 3    | Ammeter                                                         | 25 |
|    |         | 7. 5. 4    | Current measurement connection versions                         | 25 |
| 8. | Conn    | ection an  | d PC connections                                                | 26 |
|    | 8. 1    | Connect    | tion variants                                                   | 26 |
|    | 8.2     | RS485 i    | nterface                                                        | 26 |
|    | 8.3     | Shieldin   | g                                                               | 27 |
|    | 8.4     | Termina    | tion resistors                                                  | 27 |
|    | 8.5     | Bus stru   | licture                                                         | 28 |
| 9. | Digita  | l inputs a | and outputs                                                     | 30 |
|    | 9.1     | Digital ir | nputs                                                           | 30 |
|    |         | 9. 1. 1    | S0 pulse input                                                  | 30 |
|    | 9.2     | Digital o  | utputs                                                          | 31 |
|    | 9.3     | LED sta    | tus bar                                                         | 31 |
| 10 | . Analo | g output   |                                                                 | 32 |
| 11 | . Opera | ation      |                                                                 | 33 |
|    | 11. 1   | Key ass    | ignment                                                         | 33 |
|    | 11.2    | "Home"     | measured value indication                                       | 33 |
|    | 11.3    | Menu       |                                                                 | 33 |
|    | 11.4    | Overview   | <i>w</i> of menu displays                                       | 34 |

| 12 | 12. Configuration |            |                                                       | 36 |
|----|-------------------|------------|-------------------------------------------------------|----|
|    | 12. 1             | The Conf   | figuration window                                     | 36 |
|    | 12.2              | Languag    | e                                                     | 36 |
|    | 12.3              | Commun     | nication                                              | 37 |
|    | 12.4              | Measure    | ment                                                  | 37 |
|    |                   | 12. 4. 1   | Rated current                                         | 38 |
|    |                   | 12. 4. 2   | Rated frequency                                       | 38 |
|    |                   | 12. 4. 3   | Current transformer and voltage transformer           | 39 |
|    | 12.5              | Display    |                                                       | 40 |
|    |                   | 12. 5. 1   | Brightness                                            | 40 |
|    |                   | 12. 5. 2   | Standby after                                         | 40 |
|    |                   | 12. 5. 3   | Brightness (standby)                                  | 40 |
|    |                   | 12. 5. 4   | Colors                                                | 40 |
|    | 12.6              | System     |                                                       | 41 |
|    |                   | 12. 6. 1   | Firmware/serial number                                | 41 |
|    |                   | 12. 6. 2   | Date/time                                             | 41 |
|    |                   | 12. 6. 3   | Password                                              | 41 |
|    |                   | 12. 6. 4   | Reset                                                 | 42 |
|    | 12.7              | Modbus     | editor                                                | 44 |
| 13 | Comn              | nissionina |                                                       | 46 |
|    | 13 1              | Connecti   | ing the supply voltage                                | 46 |
|    | 13.2              | Measure    | d voltage                                             | 46 |
|    | 13.3              | Measure    | d current                                             | 46 |
|    | 13 4              | Frequenc   |                                                       | 47 |
|    | 13.5              | Phase se   | auence                                                | 47 |
|    | 1010              | 13. 5. 1   | Phasor diagram basics                                 | 48 |
|    | 13.6              | Checking   | the voltage and current inputs using a phasor diagram | 49 |
|    | 13.7              | Exceedin   | ng the measurement range                              | 49 |
|    | 13. 8             | Checking   | g the power measurement                               | 50 |
|    | 13.9              | Checking   | a the communication                                   | 50 |
|    | 13. 10            | Delete m   | in./max. values                                       | 51 |
|    | 13. 11            | Harmonio   | CS                                                    | 52 |
|    | 13. 12            | Commun     | nication in the bus system                            | 53 |
|    |                   | 13. 12. 1  | RS485                                                 | 53 |
|    |                   | -          |                                                       |    |

| 13. 1            | 3 Digital inputs and outputs                           | 54 |
|------------------|--------------------------------------------------------|----|
|                  | 13. 13. 1 Digital inputs                               | 54 |
|                  | 13. 13. 2 Digital outputs                              | 56 |
| 13. <sup>-</sup> | 4 Analog output configuration                          | 60 |
| 13. <sup>-</sup> | 5 "Drag pointer" function                              | 61 |
|                  | 13. 15. 1 Internal synchronization                     | 61 |
|                  | 13. 15. 2 External synchronization                     | 62 |
|                  | 13. 15. 3 Synchronization priority                     | 64 |
| 13. <sup>-</sup> | 6 Recordings                                           | 65 |
| 13. <sup>-</sup> | 7 Tariff changeover                                    | 66 |
| 14. Ove          | rview of measured value indications                    | 68 |
| 15. Ove          | rview of configuration displays                        | 72 |
| 16. Serv         | ice and maintenance                                    | 74 |
| 16. <sup>-</sup> | Repair and calibration                                 | 74 |
| 16.2             | 2 Front film and display                               | 74 |
| 16.3             | 3 Service                                              | 74 |
| 16. 4            | Device adjustment                                      | 74 |
| 16. 5            | 5 Firmware update                                      | 74 |
| 16.6             | 6 Clock/battery                                        | 75 |
| 17. Proc         | edure in the event of errors                           | 76 |
| 18. Tech         | inical data                                            | 77 |
| 19. Fun          | ction characteristics                                  | 80 |
| 19. <sup>-</sup> | Modbus address list of frequently used measured values | 82 |
| 19. 2            | 2 Number formats                                       | 83 |
| 19.3             | B Dimensional drawings                                 | 84 |
| 19. 4            | Connection example 1                                   | 85 |

#### Notes on the device and user manual 1.

### 1.1 Disclaimer

It is essential that the information products for the devices are observed to ensure safe operation and achieve the specified performance characteristics and product features.

Janitza electronics GmbH assumes no liability for personal injuries, property damage and financial losses resulting from the failure to observe the information products.

Make sure that your information products are legible and accessible.

### 1.2 Copyright notice

© 2018 - Janitza electronics GmbH - Lahnau. All rights reserved.

Any duplication, processing, distribution and any other kind of use, even in part, is prohibited.

All trademarks and any resulting rights belong to the respective holders of these rights.

### 1.3 Technical changes

- · Make sure that the user manual matches your device.
- This user manual is valid for the UMG 96-PA (Firmware 2.0 and higher).
- · First, make sure you have read and understood the document accompanying the product.
- · Keep the documents accompanying the product accessible through its service life and hand them over to the subsequent owner where applicable.
- Refer to www.janitza.de for information concerning device revisions and the associated adjustments to the documentation accompanying the product.

#### 1.4 About this user manual

Please send us any questions, comments or suggestions for improvement about the user manual via e-mail to info@janitza.de.

### NOTE

This user manual describes the UMG 96-PA devices (Firmware 2.0 and higher) and provides information on the operation of the devices.

For this user manual, refer to the additional documentation for your device, such as: Installation instructions.

- Quick start "GridVis<sup>®</sup>" software.
   "Safety instructions" supplement.

If necessary, also observe the documentation for the expansion modules as well as · user manuals and

- · installation instructions.

The GridVis® software features "online help".

#### 1.5 Defective device/disposal

Please contact the manufacturer's support department before sending **defective devices (components)** back to the manufacturer for testing (complete with accessories). Take the transport conditions into consideration.

### NOTE

Please return defective or damaged devices to Janitza electronics GmbH. Observe the shipping instructions for air freight and road (complete with accessories). Observe special regulations for devices with built-in batteries or rechargeable batteries.

Do not attempt to independently open or repair the device since the warranty claim will otherwise expire.

Please observe national regulations when **disposing** of the device (component). Dispose of individual parts, where necessary, depending on the properties and existing country-specific regulations, e.g. as:

- · Electronic waste,
- $\cdot$  Batteries and accumulators,
- · Plastics or
- · Metals.

If necessary, commission a certified disposal company with the scrapping.

Further information about the operation and maintenance of your device can be found in chapter "16. Service and maintenance" on page 74.

# 2. Safety

Please read the present user manual and all other publications that are applicable for working with this product. This applies in particular for installation, operation and maintenance.

In the process, observe all safety requirements and warning notices. Failure to observe the notices can result in personal injury and/or damage to the product.

Any impermissible modification or use of this device exceeding the specified mechanical, electrical or other operating limits can result in personal injury and/or property damage.

Read the user manual before using the device and keep it in a safe place for the entire service life of the product and have it readily available for reference.

Also observe the applicable legal and safety requirements for the respective application when using the device.

# 2.1 Presentation of warning notices and safety instructions

The warning notices listed below

- $\cdot$  are used in the complete documentation.
- $\cdot$  can be found on the devices themselves.
- · point out potential risks and dangers.
- · confirm information which clarifies or simplifies procedures.

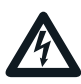

The additional symbol on the device itself indicates an electrical danger that can result in serious injuries or death.

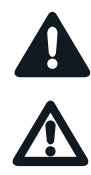

The general warning symbol calls attention to possible risks of injury. Observe all the instructions listed under this symbol in order to prevent injuries or even death.

### 2.2 Danger levels

Warning notices and safety instructions are highlighted by a warning symbol and the danger levels are presented as follows depending on the level of risk:

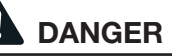

Indicates an imminently dangerous situation that will result in serious or fatal injuries in the event of noncompliance.

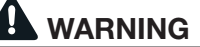

Indicates an imminently dangerous situation that can result in serious or fatal injuries in the event of noncompliance.

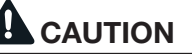

Indicates an imminently dangerous situation that can result in minor injuries in the event of noncompliance.

### ATTENTION

Indicates an imminently dangerous situation that can result in property damage or environmental damage in the event of noncompliance.

# NOTE

Points out procedures during which a danger of injuries or property damage does **not** exist.

### 2.3 Safety measures

When operating electrical devices, specific parts of these devices inevitably carry dangerous voltage. As a result, serious bodily harm or property damage can occur if they are not handled correctly:

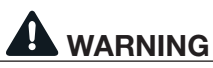

**Risk of injury due to electric voltage!** Serious personal injuries or death may occur! Therefore, please observe the following:

- Before starting work on your system, disconnect the system from the power supply! Secure it against being switched back on! Verify disconnection from power! Ground and short-circuit! Cover or block off neighboring parts that are under voltage!
- Also make sure to check the surrounding area for dangerous voltage and switch it off if necessary during the operation and troubleshooting (especially with top hat rail devices)!
- For work on electrical systems, wear protective clothing and safety equipment according to applicable directives!
- Before connection, ground the device/ components at the ground wire connection, if available!
- Do not touch exposed or stripped cores that are under voltage! Fit wire end ferrules on the conductors made of individual wires!
- Dangerous voltages may be present in all circuit parts connected to the voltage supply.
- Secure the supply voltage with a suitable circuit breaker/fuse.
- Never switch off, dismantle or manipulate safety devices.
- There may still be dangerous voltages present in the device or in the components even after disconnection of the supply voltage (capacitor storage).
- Do not operate equipment with open current transformer circuits.
- Only connect screw-type terminals with the same numbers of poles and same type!
- Do not exceed the threshold values stated in the user manual and on the rating plate; this must also be observed during inspection and commissioning.
- Safety instructions and warning notices in the documents that accompany the devices and their components!

### 2.4 Qualified personnel

To prevent personal injuries and property damage, only electrically qualified personnel may work on the devices and their components, modules, assemblies, systems and circuits. They must also have knowledge

- of the national and international accident prevention regulations.
- · of safety technology standards.
- in installation, commissioning, operation, enabling, grounding and labeling of electrical equipment.
- of the requirements for personal protective equipment.

Electrically qualified personnel, in terms of the safety-related notes in all documents accompanying the device and its components, are persons who can prove a professional qualification as an electrician.

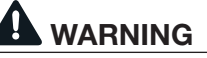

# Warning against impermissible manipulations or improper use of the device or its components.

Opening, dismantling or impermissible manipulation of the device and its components, which exceeds the specified mechanical, electrical or other operating limits, can result in property damage or injuries up to death.

- Only electrically qualified personnel may work on the devices and their components, assemblies, systems and circuits!
- Always use your device or components as
- described in the associated documentation. Send the device or components back to the manufacturer in the event of visible
- damage.

### 2.5 Warranty in the event of damage

Any impermissible manipulation or use of the device applies as "misuse" and/or "negligence" with respect to the product warranty and thus voids the warranty for coverage of potentially resulting damages. Observe chapter "3.3 Intended use" on page 12 for this.

### 3. Product description

#### 3.1 Incoming goods inspection

The prerequisites for smooth and safe operation of this device and its components include proper transport, storage, setup and assembly, operation and maintenance, as well as observance of the safety instructions and warning notices.

Exercise caution when unpacking and packing the device, without using force and only using suitable tools.

Perform a visual inspection of the device to ensure the fault-free mechanical condition.

Please check the scope of delivery for completeness before beginning with the installation of the device.

If you assume that safe operation is no longer possible, the device must be shut down immediately and prevented from unintended re-commissioning. It can be assumed that safe operation is no longer possible, when, for example, the device:

- · has visible damage,
- no longer functions despite an intact power supply,
- was subjected to extended periods of unfavorable conditions (e.g. storage outside of the permissible climate thresholds without adjustment to the room climate, condensation, etc.) or transport stress (e.g. falling from an elevated position, even without visible external damage, etc.).

### 3.2 EC declaration of conformity

The laws, standards and directives applied for the devices by Janitza electronics GmbH can be found in the EC declaration of conformity at www.janitza.de.

#### 3.3 Intended use

The device is:

- intended for installation in switching cabinets and small installation distributors.
- not intended for installation in vehicles! Using the device in mobile equipment is considered an unusual environmental condition and is only permissible by special agreement.
- not intended for installation in areas exposed to harmful oils, acids, gases, vapors, dust and radiation, etc.
- · designed as an indoor meter.

### NOTE

All screw-type terminals included in the scope of delivery are attached to the device.

### NOTE

All supplied options and design variants are described on the delivery note.

The following applies to the battery used in the device:

# 

**Risk of injury due to fire or chemical burns.** The battery used in the device may cause fire or burns if used incorrectly.

- Only replace the battery with the same type or types recommended by Janitza.
- · Observe the polarity when installing the battery.
- Only remove batteries with non-conductive tools (e.g. plastic tweezers).
- Do not recharge, destroy, heat up over 100°C (212°F) or burn batteries.
- Do not dispose of batteries with household waste. Observe the disposal requirements in the respective device documentation.
- Keep batteries away from children and animals!
- Send devices with soldered batteries back to the manufacturer taking into consideration the transport conditions in the event of damage.

### 3.5 Scope of delivery

| Number | Item no.                | Designation                                                                            |
|--------|-------------------------|----------------------------------------------------------------------------------------|
| 1      | 52.32.xxx <sup>1)</sup> | UMG 96-PA                                                                              |
| 1      | 33.03.360               | Installation instructions                                                              |
| 1      | 33.03.342               | "Safety instructions" supplement.                                                      |
| 1      | 33.03.361               | Quick start "GridVis" software.                                                        |
| 1      | 10.01.896               | Screw-type terminal, pluggable, 3-pole (auxiliary supply)                              |
| 1      | 10.01.849               | Screw-type terminal, pluggable, 4-pole (voltage measurement)                           |
| 1      | 10.01.871               | Screw-type terminal, pluggable, 6-pole (current measurement)                           |
| 1      | 10.01.909               | Screw-type terminal, pluggable, 3-pole (RS 485)                                        |
| 1      | 10.01.865               | Screw-type terminal, pluggable, 10-pole<br>(digital inputs and outputs, analog output) |
| 1      | 52.22.251               | Fastener set                                                                           |

1) For the item number, see the delivery note

### 3.4 Available accessories

| Number | Item no.  | Designation                                                        |  |
|--------|-----------|--------------------------------------------------------------------|--|
| 1      | 21.01.058 | Battery type lithium CR2032, 3 V<br>Approval according to UL 1642) |  |
| 1      | 29.01.065 | Seal, 96 x 96                                                      |  |
| 1      | 15.06.015 | nterface converter RS485 <-> RS232                                 |  |
| 1      | 15.06.025 | iterface converter RS485 <-> USB                                   |  |

### 3.6 Device description

The device is suitable for

- measurements and calculations of electric values, such as voltage, current, power, energy, harmonics in the building installation, on distributors, circuit breakers and busbar trunking systems.
- measurements of voltages and currents which originate from the same network.
- measurements in low-voltage networks in which rated voltages of up to 417 V conductor to ground and surge voltages of overvoltage category III occur.
- measurements in medium and high-voltage networks with current and voltage transformers. Measurements in medium and high-voltage networks generally take place via current and voltage transformers.
- Current measurement via external ../1 A or ../5 A current transformer.
- Installation in permanently installed switch cabinets or small installation distributors in any installation position.
- $\cdot$  Use in residential and industrial sectors.

Measurement results are displayed by the measurement device and transmitted via the interface for readout and further processing.

# ATTENTION

# Malfunction or damage to the device due to improper connection.

Improperly connected devices can deliver incorrect measured values or damage the device.

Please observe the following:

- The measured voltages and measured currents originate from the same network.
- Do not use the device to measure DC current!
- · Ground conductive switchboards.

### 3.7 Measurement method

The device measures

- $\cdot$  seamlessly and calculates all effective values in a 200 ms interval.
- the true effective value (TRMS) of the voltages and currents generated at the measurement inputs.

### 3.8 Operating concept

The operating concept of the measurement device is based on the following methods:

- 6 function keys with display for configuring and acquiring data.
- $\cdot$  A Modbus editor.
- The Modbus protocol and the Modbus address list for configuring and reading out data. The Modbus address list is available at www.janitza.de.
- The **GridVis**<sup>®</sup> network analysis and programming software for programming and analyzing data.

This user manual describes the operation of the measurement device using the 6 function keys and the Modbus editor. The GridVis<sup>®</sup> network analysis software has its own "Online help" and e-learning modules.

### 3.9 GridVis® network analysis software

You can use the GridVis<sup>®</sup> network analysis software, which is available at www.janitza.de, to program your measurement device and read out data for analysis. To do this, connect a PC, e.g. via the serial interface (RS485) or a gateway (e.g. UMG 512-PRO), to your measurement device.

With the GridVis<sup>®</sup> network analysis software, you can:

- · Program devices.
- · Configure and read out recordings.
- · Analyze the read out data.
- · Saving data in a databases.
- · Display measured values in a graph.
- · Program the customer-specific applications.

### 3.10 Performance features

### **General information**

- Integrated front panel unit with the dimensions 96 x 96 mm
- Extension through module technology
- · Connection via pluggable screw-type terminals
- Color graphic display 320 x 240 px
- Operation via 6 keys
- 3 voltage measurement inputs (600 V, CAT III)
- 3 current measurement inputs (via current transformer)
- 3 digital outputs
- 3 digital inputs (configured as pulse counter with simultaneous power calculation)
- 1 analog output (0 20 mA)
- 4 MByte Flash data memory
- RS485 interface (Modbus RTU, slave, up to 115 kbps)
- Recording of more than 2000 measured values
- Clock and battery
- Operating temperature range -10°C .. +55°C

#### Measurement uncertainty

- Active energy, measurement uncertainty class 0.5S for ../5A transformer
- Active energy, measurement uncertainty class 1 for ../1A transformer
- Reactive energy, class 1

### Measurement

- Recording of more than 800 measured values
- Measurement in TN and TT networks
- Measurement in networks with rated voltages up to L-L 720 Vrms and L-N 417 Vrms (according to IEC)
- Current measurement range 0.005 .. 6 Arms
- True effective value measurement (TRMS)
- · Continuous scanning of the voltage and current measurement inputs
- Frequency range of the power frequency 45 Hz .. 65 Hz
- Measurement of harmonics up to the 40th for U<sub>IN</sub> and I
- U<sub>I N</sub>, U<sub>I I</sub>, I, P (consumption/export), Q (ind./cap.)
- 2 rates (switchover via Modbus or digital input 1)

### 4. Design of the device

4.1 Front view - display

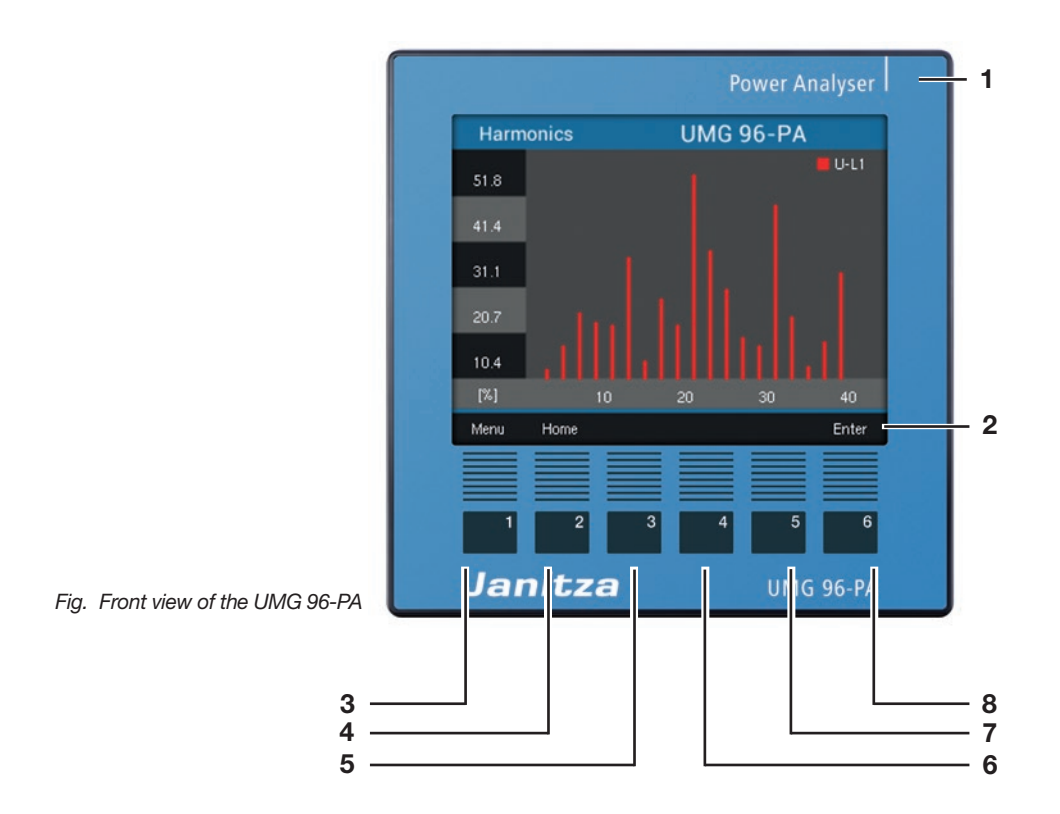

- 1 Device type
- 2 Description of the function keys
- **3** Key 1: Configuration menu, back (*ESC*)
- 4 Key 2: Select number, set selection field ( 4 )
- 5 Key 3: Lower number by 1, select menu item (▼), set selection field (▼)
- 6 Key 4: Increase number by 1, select menu item (**^**), set selection field (**^**)
- 7 Key 5: Select number, set selection field ( )
- 8 Key 6: Open selection menu, activate input, confirm selection (*Enter*)

### 4.2 Rear view - location of the connections

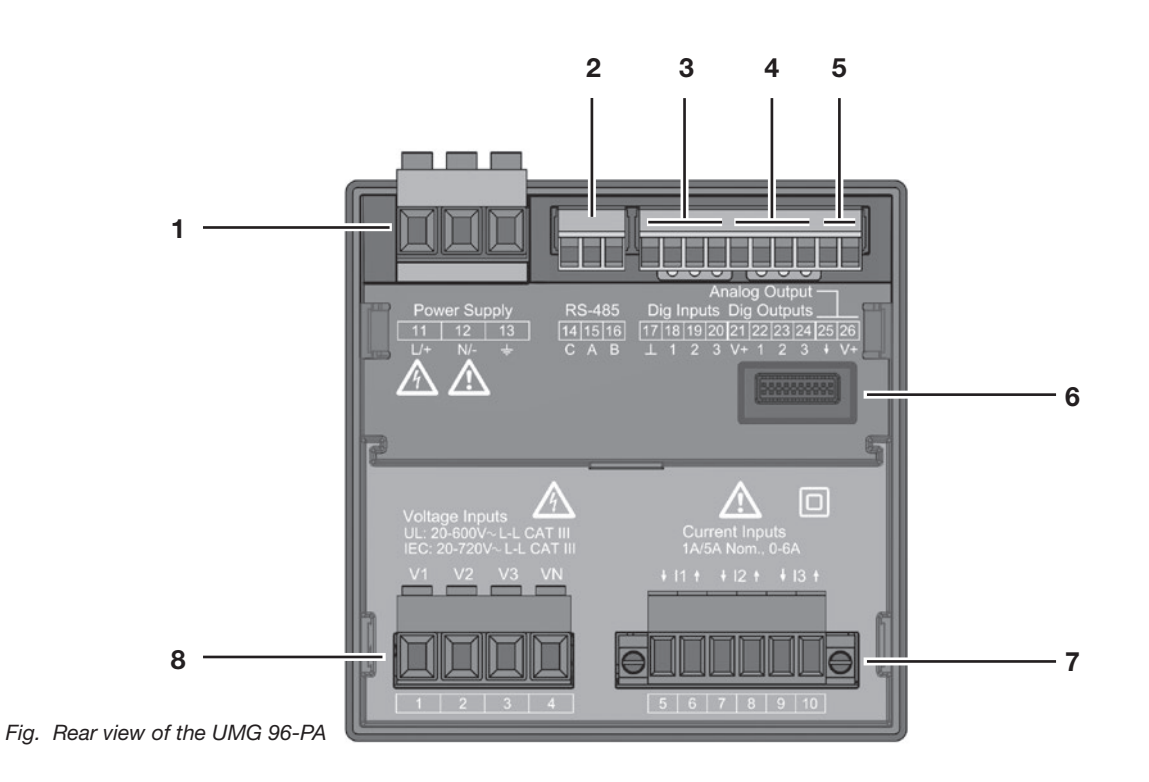

- 1 Supply voltage
- 2 RS485 interface
- 3 Digital inputs
- 4 Digital outputs
- 5 Analog output
- 6 Module connector
- 7 Current measurement inputs I1 to I3
- 8 Voltage measurement inputs V1 to V3

### 4.3 Rating plate

### UMG 96-PA

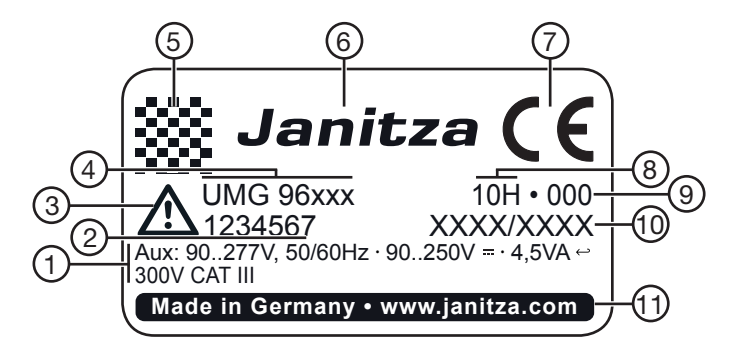

| Pos. | Designation                       | Description                                                                                                    |
|------|-----------------------------------|----------------------------------------------------------------------------------------------------|
| 1    | Operating data                    | <ul> <li>AC supply voltage in V</li> <li>Rated frequency in Hz</li> <li>DC supply voltage in V</li> <li>Power consumption in VA</li> <li>Overvoltage category</li> </ul> |
| 2    | Item number                       | Item number of the manufacturer                                                                                                    |
| 3    | "Danger sign"<br>symbol           | General danger symbol.<br>Observe the warning notices<br>depicted on the device and listed<br>in the documents in order to<br>prevent injuries or even death.            |
| 4    | Device type                       | Device designation                                                                                                    |
| 5    | QR code                           | Coded manufacturer data                                                                                                    |
| 6    | Manufacturer logo                 | Logo of the device manufacturer                                                                                                    |
| 7    | CE mark                           | See chap. "3.2 EC declaration of conformity" on page 12.                                                                                                    |
| 8    | Manufacturer-<br>specific data    | Coded manufacturer data                                                                                                    |
| 9    | Hardware version                  | Hardware version of your device                                                                                                    |
| 10   | Type/serial number                | Number for identifying the device                                                                                                    |
| 11   | Designation of origin/web address | Country of origin and web address of the manufacturer                                                                                                    |

### 5. Assembly

### 5.1 Installation location

The device is suitable for indoor installation in stationary and weather-protected switchboards.

Ground conductive switchboards.

# ATTENTION

Property damage due to noncompliance with the assembly instructions!

Noncompliance with the assembly instructions may damage or destroy your device.

- Observe the information for the installation location in the "Assembly" and "Technical data" sections.
- Ensure sufficient air circulation in your installation environment and, where applicable, sufficient cooling with high temperatures!

### 5.2 Installation position

The cut-out size in the switchboard is  $92^{+0.8}$  mm x  $92^{+0.8}$  mm.

Minimum clearances for adequate ventilation:

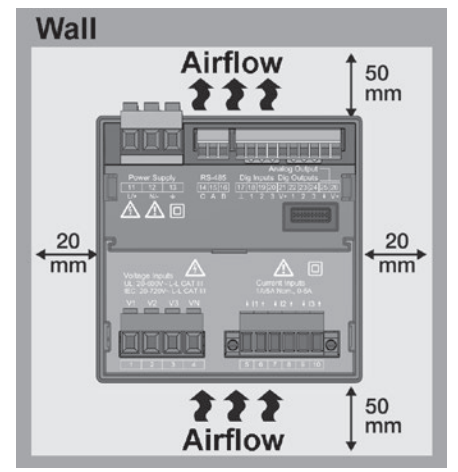

Fig. Rear view of the UMG 96-PA mounting position

### 5.3 Mounting

Fasten the device with the side mounting brackets inside the switchboard (mounting plate). To do this, proceed as follows:

• Before inserting the device, remove the mounting brackets (e.g. with a screwdriver) by moving the lever horizontally.

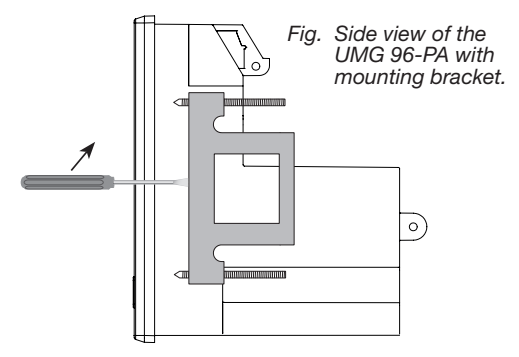

- Guide your device from the front through the switchboard (mounting plate).
- Attach the brackets to the side of the device by pushing them in and snapping them into place.
- Screw in the clamping screws until they touch the mounting plate.
- Then tighten the clamping screws with two additional turns each. Clamping screws that are too tight can destroy the mounting brackets.

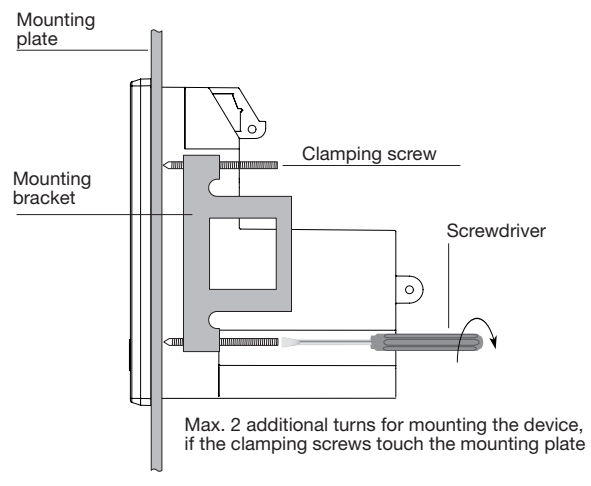

### 6. Network systems

Network systems and maximum rated voltages according to DIN EN 61010-1/A1:

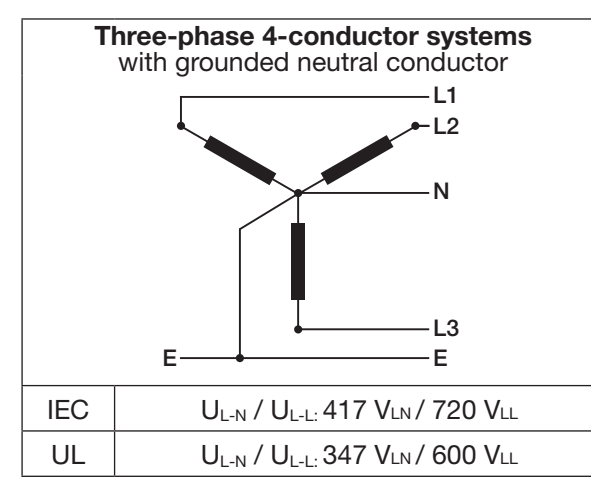

The device can be used in

· TN and TT networks

 $\cdot$  residential and industrial sectors.

# 

# Risk of injury due to electric voltage!

Measurement voltage surges over the approved overvoltage category can damage insulation in and on the device. The safety of the device will be impaired. This can result in serious personal injuries or death.

• Only use the device in environments in which the permissible measurement voltage surge can be observed.

# 7. Installation

The device is suitable for the voltage measurement in TN and TT systems.

The voltage measurement of the device has the overvoltage category 600V CATIIII (measurement voltage surge 6 kV).

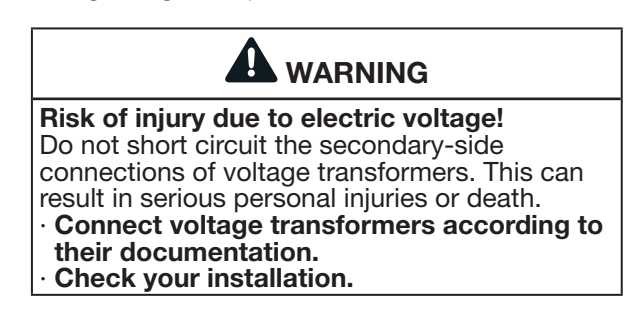

### 7.1 Rated voltages

# 7.1.1 Three-phase 4-conductor network with grounded neutral conductor

Suitable networks and rated voltages for your device:

| $U_{L\text{-}N} / U_{L\text{-}L}$ |                              |
|-----------------------------------|------------------------------|
| 66V / 115V                        |                              |
| 120V / 208V                       |                              |
| 127V / 220V                       |                              |
| 220V / 380V                       |                              |
| 230V / 400V                       |                              |
| 240V / 415V                       |                              |
| 260V / 440V                       |                              |
| 277V / 480V                       | Maximum rated voltage of the |
| 347V / 600V                       | network according to UL      |
| 400V / 690V                       | 5                            |
| 417V / 720V                       | Maximum rated voltage of the |
|                                   | network                      |
|                                   |                              |

Fig. Suitable network rated voltages for measurement inputs according to EN 60664-1:2003

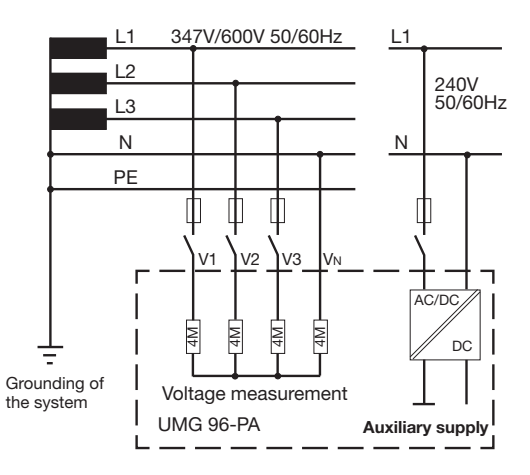

Fig. Schematic diagram - measurement in three-phase 4-conductor systems.

### 7.2 Disconnectors

Install a suitable disconnector for the supply voltage in the building installation in order to de-energize the device from current and voltage.

- Install the disconnector near the device in a location that is easily reachable for the user.
- Mark the disconnector as a disconnecting device for this device.

### 7.3 Supply voltage

Device operation requires a supply voltage. The type and level of the supply voltage for your device can be found on the rating plate. Please continue observing the following:

- Before connecting the supply voltage, ensure that the voltage and frequency correspond to the specifications on the rating plate.
- Connect the supply voltage via a UL/IECapproved fuse to the plug-type terminals on the rear of the device.
- After connecting the supply voltage, the display appears. If no display appears, check whether the supply voltage is within the rated voltage range.

# 

# Risk of injury due to electric voltage!

Serious personal injuries or death can occur due to:

 Touching live exposed or stripped cores.
 Device inputs that are dangerous to touch.
 Before starting work, disconnect your system from the power supply! Secure it against being switched back on! Verify disconnection from power! Ground and short-circuit! Cover or block off neighboring parts that are under voltage!

# CAUTION

Property damage due to noncompliance with the connection conditions. Noncompliance of the connection conditions may damage or destroy your device.

Therefore, please observe the following:

- Observe information on voltage and frequency on the rating plate.
- Connect the supply voltage via a fuse in accordance with the technical data.
- Do not tap the supply voltage at the voltage transformers.
- Provide a fuse for the neutral conductor if the neutral conductor connection is not grounded to the source.

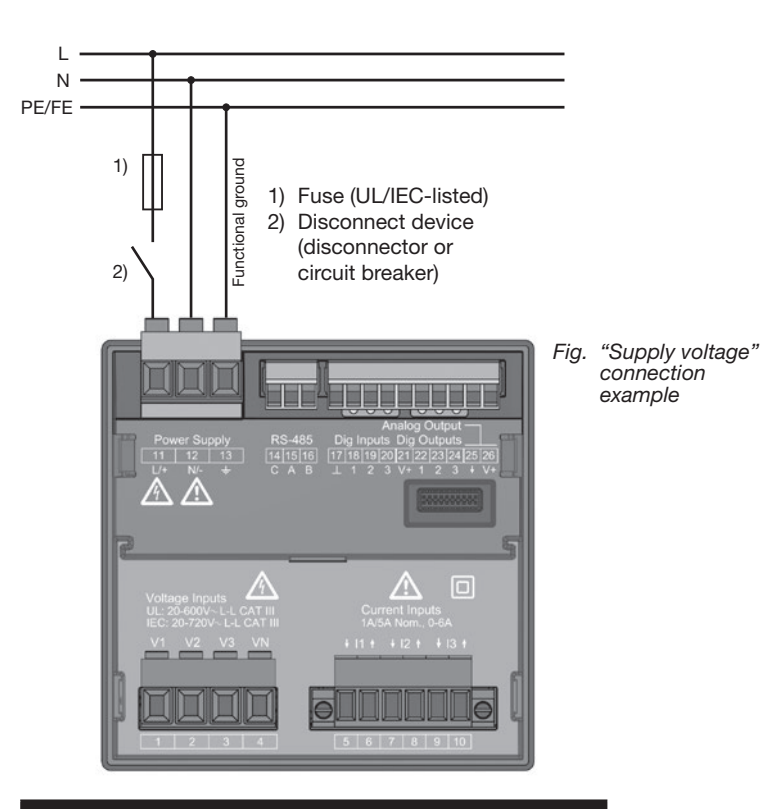

### NOTE

Without functional ground, the device shows that no residual voltage is present.

# Overcurrent protection device for the line protection of the supply voltage

Recommendation for the overcurrent protection device of the supply voltage line protection (depending on the device variants):

- Option 230 V --> 6 16 A (char. B)
- · Option 24 V --> 1 6 A (char. B)

Recommendation for the maximum number of devices on one circuit breaker, depending on the variants:

· 230 V option:

With a circuit breaker B6A: maximum 4 devices. With a circuit breaker B16A: maximum 11 devices.

· 24 V option:

With a circuit breaker B6A: maximum 3 devices. With a circuit breaker B16A: maximum 9 devices.

# NOTE

The fuse is a line protection. It **does not** protect the device.

### 7.4 Voltage measurement

There are 3 voltage measurement inputs (V1 to V3) on the back of the device.

### 7.4.1 Overvoltage

The voltage measurement inputs are suitable for measurement in networks in which overvoltages of category 600 V CAT III (measurement voltage surge 6 kV) may occur.

### 7.4.2 Frequency

The device:

- requires the mains frequency for the measurement and calculation of measured values.
- is suitable for measurement in networks in which the fundamental oscillation of the voltage is in the range of 45 Hz to 65 Hz.

The power frequency is determined from the measured voltage of phase L1. The sampling rate of the voltage and current measurement inputs results from the power frequency.

For measurements with strongly distorted voltages, the frequency of the fundamental voltage oscillation can no longer be determined exactly. This means that for measuring voltages with strong distortions, the corresponding power frequency should be fixed. Voltage distortions occur, for example, during measurements on loads that are operated with phase angle control. Distortions of the current do not influence the frequency determination.

You can find more information in chapter "12.4.1 Rated frequency" on page 38

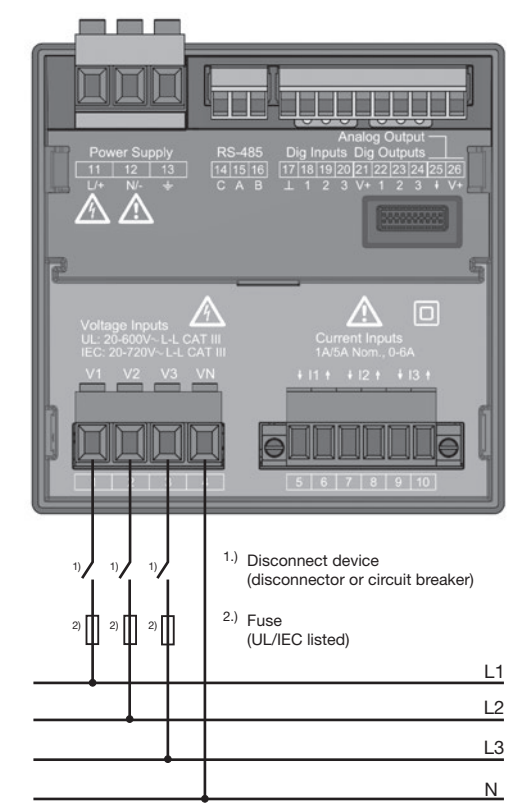

Fig. Connection example for the voltage measurement.

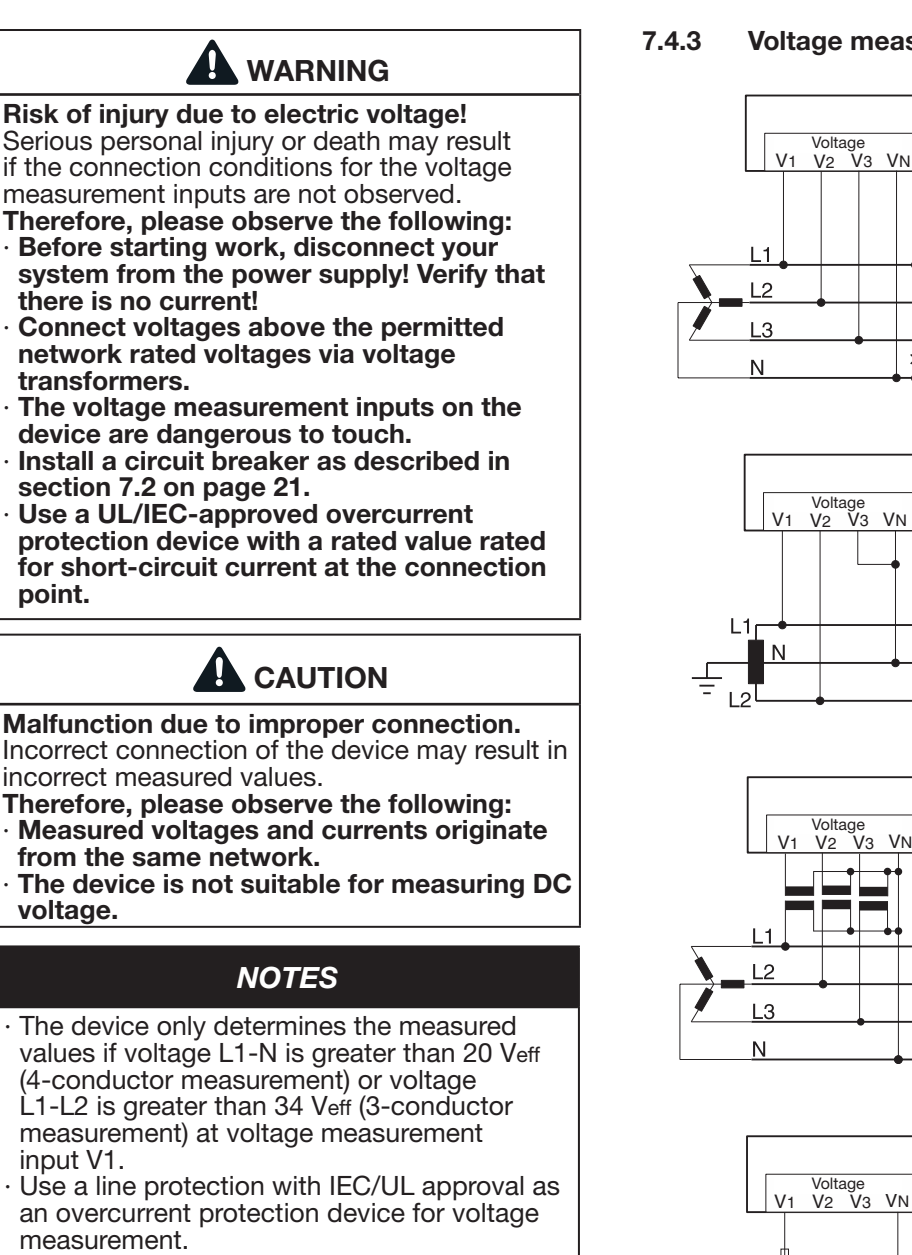

#### Voltage measurement connection versions

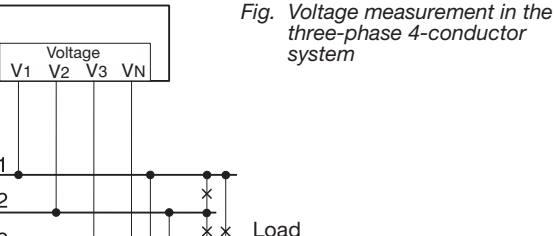

Load

Fig. Voltage measurement in the single-phase 3-conductor svstem

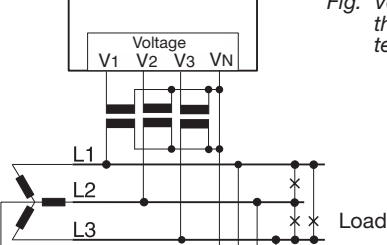

Fig. Voltage measurement in the three-phase 4-conductor system via voltage transformers

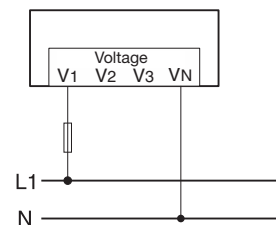

Fig. Voltage measurement in the single-phase 2-conductor system

NOTE

Load

The device only permits setting one voltage transformer ratio for all phases! You can easily configure the **voltage transformer** 

- ratios via
- · the device menu.
- the GridVis<sup>®</sup> software.

For information on the voltage transformer configuration, see chapter "12.4.3 Current transformer and voltage transformer" on page 39. For information on exceeding the measurement range, see chapter "13.7 Exceeding the measurement range" on page 49.

#### 7.5 Current measurement

The device:

- is designed for the connection of current transformers with secondary currents of .../1 A to .../5 A.
- is only approved for a current measurement using the current transformer.
- · does not measure DC currents.

The factory-set current transformer ratio is 5/5 A and must be adapted to the current transformers used if necessary.

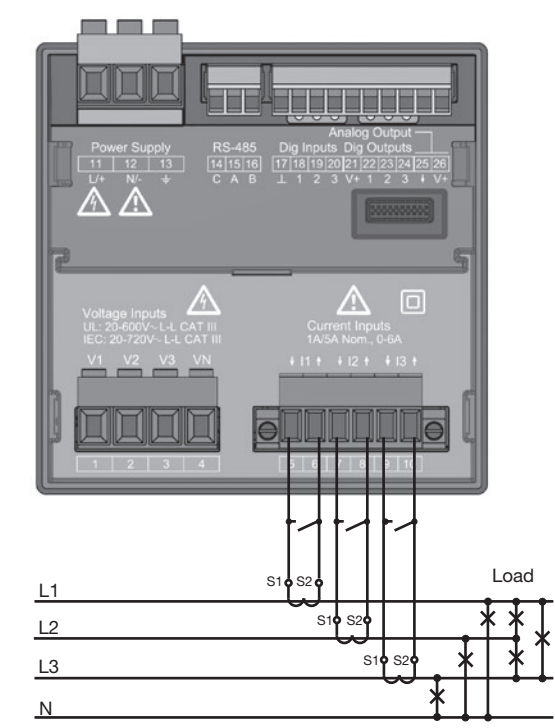

Fig. "Current measurement via current transformer" connection example

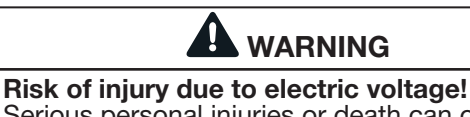

Serious personal injuries or death can occur due to:

 Touching live exposed or stripped cores.
 Device inputs that are dangerous to touch.
 De-energize your system before beginning to work! Check that there is no voltage!
 Ground the system!

Use the ground connection point with the ground symbol for this.

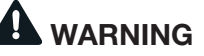

# Risk of injury due to electric voltage on current transformers!

High voltage spikes that are dangerous to touch can occur on current transformers that are operated open on the secondary side, which may result in serious injuries or even death.

- Therefore, please observe the following: Before starting work, disconnect your
  - system from the power supply! Verify that there is no current!
- Avoid open operation of the current transformer.
- Short-circuit unloaded current transformers.
- Before interrupting the power supply, make sure to short circuit the secondary connections of the current transformer.
- If a test switch is present that automatically short circuits the secondary lines of the current transformer, it is sufficient to put it in the "test" position provided that the short-circuit units have been checked beforehand.
- Only use current transformers that have a basic insulation according to IEC 61010-1:2010.
- Fasten the attached screw-type terminal to the device with the two screws.
- Even safe open current transformers are dangerous to touch if they are operated open.
- Observe the documentation for the current transformers.

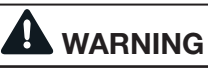

**Risk of injury due to electric voltage!** During high measured currents, temperatures up to 80°C can arise at the connections. **Use lines which are designed for an operating temperature of at least 80 C.** 

### NOTE

The device only permits setting **one current transformer ratio** for **all phases.** You can easily configure the **current transformer ratios** via • the device menu. • the GridVis<sup>®</sup> software. For information on the current configuration, see chapter \_12.4.3 Current transformer and voltage

#### 7.5.1 Current direction

You can correct the current direction individually for each phase via the existing serial interfaces. In case of an incorrect connection, the current transformers do not need to be subsequently reconnected.

### 7.5.2 Summation current measurement

For a summation current measurement via two current transformers, first set their total transformation ratio on the device. The procedure for setting the current transformer ratios is described in chapter 12.4.3 on page 39.

#### **Example:**

The current measurement occurs via two current transformers. Both current transformers have a transformation ratio of 1000/5 A. The summation measurement is performed with a summation current transformer 5+5/5 A.

The device must then be set as follows:Primary current:1000 A + 1000 A = 2000 ASecondary current:5 A

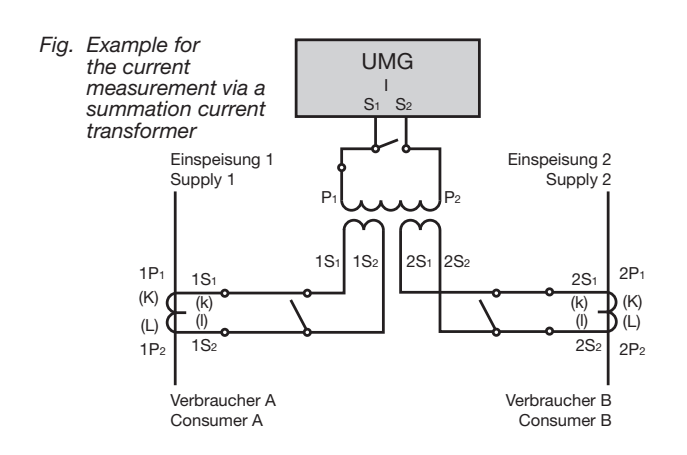

### 7.5.3 Ammeter

If you want to measure the current with the UMG as well as an ammeter, connect the ammeter in series to the UMG.

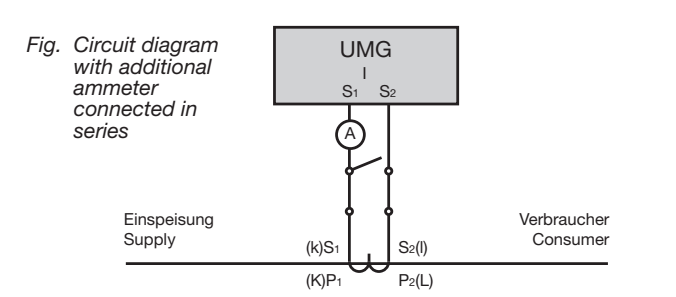

# 7.5.4 Current measurement connection versions

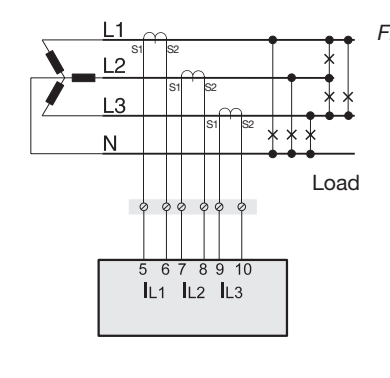

Fig. Current measurement via the current transformer in the three-phase 4-conductor system

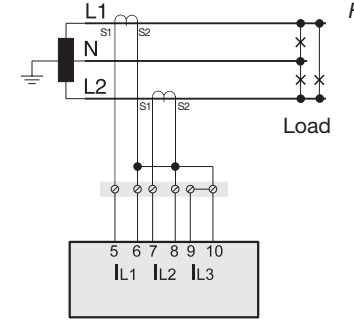

Fig. Current measurement in the single-phase 3-conductor system

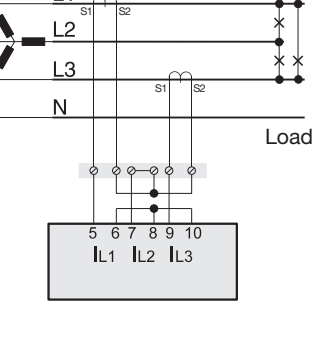

Fig. Current measurement via 2 current transformers in the three-phase 4-conductor system

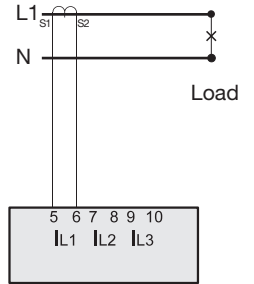

Fig. Current measurement in the single-phase 2-conductor system

# NOTE

If the measuring range is exceeded, the device display shows the warning notice *Measuring range exceeded and specifies the current and voltage path.* 

For information on exceeding the measurement range, see chapter "13.7 Exceeding the measurement range" on page 49.

# 8. Connection and PC connections

### 8.1 Connection variants

There are several ways to connect the device to a PC:

1. Connection via an interface converter:

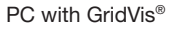

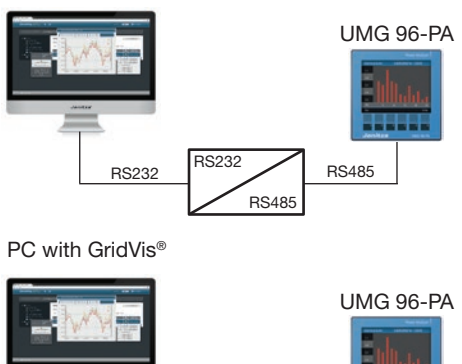

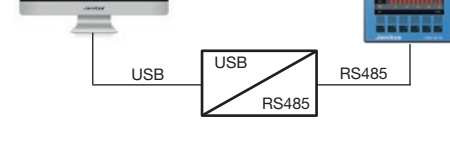

2. Using the UMG 96-PA (slave) via a UMG (master) with gateway functionality (e.g. UMG 512):

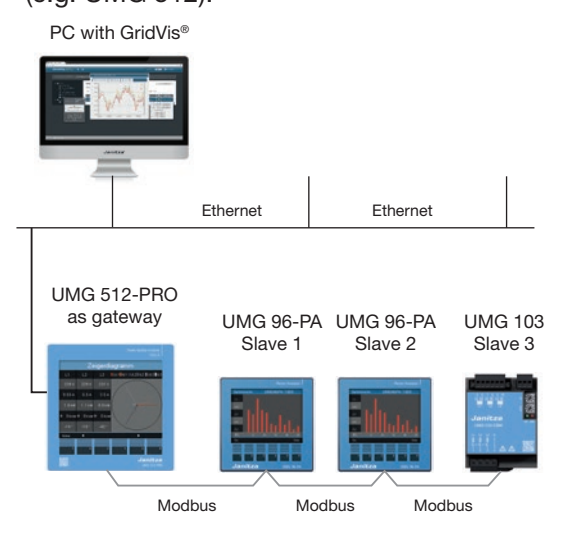

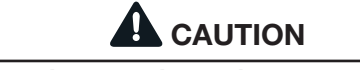

Property damage due to incorrect network settings.

Incorrect network settings can cause faults in the IT network!

Consult your network administrator for the correct network settings for your device.

### 8.2 RS485 interface

The device communicates with the Modbus RTU protocol via an RS485 interface (3-pole plug contact).

Recommended cable type:

### · Unitronic Li2YCY(TP) 2x2x0.22 (Lapp cable)

Connection capacity of the terminal:

· 0.2 - 1.5 mm<sup>2</sup> (see chapter "*Technical data*")

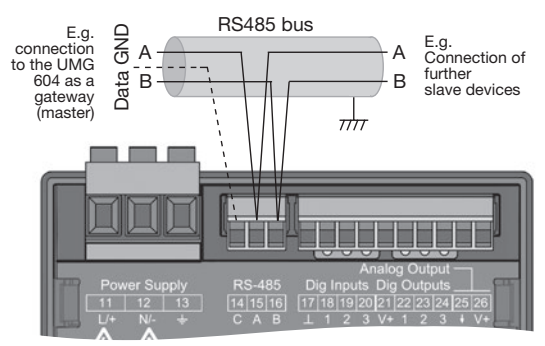

Fig. RS485 interface, 3-pole plug contact

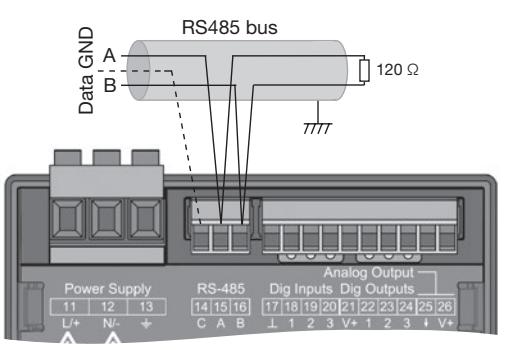

Fig. RS485 interface, 3-pole plug contact with termination resistor (item no. 52.00.008)

# NOTES

- CAT cables are not suitable for the bus wiring. Use the recommended cable types for this (see above).
- A segment of an RS485 bus structure contains up to 32 participants/devices. Connect more than 32 participants/devices with repeaters.
- The device does not contain an integrated termination resistor (see chap. "8.4 Termination resistors" on page 27).
- In an RS485 bus structure, observe the address settings for your master and slave device in the respective documentation.

### 8.3 Shielding

For connections via the interfaces, provide a twisted and shielded cable and observe the follow points for the shielding:

- $\cdot$  Ground the shields of all cables that lead into the cabinet at the cabinet entrance.
- Connect the shield over a large area and with good conductivity to a noiseless ground.
- · Do **NOT** connect the shield to terminal C (GND).
- Mechanically trap the cable above the grounding clamp in order to prevent damage due to movements of the cable.
- Use appropriate cable entries for guiding the cable into the switching cabinet, for example, PG glands.

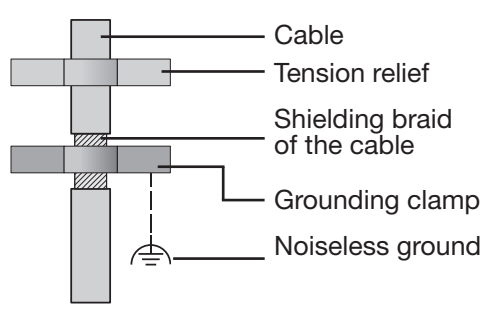

Fig. Shielding design at cabinet entrance.

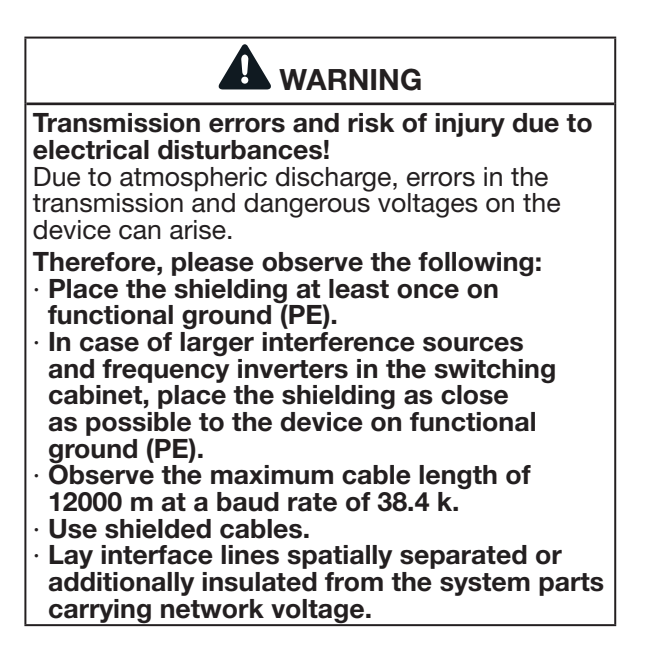

### 8.4 Termination resistors

The cable is terminated with resistors (120 $\Omega,\,1/4$  W) at the start and end of a segment.

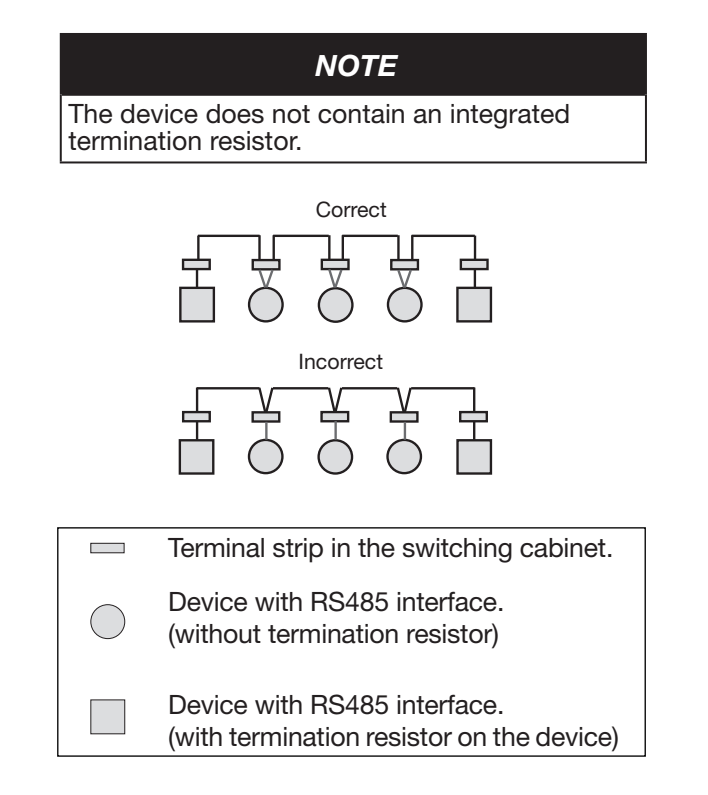

#### 8.5 Bus structure

In a bus structure

- $\cdot$  all devices are connected in line.
- · each device has its own address.

Fig. Representation of a bus structure

- up to 32 participants/devices can be interconnected in a segment. The cable is terminated with resistors (bus terminator, 120 Ohm, 1/4 W) at the start and end of a segment.
- repeaters (line amplifiers) are used for more than 32 participants to connect the segments.
- · devices with an activated bus terminator must

- be supplied with power.
- placing the master at the end of a segment is recommended. If the master is replaced with an activated bus terminator, the bus is deactivated.
- the bus can become unstable if a slave is replaced with an activated bus terminator or is de-energized.
- · devices, which do not participate in the bus terminator, can be replaced without making the bus unstable.

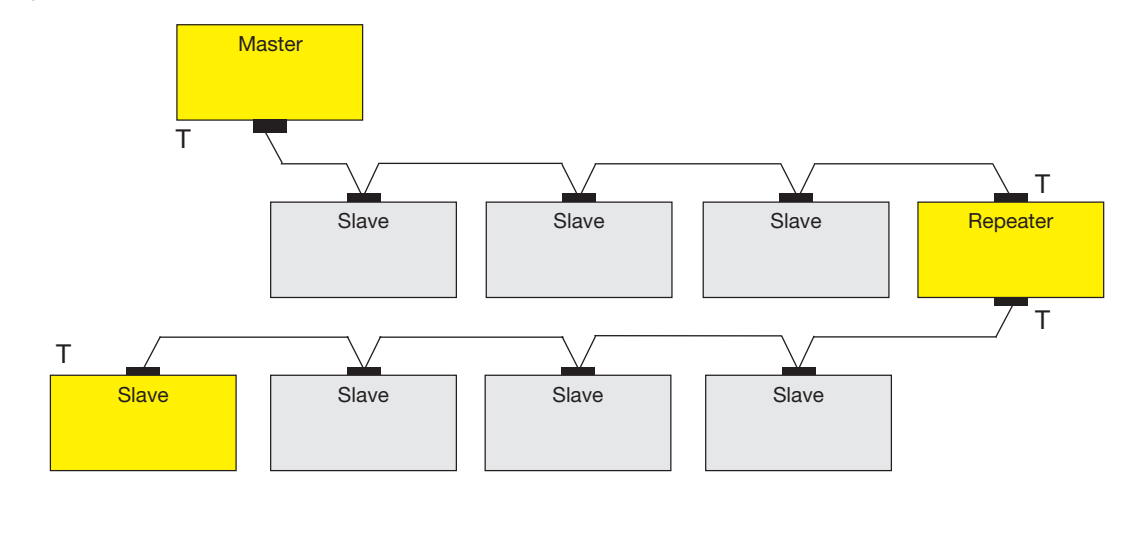

Speisung notwendig / power supply necessary

T Busabschluss eingeschaltet / bus terminator on

Master - e.g. UMG 604-PRO

Slave - UMG 96PA

### 9. Digital inputs and outputs

The device features

- · 3 digital inputs and
- · 3 digital outputs.

### 9.1 Digital inputs

The device features three digital inputs, for connecting one signal transmitter each, for example. If a signal is present, the corresponding LED lights up green.

The device recognizes an input signal at the digital input if

- a voltage of at least 18 V and at most 28 V DC (typically at 4 mA) is present.
- $\cdot$  a current of at least 0.5 mA and at most 6 mA flows.

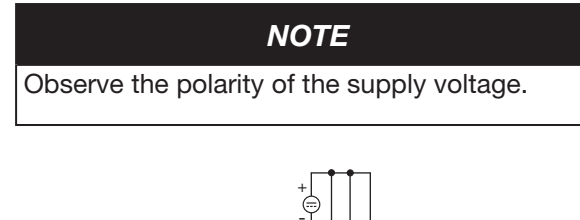

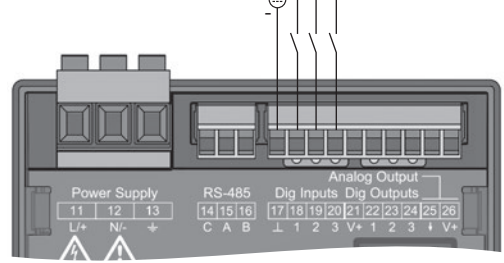

Fig. Connection of digital inputs

# 

Transmission errors and property damage due to electrical disturbances.

With a line length greater than 30 m, there is an increased probability of transmission errors and damage to the device due to atmospheric discharge.

Use shielded lines for the connection to the digital inputs and outputs.

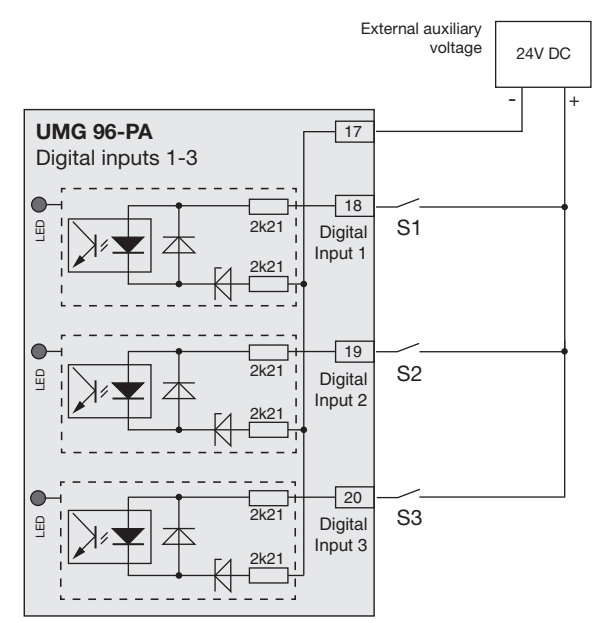

Fig. Example for connecting the external switching contacts S1-S3 to the digital inputs 1, 2 and 3.

### 9.1.1 S0 pulse input

Each digital input is designed for the connection of an S0 pulse generator according to DIN EN62053-31.

You need an external auxiliary voltage with an output voltage in the range 18 ... 28 V DC and a resistor with 1.5 kOhm.

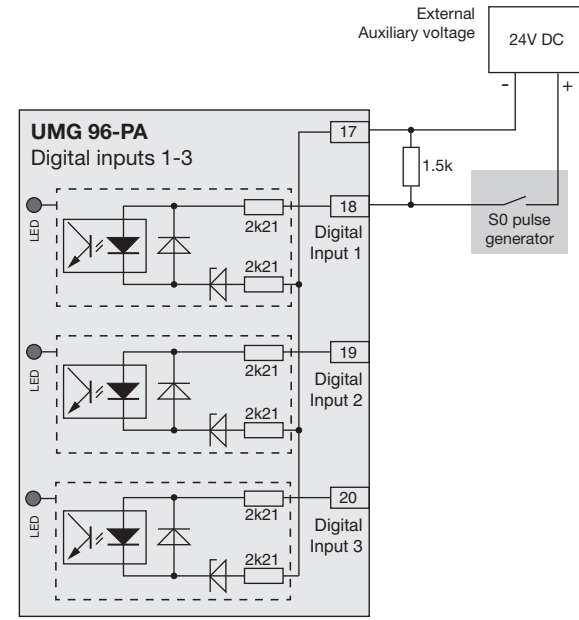

Fig. Example for connecting an S0 pulse generator the digital input 1.

### 9.2 Digital outputs

- The device features 3 digital outputs that  $\cdot$  are electrically isolated from the evaluation electronics via optocouplers.
- $\cdot$  have a common reference.
- $\cdot$  are **not** short-circuit proof.
- · require external auxiliary voltage.
- $\cdot$  can be used as impulse outputs.
- $\cdot$  can switch DC and AC loads.
- · can be controlled via Modbus.
- · can output the results of comparators.

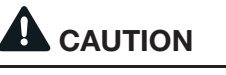

**Property damage due to connection errors.** The digital and outputs are not short-circuit proof. Connection errors can damage the connections.

# Make sure that the wiring is correct when connecting the outputs.

# NOTES

- Functions for the digital outputs can be easily and clearly configured in the GridVis<sup>®</sup> software (see www.janitza.de).
- In order to use the GridVis® software, there
- must be a connection between the device and the PC via an interface.

# 

# Measurement error when used as a pulse output.

If the digital outputs are used as pulse outputs, measurement errors may occur due to residual ripple.

Use a power supply whose ripple is less than 5% of the supply voltage for the supply voltage (DC) of the digital inputs and outputs.

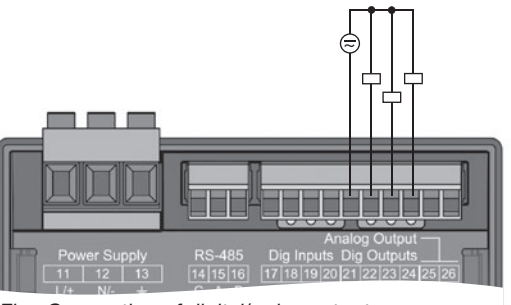

Fig. Connection of digital/pulse outputs

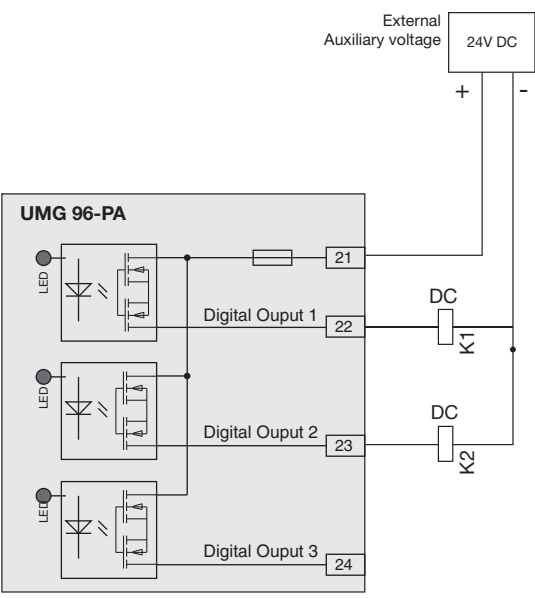

Fig. Connection example of two relays to the digital outputs

### 9.3 LED status bar

The LED status bar on the back of the device shows the different states of the inputs and outputs.

### Digital inputs

The LED assigned to the input lights up green when a signal of at least 4 mA flows at this interface.

### Digital outputs

The LED assigned to the output lights up green when the output is set as active - independent of any further connection to this interface.

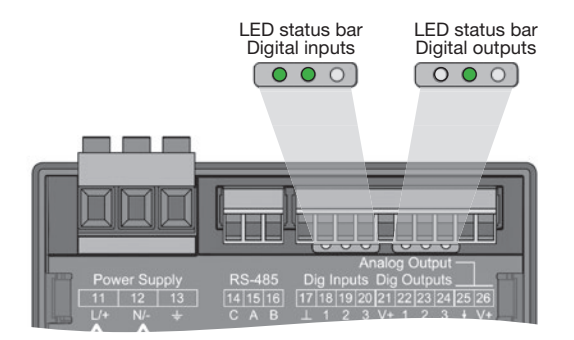

### 10. Analog output

The device features 1 passive analog output, which can output a current of 0 - 20 mA. An external power supply unit (24 V DC) is required for operation.

The connectable load must not exceed a resistance of 300 Ohm. If the analog output is loaded with a larger resistor, the output range (20 mA) is limited.

The measured value assigned to the analog output, the start and end values and the output range *4 - 20 mA* or *0 - 20 mA* must be set via the GridVis<sup>®</sup> software (for further information, see chapter "13.14 Analog output configuration" on page 60)

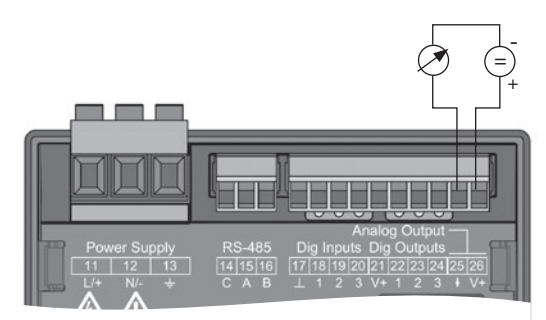

Fig. Analog output connection

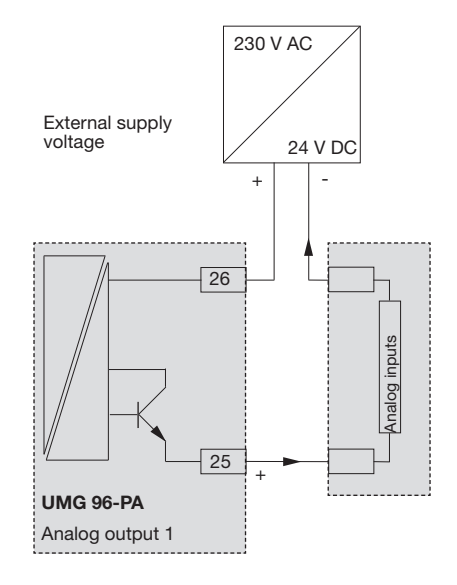

# 11. Operation

The device is operated via six function keys, which are assigned different functions depending on the context:

- · Selecting displayed measured values.
- · Navigation within the menus.
- · Editing device settings.

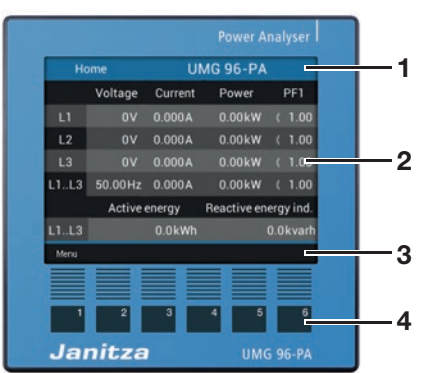

Fig. 96-PA "Home" measured value indication

- 1 Display title
- 2 Measured values
- **3** Function key label
- 4 Function keys

### 11.1 Key assignment

| Key | Function                                                                                                 |
|-----|----------------------------------------------------------------------------------------------------|
| 1   | <ul> <li>Display menu</li> <li>Exit menu</li> <li>Cancel action (ESC)</li> </ul>                         |
| 2   | <ul> <li>Switch to <i>Home</i> display.</li> <li>Select position (to the left "</li></ul>                |
| 3   | <ul> <li>Select menu item or position<br/>(down " 	 ")</li> <li>Change (selection, number -1)</li> </ul> |
| 4   | <ul> <li>Select menu item or position<br/>(up "▲")</li> <li>Change (selection, number +1)</li> </ul>     |
| 5   | $\cdot$ Select position (to the right " $ ightarrow$ ")                                                  |
| 6   | · Confirm selection (Enter)                                                                              |

### 11.2 "Home" measured value indication

#### UMG 96-PA start screen:

After the power returns, the **UMG 96-PA** starts with the *Home* measured value indication.

This measured value indication contains the device name and an overview of important measured values. In the delivery state, the device name consists of the type and serial number of the measurement device.

You return from each display back to the "*Home*" measured value indication by pressing button 2 ("*Home*").

| Home |         | UMG 96-PA |             |       |        |
|------|---------|-----------|-------------|-------|--------|
|      | Voltage |           | Power       | er PF |        |
| L1   | 0V      | 0.000A    | 0.00kW      |       | 1.00   |
| L2   | 0V      | 0.000A    | 0.00kW      |       | 1.00   |
| L3   | 0V      | 0.000A    | 0.00kW      |       | 1.00   |
| L1L3 | 50.00Hz | 0.000A    | 0.00kW      |       | 1.00   |
|      | Active  | energy    | Reactive en | erg   | y ind. |
| L1L3 | L1L3    |           |             | 0.0   | kvarh  |
| Menu |         |           |             |       |        |

Fig. "Home" measured value indication

### 11.3 Menu

Press button 1 to open the menu of your measurement device:

| Hame                  | JMG 96-PA   |          |
|-----------------------|-------------|----------|
| Voltage               | + Dower     | DE1      |
| Current               | t Power     |          |
| Power )               |             |          |
| Energy >              |             |          |
| Consumption overview) |             |          |
| Harmonics >           | 0.001/W     | 1 1 00   |
| Oscilloscope >        |             |          |
| Peripherals >         | Reactive en | ergy cap |
| Configuration         |             |          |
| Menu Home 🔻           |             | Enter    |
|                       |             |          |
|                       |             |          |
| 1 2 3                 | 4 5         | 6        |
|                       |             |          |
|                       |             |          |

— Key 1: Menu

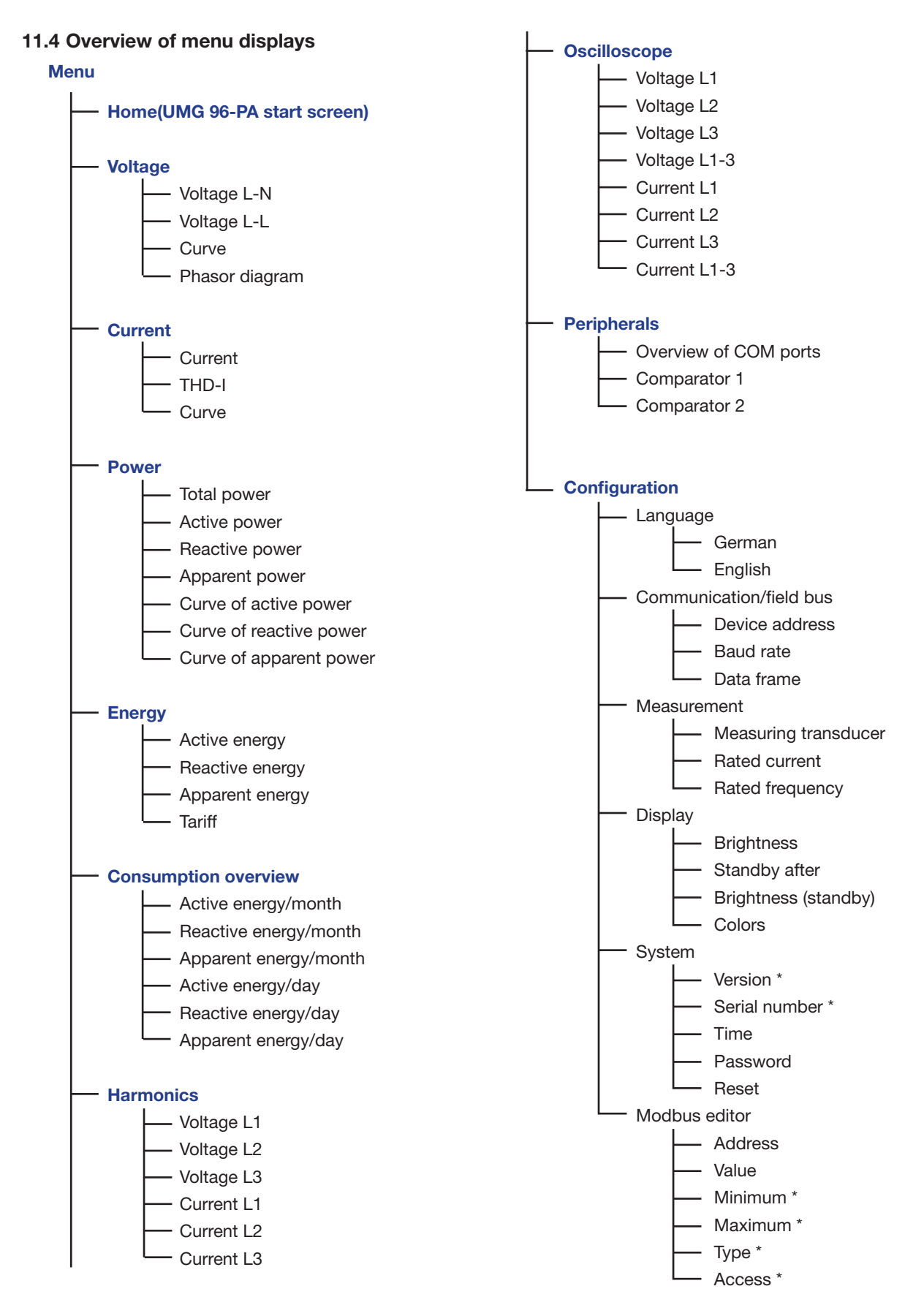

\* ... not configurable

Selecting a menu item:

- Use keys 3 ( $\checkmark$ ) and 4 ( $\blacktriangle$ ) to select the menu item.
- · Confirm it using key 6 (Enter).
- · Use key 1 (Esc) to exit the selection.
- · Use key 2 (Home) to access the start screen.

# 12. Configuration

### 12.1 The Configuration window

The *Configuration* menu of the device contains all the parameters in which you can make settings. The device requires the supply voltage for configuration. To do this, proceed as described in 13.1 on page 46.

- If you are **not** in the *Home* measured value indication, press button 2 (*Home*) to switch to this view.
- · Open the menu using key 1 (Menu).
- Use the keys 3 ( $\checkmark$ ) and 4 ( $\blacktriangle$ ) to select the "*Configuration*" menu item and confirm it with key 6 (*Enter*).

|                  |         | wation  |       |
|------------------|---------|---------|-------|
| Home             |         | iration |       |
| Voltage          |         |         |       |
| Current          | >       | English |       |
| Power            |         |         |       |
| Energy           |         |         |       |
| Consumption over | erview> |         |       |
| Harmonics        |         |         |       |
| Oscilloscope     |         |         |       |
| Peripherals      |         |         |       |
| Configuration    |         |         |       |
| Menu Home        | •       | •       | Enter |

Fig. "Configuration" menu entry

· The Configuration window appears.

| Configuration |                                       |       |
|---------------|---------------------------------------|-------|
|               |                                       |       |
| Language      | English                               |       |
| Communication | ->                                    |       |
| Measurement   |                                       |       |
| Display       |                                       |       |
| System        |                                       |       |
| Modbus Editor | ->                                    |       |
|               |                                       |       |
| Esc 👻         | · · · · · · · · · · · · · · · · · · · | Enter |

Fig. Configuration window with the language entry activated.

# NOTE

Password-protected devices require a password to be entered before configuration. If your device is password-protected, enter your password to access the *Configuration* window (see chapter "12.8.3 Password" on page 34).

### 12.2 Language

In the *Language* entry of the *Configuration* window, you can configure the language for the user interface of the device:

- Open the *Configuration* window as described above.
- Use keys 3 (▼) and 4 (▲) to select the Language entry and confirm with key 6 (Enter).
- · The Language entry appears in yellow letters.

| Configuration |          |       |  |
|---------------|----------|-------|--|
|               |          |       |  |
| Language      | English  |       |  |
| Communication |          |       |  |
| Measurement   |          |       |  |
| Display       |          |       |  |
| System        |          |       |  |
| Modbus Editor |          |       |  |
|               |          |       |  |
| Esc 🔻         | <b>A</b> | Enter |  |

Fig. Language configuration window

- Use keys 3 ( → ) and 4 ( ▲ ) to select the (German or English) language and confirm with key 6 (Enter).
- The user interface entries change to the selected language.
- $\cdot$  Use key 1 (*Esc*) to return to the menu.
- Then, press key 2 *Home* to access the *Home* measured value indication.
## **12.3 Communication**

In the *Communication* entry of the *Configuration* window, you can configure the parameters for the RS485 interface of your device.

- Open the *Configuration* window as described above.
- Use keys 3 ( ) and 4 ( ▲ ) to select the *Communication* entry and confirm with key 6 (*Enter*).
- The Communication window appears with the parameters
  - Device address.
  - Baud rate.
  - Data frame.

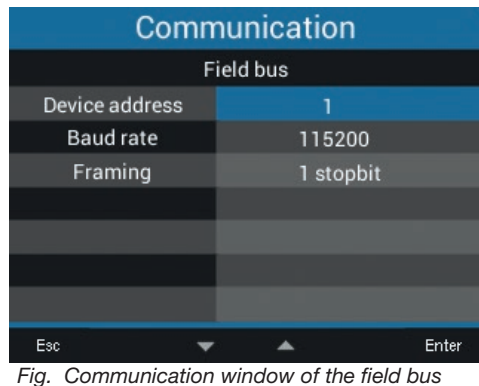

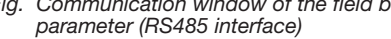

- In the *Communication* window, configure the parameters for the field bus (RS485 interface), such as *device address*, *baud rate* and *data frame*, by selecting the respective entry and confirming with key 6 (*Enter*).
- Depending on the selected parameter, the corresponding entry appears in "yellow".
- Confirm your entries with key 6 (*Enter*) or cancel the action with key 1 (*Esc*).
- In order to return to the *Home* measured value indication, press key 1 (*Esc*) 2 times and then key 2 (*Home*).

## Settings:

## · Device address:

Select a device address for the device with which the device is addressed in the bus structure. Each device address exists only once in a bus structure. Setting range: *1 - 250* Default setting: *1* 

## · Baud rate:

Select a uniform baud rate for all devices in the bus structure. Setting range: *Auto, 9600, 19200, 38400, 57600, 115200 kbps* Default setting: *Auto* 

## · Data frame:

Select a uniform data frame for all devices in the bus structure.

Setting range:

- $\cdot$  "odd" (parity odd ,
- with 1 stop bit)
- · "even" (parity even,
- with 1 stop bit)
- "*1 stop bit*" (parity *none*, with 1 stop bit).
- "2 stop bits" (parity none,
- with 2 stop bits).
- · Default setting: 1 stop bit (no parity).

# CAUTION

# Property damage due to incorrect network settings.

Incorrect network settings can cause faults in the IT network.

Consult your network administrator for the correct network settings for your device.

## 12.4 Measurement

In the "*Measurement*" menu, you can configure the ratio of the current and voltage transformers (primary to secondary side), the rated current and the rated frequency.

| Configuration |         |       |  |
|---------------|---------|-------|--|
|               |         |       |  |
| Language      | English |       |  |
| Communication |         |       |  |
| Measurement   |         |       |  |
| Display       |         |       |  |
| System        |         |       |  |
| Modbus Editor |         |       |  |
|               |         |       |  |
| Esc 🔻         | · •     | Enter |  |

Fig. Configuration window with the measurement entry activated.

#### 12.4.1 Rated frequency

The device requires the power frequency for measuring and calculating measured values. The device is suitable for measurements in networks with the frequency range 45 - 65 Hz.

- Open the *Configuration* window as described above.
- Use keys 3 (▼) and 4 (▲) to select the Measurement entry and confirm with key 6 (Enter).
- The *Measurement* window appears with the entries
  - Measuring transducer.
  - Rated current.
  - Rated frequency.

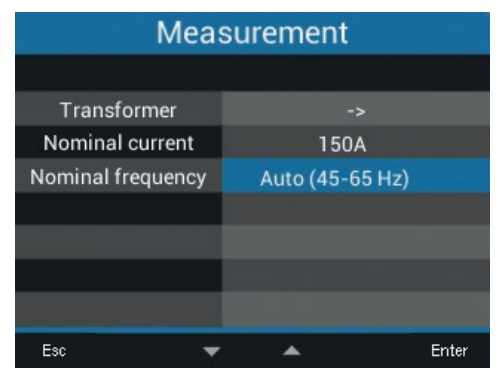

Fig. Configuration window with the rated frequency entry activated.

- Use keys 3 (▼) and 4 (▲) to select the Rated frequency entry and confirm with key 6 (Enter).
- The entry for the *Rated frequency* appears in "yellow".
- Use keys 3 (▼) and 4 (▲) to select your frequency range.
- Confirm your entries with key 6 (*Enter*) or cancel the action with key 1 (*Esc*).
- In order to return to the *Home* measured value indication, press key 1 (*Esc*) 2 times and then key 2 (*Home*).

*Rated frequency* setting ranges:

- · Auto (45-65 Hz) Default setting
- · 60 Hz (const. frequency)
- · 50 Hz (const. frequency)

## NOTE

Devices with the *Auto* setting need about 5 seconds to determine the power frequency. During this time, the measured values do **not** comply with the guaranteed measurement uncertainty.

To determine the power frequency, the device requires a voltage > 20 Veff (4-conductor measurement) or a voltage L1-L2 > 34 Veff (3-conductor measurement) at the voltage measurement input V1.

## NOTE

If the power frequency is outside the range 45-65 Hz,

- $\cdot$  there is no error or warning message.
- the corresponding setting is used when a constant frequency (50/60 Hz) is specified.
- the last determined frequency in the range of 45-65 Hz is used when automatic frequency detection (Auto) is selected.

The frequency is determined over a period of 10 seconds. The frequency **does not** represent a 200 ms measured value.

## 12.4.2 Rated current

For defined device operation, you need the rated current in addition to the settings of the current and voltage transformer ratios.

- Open the *Configuration* window as described above.
- Use keys 3 (→) and 4 (▲) to select the Measurement entry and confirm with key 6 (Enter).
- · The Measurement window appears.
- · Use keys 3 ( ) and 4 ( ▲ ) to select the *Rated current* entry and confirm with key 6 (*Enter*).
- The entry for the *Rated current* appears in "yellow".

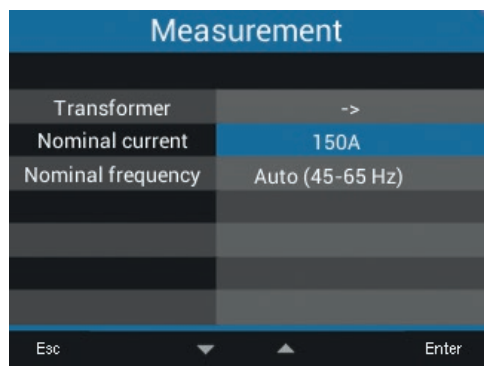

Fig. Measurement window with the rated current entry activated.

- Use keys 2 ( ( ) and 5 ( ) to change the position of the number to be set and keys 3 ( → ) and 4 ( → ) to change the number (-1/+1) for each entry.
- Confirm your entries with key 6 (*Enter*) or cancel the action with key 1 (*Esc*).

• In order to return to the *Home* measured value indication, press key 1 (*Esc*) 2 times and then key 2 (*Home*).

#### *Rated current* settings: Setting range: 0 - 999999 A Default setting: 150 A

# 12.4.3 Current transformer and voltage transformer

## NOTE

Before configuring the current and voltage transformer ratios, observe the instructions on the device rating plate and the technical data for connecting the measuring transducers.

- Open the *Configuration* window as described above.
- Use keys 3 (▼) and 4 (▲) to select the Measurement entry and confirm with key 6 (Enter).
- $\cdot$  The *Measurement* window appears.
- Use keys 3 (▼) and 4 (▲) to select the Measuring transducer entry and confirm with key 6 (Enter).

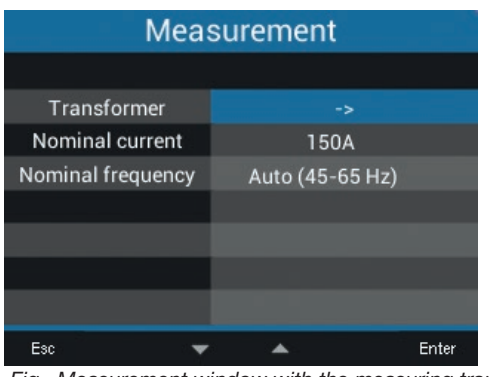

Fig. Measurement window with the measuring transducer entry activated.

• The *Measurement* window appears with the settings for the current and voltage transformers (primary and secondary).

| Measurement         |         |     |        |
|---------------------|---------|-----|--------|
|                     | primary | sec | ondary |
| Current transformer | 5A      |     | 5A     |
| Voltage transformer | 400V    |     | 400V   |
|                     |         |     |        |
|                     |         |     |        |
|                     |         |     |        |
|                     |         |     |        |
|                     |         |     |        |
| Esc ┥ 🔫             |         | •   | Enter  |

Fig. Measurement window with the entries for the measuring transducer

- Use keys 2 (  $\triangleleft$  ), 3 ( $\checkmark$ ), 4 ( $\blacktriangle$ ) and 5 ( $\triangleright$ ) to select the entry for the measuring transducer on the primary or secondary side to be set and confirm with key 6 (*Enter*).
- · The selected entry appears in "yellow".
- Confirm your entries with key 6 (*Enter*) or cancel the action with key 1 (*Esc*).
- In order to return to the *Home* measured value indication, press key 1 (*Esc*) 3 times and then key 2 (*Home*).

## Measuring transducer settings:

- Current transformer (primary): Setting range: 0 - 32000 A Default setting: 5 A
- Current transformer (secondary): Setting range: 0 - 5 A
- **Default setting:** 5 A
- Voltage transformer (primary): Setting range: 0 - 32000 V
   Default setting: 400 V
- Voltage transformer (secondary): Setting range: 0 - 999 V
   Default setting: 400 V

## NOTE

**Do not use the value 0 for the primary current transformers.** The **value 0** does not result in meaningful energy values.

#### 12.5 Display

You can configure the following display settings using the *Display* entry of the measurement device:

- $\cdot$  Brightness,
- Standby after,
- $\cdot$  Brightness (standby) and
- · Colors.
- Open the *Configuration* window as described above.

| Configuration |                                       |  |
|---------------|---------------------------------------|--|
|               |                                       |  |
| English       |                                       |  |
|               |                                       |  |
|               |                                       |  |
| ->            |                                       |  |
|               |                                       |  |
|               |                                       |  |
|               |                                       |  |
|               | Enter                                 |  |
|               | English<br>-><br>-><br>-><br>-><br>-> |  |

Fig. Configuration window with the display entry activated.

- Use keys 3 (▼) and 4 (▲) to select the *Display* entry and confirm with key 6 (*Enter*).
- · The Display window appears.

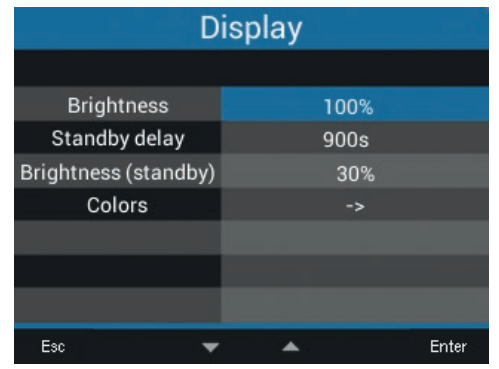

Fig. Display window

- Use keys 3 (▼) and 4 (▲) to select the corresponding entry of the *Display* window and confirm with key 6 (*Enter*).
- The entries for *Brightness*, *Standby after* and *Brightness (standby)* appear in "yellow" and the *Colors* window appears for the *Color* entry.

- Confirm your entries with key 6 (*Enter*) or cancel the action with key 1 (*Esc*).
- In order to return to the *Home* measured value indication, press key 1 (*Esc*) 2 times and then key 2 (*Home*).

## 12.5.1 Brightness

Display brightness of the measurement device.

• Setting range: 30% - 100% Default setting: 70%

With 30% = dark 100% = very bright

#### 12.5.2 Standby after

Time in seconds after which the display brightness switches to the set *brightness* (*standby*).

• Setting range: 60 s - 3600 s Default setting: 900 s

### 12.5.3 Brightness (standby)

Display brightness to which the measurement device switches after the standby time has elapsed.

• Setting range: 20% - 60% Default setting: 30%

With 20 % = dark 60 % = very bright

## 12.5.4 Colors

Colors for the representation of current and voltage in the graphic representations.

- Open the *Configuration* window as described above.
- Use keys 3 (▼) and 4 (▲) to select the *Display* entry and confirm with key 6 (*Enter*).
- · The *Display* window appears.
- Use keys 3 (

   ) and 4 (▲) to select the Colors entry and confirm with key 6 (Enter).
- · The Colors window appears.

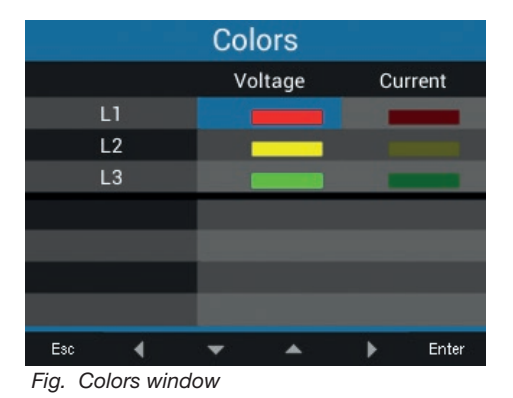

- Use keys 2 (  $\triangleleft$  ), 3 (  $\blacktriangledown$  ), 4 (  $\blacktriangle$  ) and 5 (  $\blacktriangleright$  ) to select
- the color for voltage and current of the phase to be set and confirm with key 6 (*Enter*).
- $\cdot$  The selected color appears with a blue border.
- Use keys 3 (▼) and 4 (▲) to select the desired color and confirm with key 6 (*Enter*) or cancel the action using key 1 (*Esc*).
- In order to return to the *Home* measured value indication, press key 1 (*Esc*) 3 times and then key 2 (*Home*).

## 12.6 System

In the *System* window, the measurement device user can

- $\cdot$  view device-specific system settings.
- $\cdot$  configure a password.
- · delete or reset measured values and device parameters.
- Open the *Configuration* window as described above.
- Use keys 3 (▼) and 4 (▲) to select the System entry and confirm with key 6 (*Enter*).

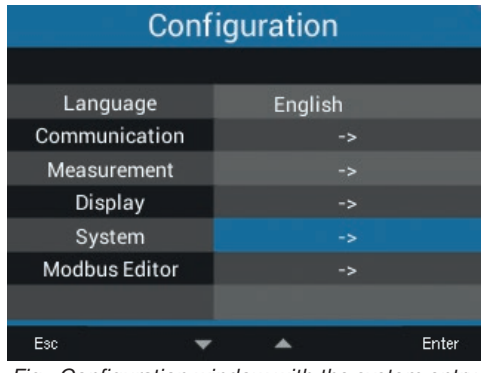

Fig. Configuration window with the system entry activated.

· The System window appears.

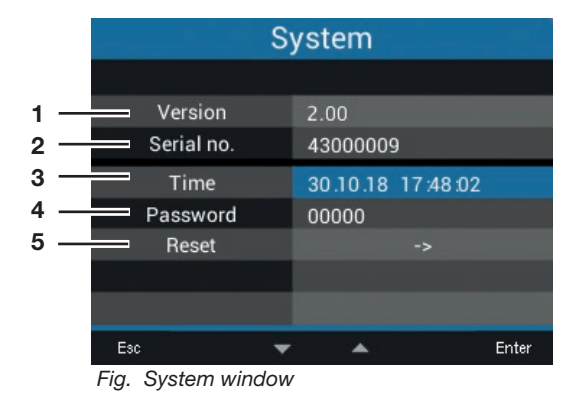

Firmware version

- Serial number of the measurement device
- 3 Date/time

1

2

- 4 Password function
- 5 Reset function

## 12.6.1 Firmware/serial number

The firmware and serial number of the measurement device are required for support requests or registration on the homepage (www.janitza.de).

## 12.6.2 Date/time

The date and time setting. You can change the settings for time synchronization, date and time zones using

- $\cdot$  the GridVis® software or
- $\cdot$  the Modbus addresses.

## 12.6.3 Password

You can use a password to block access to the configuration. The device is only configured after entering the password.

The password consists of a number combination of up to 5 digits.

Setting ranges: · 1-99999 = With password · 00000 = No password Default setting: · 00000 = No password

# The UMG 96-PA is configured ex works with the password 00000 (no password).

To change the password, you need the current password.

#### NOTE

- The measurement device locks the device configuration for 15 minutes after the password is entered incorrectly four times.
  Note your password and keep it in a safe
- place!
  You cannot configure your device without a password. If the password is lost, notify the support department of the device

### Setting the password:

manufacturer.

- Open the *Configuration* window as described above.
- Use keys 3 (▼) and 4 (▲) to select the System entry and confirm with key 6 (*Enter*).
- · The System window appears.
- Use the keys 3 (▼) and 4 (▲) to select the Password entry and confirm it with key 6 (Enter).
- · The entry for the Password appears in "yellow".

| System     |                   |  |
|------------|-------------------|--|
|            |                   |  |
| Version    | 2.00              |  |
| Serial no. | 43000009          |  |
| Time       | 08.11.18 09:21:06 |  |
| Password   | <u>0</u> 0000     |  |
| Reset      | ->                |  |
|            |                   |  |
|            |                   |  |
| Esc ┥ 🔻    | 🔺 🕨 Enter         |  |

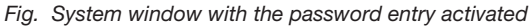

- Use keys 2 ( 

   and 5 ( 
   ) to change the position of the number to be set and keys 3
   ( 

   and 4 ( 

   be and the number (-1/+1) for each entry.
- Confirm your entries with key 6 (*Enter*) or cancel the action with key 1 (*Esc*).
- In order to return to the *Home* measured value indication, press key 1 (*Esc*) 2 times and then key 2 (*Home*).

#### 12.6.4 Reset

You can use this function to delete and reset measured values and device parameters.

#### Energy

You can delete all energy meters in the device at the same time. Certain energy meters cannot be selected.

- Open the *Configuration* window as described above.
- Use keys 3 (▼) and 4 (▲) to select the System entry and confirm with key 6 (*Enter*).
- $\cdot$  The System window appears.
- Use keys 3 (▼) and 4 (▲) to select the Reset entry and confirm with key 6 (Enter).
- $\cdot$  The *Reset* window appears.
- Use keys 3 (▼) and 4 (▲) to select the *Energy* entry and confirm with key 6 (*Enter*).

| Reset            |     |       |  |
|------------------|-----|-------|--|
|                  |     |       |  |
| Energy           | No  |       |  |
| Min./Max. values | No  |       |  |
| Factory settings | No  |       |  |
| Restart          | No  |       |  |
|                  |     |       |  |
|                  |     |       |  |
|                  |     |       |  |
| Esc 🔷 🔻          | · • | Enter |  |

Fig. Reset window, reset the energy meters

- · The entry for the Entry appears in "yellow".
- · Use keys 3 ( $\checkmark$ ) and 4 ( $\blacktriangle$ ) "Yes" or "No".
- Confirm your entries with key 6 (*Enter*) or cancel the action with key 1 (*Esc*).
- In order to return to the *Home* measured value indication, press key 1 (*Esc*) 3 times and then key 2 (*Home*).

#### Minimum and maximum values

The device user can use this function to delete all min. and max. values in the device simultaneously. Certain energy meters cannot be selected.

## NOTE

Before commissioning, delete any productionrelated content of the energy meters, min/max values and recordings.

- Open the *Configuration* window as described above.
- Use keys 3 (▼) and 4 (▲) to select the System entry and confirm with key 6 (*Enter*).
- · The System window appears.
- Use keys 3 (▼) and 4 (▲) to select the *Reset* entry and confirm with key 6 (*Enter*).
- · The Reset window appears.

| Reset            |   |          |       |
|------------------|---|----------|-------|
|                  |   |          |       |
| Energy           |   | No       |       |
| Min./Max. values |   | No       |       |
| Factory settings |   | No       |       |
| Restart          |   | No       |       |
|                  |   |          |       |
|                  |   |          |       |
|                  |   |          |       |
| Esc              | - | <b>A</b> | Enter |

Fig. Reset window, delete min./max. values

- $\cdot$  Use keys 3 ( $\checkmark$ ) and 4 ( $\blacktriangle$ ) to select the
- *Min./Max. values* entry and confirm with key 6 (*Enter*).
- The entry for the *Min./Max. values* appears in "yellow".
- · Use keys 3 ( $\checkmark$ ) and 4 ( $\blacktriangle$ ) "Yes" or "No".
- Confirm your entries with key 6 (*Enter*) or cancel the action with key 1 (*Esc*).
- In order to return to the *Home* measured value indication, press key 1 (*Esc*) 3 times and then key 2 (*Home*).

## **Factory settings**

This function resets all settings, such as configurations and recorded data, to the factory settings.

- Open the *Configuration* window as described above.
- Use keys 3 (▼) and 4 (▲) to select the System entry and confirm with key 6 (*Enter*).
- · The System window appears.
- Use keys 3 ( ) and 4 ( ▲ ) to select the *Reset* entry and confirm with key 6 (*Enter*).
- $\cdot$  The *Reset* window appears.
- Use keys 3 ( → ) and 4 ( ▲ ) to select the *Factory setting* entry and confirm with key 6 (*Enter*).

| Reset            |   |         |       |
|------------------|---|---------|-------|
|                  |   |         |       |
| Energy           |   | No      |       |
| Min./Max. values |   | No      |       |
| Factory settings |   | No      |       |
| Restart          |   | No      |       |
|                  |   |         |       |
|                  |   |         |       |
|                  |   |         |       |
| Esc              | • | <b></b> | Enter |

Fig. Reset window, factory setting

- · The Factory setting entry appears in "yellow".
- · Use keys 3 ( $\checkmark$ ) and 4 ( $\blacktriangle$ ) "Yes" or "No".
- Confirm your entries with key 6 (*Enter*) or cancel the action with key 1 (*Esc*).
- Confirm the warning using key 6 (*Enter*) or cancel the action with key 1 (*menu*).
- Press key 6 (*Enter*) to reset the device to factory settings.

#### Restart

This function restarts the measurement device.

- Open the *Configuration* window as described above.
- Use keys 3 (▼) and 4 (▲) to select the System entry and confirm with key 6 (*Enter*).
- · The System window appears.
- Use keys 3 ( ) and 4 ( ) to select the *Reset* entry and confirm with key 6 (*Enter*).
- · The Reset window appears.

| Reset            |          |                |       |
|------------------|----------|----------------|-------|
|                  |          |                |       |
| Energy           | ٩        | No             |       |
| Min./Max. values | N        | ٩o             |       |
| Factory settings | N        | ٩o             |       |
| Restart          | N        | ٩o             |       |
|                  |          |                |       |
|                  |          |                |       |
|                  |          |                |       |
| Esc              | <b>*</b> | ▲ <sup>1</sup> | Enter |

Fig. Reset window, restart the device

- Use keys 3 (▼) and 4 (▲) to select the *Restart* entry and confirm with key 6 (*Enter*).
- · The entry for the Restart appears in "yellow".
- · Use keys 3 ( $\checkmark$ ) and 4 ( $\blacktriangle$ ) "Yes" or "No".
- Confirm your entries with key 6 (*Enter*) or cancel the action with key 1 (*Esc*).
- · Press key 6 (Enter) to restart the device.

## 12.7 Modbus editor

You can use the *Modbus editor* function to configure Modbus addresses directly on the measurement device. Your measurement device does not require a network connection for this. You can use the Modbus address and parameter list, which are available for download on our website, to configure the **analog output** of the measurement device directly via the device keyboard.

# Example of configuring the measured value for the analog output:

To assign a measured value to the analog output of your measurement device, write the Modbus address of the measured value (see table of frequently used measured values) to the

#### Modbus address 30001

To configure a start value for your measured value, write the start value to the

#### Modbus address 30002

You enter a final value of your measured value in

Modbus address 30004

To assign the output ranges to the analog output of a device, write to the

#### Modbus address 30006

- · a 0 for the output range 0-20 mA.
- · a 1 for the output range 4-20 mA.

## NOTES

More information on the analog outputs can be found in chapter "10. Analog output" on page 32 and chapter "13.14 Analog output configuration" on page 60.

### Table of frequently used measured values

Frequently used measured values and their Modbus addresses for the output on the *analog output (Modbus address 30001)*:

| Modbus<br>address | Measured value                                    |
|-------------------|---------------------------------------------------|
| 19026             | Active power sum L1-L3, instantaneous value       |
| 19042             | Reactive power sum L1-L3, instantaneous value     |
| 19012             | Current L1, instantaneous value                   |
| 19014             | Current L2, instantaneous value                   |
| 19016             | Current L3, instantaneous value                   |
| 1050              | Cos phi sum L1-L3, instantaneous value            |
| For r             | neasurement devices with RCM module               |
| 20053             | Neutral conductor current I4, instantaneous value |
| 20055             | Residual current RCM 1 (I5), instantaneous value  |
| 20057             | Residual current RCM 2 (16), instantaneous value  |
| 20061             | Temperature sensor, instantaneous value           |

You can access the Modbus editor as follows:

- Open the *Configuration* window as described above.
- Use keys 3 (▼) and 4 (▲) to select the *Modbus Editor* entry and confirm with key 6 (*Enter*).

| Configuration |         |  |
|---------------|---------|--|
|               |         |  |
| Language      | English |  |
| Communication |         |  |
| Measurement   |         |  |
| Display       |         |  |
| System        |         |  |
| Modbus Editor |         |  |
|               |         |  |
| Esc 👻         | 🔺 Enter |  |

Fig. Configuration window, Modbus editor

• The Communication window appears with the Modbus editor.

| Communication |                       |       |  |  |
|---------------|-----------------------|-------|--|--|
| Modbus Editor |                       |       |  |  |
| Address       | 30001                 |       |  |  |
| Value         | 0                     |       |  |  |
| Minimum       | 0                     |       |  |  |
| Maximum       | 65535                 |       |  |  |
| Туре          | short                 |       |  |  |
| Access        | read/write            |       |  |  |
|               |                       |       |  |  |
| Esc 🔷         | <ul> <li>A</li> </ul> | Enter |  |  |

Fig. Configuration window, Modbus editor

- Use keys 3 (▼) and 4 (▲) to select the Address or Value entry and confirm with key 6 (Enter).
- · The selected entry appears in "yellow".
- Confirm your entries with key 6 (*Enter*) or cancel the action with key 1 (*Esc*).
- In order to return to the *Home* measured value indication, press key 1 (*Esc*) 2 times and then key 2 (*Home*).

#### Example for the active power measured value:

- In the *Configuration* window, select the *Modbus editor* entry and confirm using key 6 (*Enter*).
- The Communication/Modbus editor window appears with the address and value entries.
- Select the *address* entry and confirm with key 6 (*Enter*).
- · The address entry appears in "yellow".
- Use keys 2 ( ◀ ), 5 ( ▶ ), 3 ( ◄ ) and 4 ( ▲ ) to configure the number **30001.**
- · Confirm the entry with key 6 (Enter).
- Then select the *Value* entry and confirm with key 6 (*Enter*).
- · The value entry appears in "yellow".
- Use keys 2 ( ( ), 5 ( ), 3 ( ) and 4 ( ) to configure the number 19026 for the active power sum L1-L3 measured value.
- Then configure the start and end value of the active power in addresses 30002 and 30004.
  E.g. start value 500 W and end value 1000 W.
  Note that you must always enter the measured values in the base unit (e.g. W, A, V).

More information on this example can be found in chapter "13.14 Analog output configuration" on page 60.

## NOTES

- You can easily and clearly configure measured values and Modbus addresses for the analog outputs in the GridVis <sup>®</sup> software (see www.janitza.de).
- To use the GridVis<sup>®</sup> software, you need a connection between the measurement device and a PC (server) running the GridVis<sup>®</sup> software (see chapter "8. Connection and PC connections" on page 26).
- Also observe the documentation for the RCM modules.

## 13. Commissioning

### 13.1 Connecting the supply voltage

- 1. Connect the supply voltage to a terminal on the rear of the device.
- 2. After connecting the supply voltage, the *Home* measured value indication appears on the display of your measurement device.
- 3. If no display appears, check whether the supply voltage is within the rated voltage range.

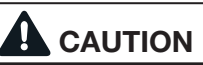

# Property damage due to noncompliance with the connection conditions.

Noncompliance of the connection conditions may damage or destroy your device.

- Please observe the following:
- Observe the information on voltage and frequency on the rating plate.
- Do not use the device for measuring DC voltage.

## NOTE

Before commissioning, delete any productionrelated contents of the energy meters, min/max values and records (see chapter "Minimum and maximum values" on page 43).

## 13.2 Measured voltage

## NOTE

Connect the voltage measurement inputs in networks with rated voltages that exceed the specified rated voltages via voltage transformers (see chapter "7.1 Rated voltages" on page 20).

Connecting the measured voltage:

- Connect the measured voltage to the terminals of the voltage measurement inputs on the rear of the device.
- After connecting the measured voltage, check the measured values for the voltages L-N and L-L displayed by the device.

Take into consideration any voltage transformer factors that may have been set.

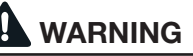

**Risk of injury due to electric voltage!** If the device is exposed to surge voltages above the permissible overvoltage category, safety-relevant insulations in the device can be damaged. This means that the safety of the product can no longer be guaranteed. **Only use the device in environments in which the permissible overvoltage category is not exceeded.** 

## **13.3 Measured current**

The device

- is designed for the connection of current transformers with secondary currents of ../1 A and ../5 A.
- · does not measure DC currents.
- has current measurement inputs which can be loaded with 60 A (sinusoidal) for 1 second.

The factory-set current transformer ratio is 5/5 A and must be adapted to the current transformers used if necessary.

- 1. Short-circuit all current transformer outputs except one.
- 2. Compare the current displayed on the device with the applied current input.
  - The currents must match taking into account the current transformer ratio.
  - The device must display approx. 0 amperes in the short circuited current measurement inputs.

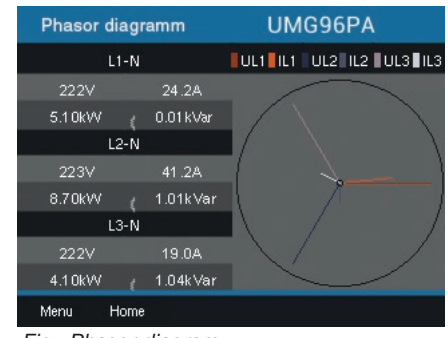

#### Fig. Phasor diagram

## **13.4 Frequency**

The device requires the rated frequency or power frequency for measuring and calculating measured values. The power frequency can either be specified by the user or determined automatically by the device.

- To determine the power frequency, a voltage greater than 20 Veff (4-conductor measurement) or a voltage L1-L2 greater than 34 Veff (3-conductor measurement) must be applied to the voltage measurement input V1.
- The power frequency must be in the range between 45 Hz and 65 Hz.
- If the measured voltage is not sufficiently high, the device cannot determine the power frequency and therefore cannot perform a measurement.

You can find more information in chapter "12.4.1 Rated frequency" on page 38.

#### 13.5 Phase sequence

Check the direction of the rotating field voltage in the measured value indication of the device.

· Normally a "right rotation field" exists.

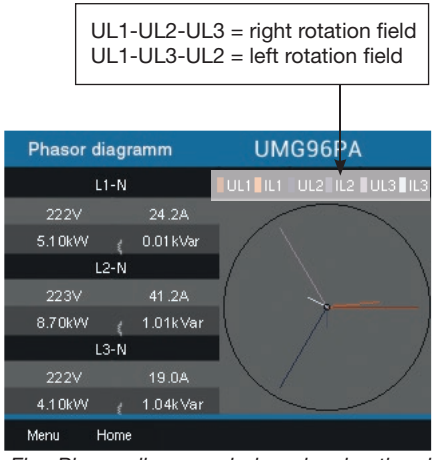

Fig. Phasor diagram window showing the phase sequence according to the rotation field direction.

Open the "*Phasor diagram*" menu display to check the rotating field voltage:

- If you are **not** in the *Home* measured value indication, press button 2 (*Home*) to switch to this view.
- $\cdot$  Open the menu using key 1 (*Menu*).

| Home                  | UMG 96- | PA      |
|-----------------------|---------|---------|
| Voltage >             | Minimum | Maximum |
| Current >             |         | Maximum |
| Power >               |         |         |
| Energy >              | 0.0V    | 0.0V    |
| Consumption overview> |         |         |
| Harmonics >           | 0.0V    | 0.0V    |
| Oscilloscope >        |         |         |
| Peripherals >         |         |         |
| Configuration         | 0.0 V   |         |
| Menu Home 🔫           | *       | Enter   |

Fig. Voltage menu entry

• Use keys 3 (▼) and 4 (▲) to select the *Voltage* entry and confirm with key 6 (*Enter*).

• The submenu appears with the *phasor diagram* entry.

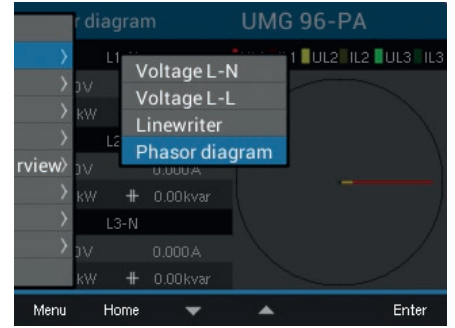

Fig. Phasor diagram submenu entry

· Use keys 3 (▼) and 4 (▲) to select the *Phasor diagram* entry and confirm with key 6 (*Enter*).

· The *Phasor diagram* window appears.

#### 13.5.1 Phasor diagram basics

The phasor diagram graphically describes the phase shift or phase angle between voltage and current. The pointers rotate at a constant angular velocity - proportional to the frequency of voltage and current - around an origin. The phasor diagram thus shows the current state of the variables in an AC circuit.

## Representation of ohmic resistance:

· Voltage and current are both in phase

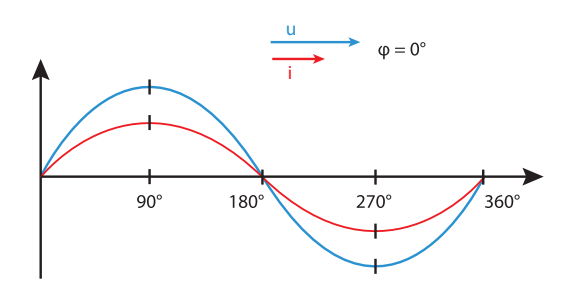

#### Inductance representation:

· The voltage rushes ahead of the current

· The phase shift for an "ideal coil" is 90°

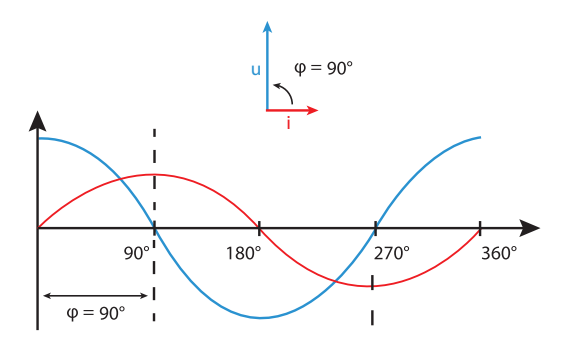

#### Capacity representation:

- · The current rushes ahead of the voltage
- $\cdot$  The phase shift of an "ideal capacitor" is 90°.

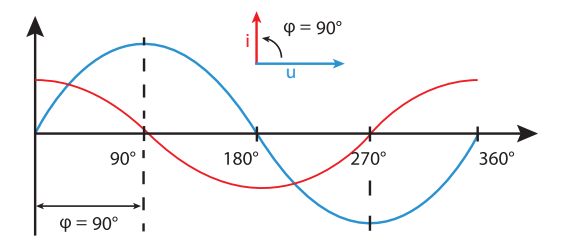

With a combination of the states, the phase angle "current to voltage" can assume values between  $-90^{\circ}$  and  $+90^{\circ}$ .

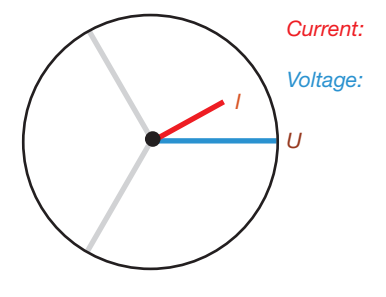

Representation with short pointers Representation with long pointers

Example of phasor diagram (3 phases)

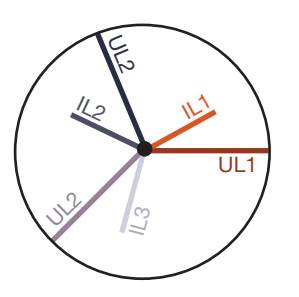

Current and voltage are shifted against each other. The current rushes ahead of the voltage, i.e. the network is capacitively loaded.

# 13.6 Checking the voltage and current inputs using a phasor diagram

The phasor diagram can be used to check incorrect connections at the voltage and current inputs.

## Example 1

Predominantly ohmic load.

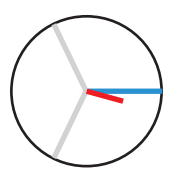

Voltage and current have only a small deviation in the phase position.

• The current measurement input is assigned to the correct voltage measurement input.

## Example 2

Predominantly ohmic load.

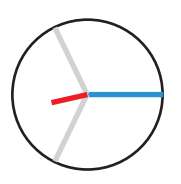

Voltage and current have a deviation of about 180° in phase.

- The measured current input is assigned to the correct voltage measurement input.
- In the current measurement under consideration, the connections k and I are reversed or there is a feed-back into the supply network.

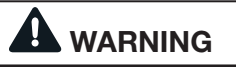

Property damage due to noncompliance with the connection conditions. Voltages and currents outside the permissible measurement range may destroy the device. Observe the measurement range specifications provided in the technical data.

#### 13.7 Exceeding the measurement range

If the measurement range is exceeded, the "overvoltage" warning appears in the device display, e.g. for the voltage, indicating the voltage circuit.

If the measurement range is exceeded, it is displayed as long is occurs. Alarms must be acknowledged with key 5 *Alarms*. The measurement range is exceeded when at least one of the voltage or current measurement inputs is outside its specified measurement range.

Limit values for exceeding the measurement range (200 ms effective values):

| I                | = | 6 A <sub>rms</sub>   |
|------------------|---|----------------------|
| U <sub>L-N</sub> | = | 600 V <sub>rms</sub> |

|      | Overv   | oltage L1 | 11:34        |           |
|------|---------|-----------|--------------|-----------|
|      | Voltage | Current   | Power        | PF1       |
| L1   | 0V      | 0.000A    | 0.00kW       | ( 1.00    |
| L2   | 0V      | 0.000A    | 0.00kW       | ( 1.00    |
| L3   | 0V      | 0.000A    | 0.00kW       | ( 1.00    |
| L1L3 | 50.00Hz | 0.000A    | 0.00kW       | ( 1.00    |
|      | Active  | energy    | Reactive ene | ergy ind. |
| L1L3 |         | 0.0kWh    |              | ).0kvarh  |
| Menu |         |           | Alarms       |           |

Fig. Example warning for overvoltage in phase L1.

## NOTE

If the measurement range is exceeded, please check your installation and connections. Observe the connection conditions specified in the technical data.

#### 13.8 Checking the power measurement

Short circuit all current transformer outputs except for one and check the powers displayed.

- The device may only display power in the phase with the current transformer input that is not short-circuited.
- If this is not the case, check the connection of the measured voltage and the measured current.

If the amount of the active power is correct, but the sign of the active power is negative, this can have two causes:

- 1. The connections S1(k) and S2(l) on the current transformer are reversed.
- 2. Active energy is delivered back into the network.

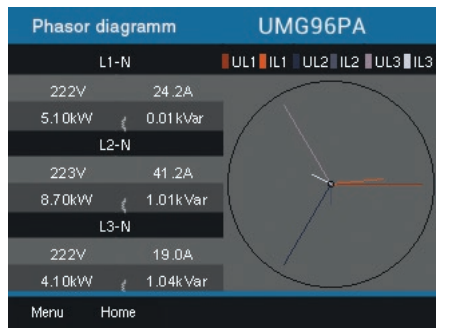

Fig. The phasor diagram shows voltages with long pointers and currents with short pointers.

Call up the phasor diagram with information on power:

- If you are **not** in the *Home* measured value indication, press button 2 (*Home*) to switch to this view.
- · Open the menu using key 1 (Menu).
- Use keys 3 (▼) and 4 (▲) to select the *Voltage* entry and confirm with key 6 (*Enter*).
- The submenu appears with the *phasor diagram* entry.
- · Use keys 3 (▼) and 4 (▲) to select the *Phasor diagram* entry and confirm with key 6 (*Enter*).
- · The Phasor diagram window appears.

#### 13.9 Checking the communication

The device counts all received (RX), all transmitted (TX) and all faulty data packets.

Ideally, the number of errors in the Error column should be "0" (see figure below, *COM ports overview* window).

- If you are not in the *Home* measured value indication, press button 2 (*Home*) to switch to this view.
- $\cdot$  Open the menu using key 1 (Menu).
- Use keys 3 (▼) and 4 (▲) to select the Peripherals entry and confirm with key 6 (*Enter*).
- The submenu appears with the COM ports overview entry.

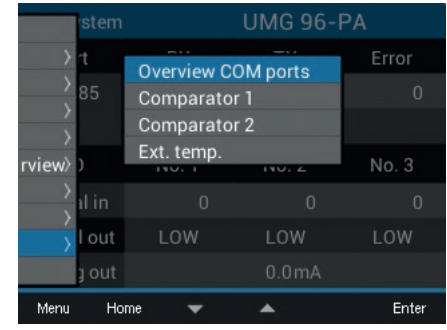

Fig. COM ports overview submenu entry

- Use keys 3 (▼) and 4 (▲) to select the *COM* ports overview entry and confirm with key 6 (*Enter*).
- · The COM ports overview window appears.

| System      |       | UMG 96-I | PA    |
|-------------|-------|----------|-------|
| Port        | RX    | ТΧ       | Error |
| RS485       |       |          |       |
|             |       |          |       |
| I/O         | No. 1 | No. 2    | No. 3 |
| Digital in  |       |          |       |
| Digital out | LOW   | LOW      | LOW   |
| Analog out  |       | 0.0mA    |       |
| Menu Ho     | me    |          |       |

Fig. COM ports overview window with the view of the communication parameters (Com. view)

• In order to return to the *Home* measured value indication, press key 2 (*Home*).

## 13.10 Delete min./max. values

In the measured value indications for voltage, current and power, the device function is deleting *min./max. values* via key 6 (*Enter*). The *min/max values* can be deleted for the following measured values:

In the Voltage submenu:

- · Voltage L-N
- · Voltage L-L

#### In the *current* window:

- · Current
- · THD-I (Total harmonic distortion current)

In the *Power* window:

- · Total power
- · Active power
- · Reactive power
- · Apparent power
- If you are **not** in the *Home* measured value indication, press button 2 (*Home*) to switch to this view.
- · Open the menu using key 1 (Menu).
- Use keys 3 (▼) and 4 (▲) to select the *Voltage, Current and Power* entry and confirm with key 6 (*Enter*).

| Home           | UMG 96-  | PA      |
|----------------|----------|---------|
| Voltage        | Minimum  | Maximum |
| Power >        | 0.01/    |         |
| Energy >       | 0.0 V    | 0.0 V   |
| Harmonics      | 0.0V     | 0.0V    |
| Oscilloscope > |          |         |
| Configuration  | 0.0V     |         |
| Menu Home 🔻    | <b>A</b> | Enter   |

Fig. Voltage, current and power menus

The following description explains the *Delete min/max values* function using the *voltage L-N* measured value indication as an example. Deleting the *Min. /Max. Values* for current and power requires the same procedure.

- $\cdot$  The submenu for the *voltage* appears.
- In the submenu, select the Voltage L-N submenu using keys 3 (▼) and 4 (▲) and confirm with key 6 (Enter).
- The voltage measured value indication appears with the measured values L1-N, L2-N and L3-N.

- To delete the *Min./Max. values*, press key 6 (*Enter*).
- · The Min./Max. values submenu appears.
- In the *Min./Max. values* submenu, use keys
   3 (▼) and 4 (▲) to select the *Delete* entry or cancel the action with the *Cancel* entry.
- · Confirm your action by pressing key 6 (Enter).

|         | UMG 96-PA                  |       |         |
|---------|----------------------------|-------|---------|
|         | Min./Max. values<br>Delete | s num | Maximum |
| L1-N    | Cancel                     | 1.0V  |         |
| L2-N    | 0.0V                       | 0.0V  | 0.2V    |
|         | 0.0V                       |       |         |
| Menu Ho | me 🔻 🔺                     |       | Enter   |

Fig. Voltage L-N measured value indication with delete/cancel Min./Max. values menu

#### 13.11 Harmonics

**Harmonics** are caused, for example, by equipment with non-linear characteristics. These additional frequencies represent the integer multiple of a power frequency and show how the equipment affects the equipment on the power network. Possible effects of harmonics are e.g:

- $\cdot$  additional heating of equipment.
- $\cdot$  an additional current on the neutral conductor.
- overloading and reduced service life of electrical consumers.

Harmonic loads are the main cause of invisible voltage quality problems with enormous costs for repair and investments in replacing defective equipment.

The device measures the power frequency of the voltage in the range 45 - 65 Hz. The calculated harmonics of the voltages and currents relate to this power frequency.

The device calculates harmonics up to 40 times the power frequency.

- If you are not in the *Home* measured value indication, press button 2 (*Home*) to switch to this view.
- · Open the menu using key 1 (Menu).
- · Use keys 3 (→) and 4 (▲) to select the *Harmonics* entry and confirm with key 6 (*Enter*).
- A selection list appears with voltages and currents for displaying the harmonics.

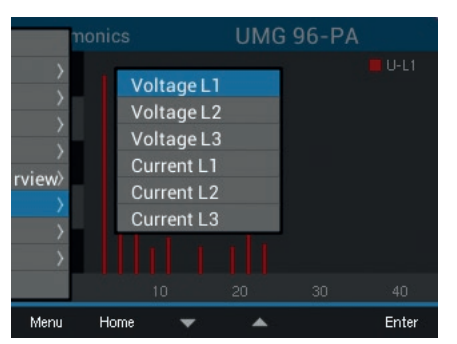

- Fig. Selection list with voltages and currents for displaying the harmonics.
- Use keys 3 (▼) and 4 (▲) to select the corresponding voltage or the corresponding current and confirm with key 6 (*Enter*).

• The *Harmonics* of the selected measured value window appears.

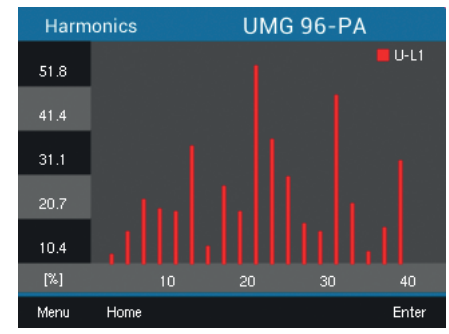

Fig. Harmonics measured value indication (e.g. voltage L1)

## 13.12 Communication in the bus system

#### 13.12.1 RS485

The device sends and receives data via the RS485 interface. For example, the device receives data from the parameter and measured value list via a MODBUS RTU protocol with CRC check.

### Modbus functions (slave)

03 Read holding registers04 Read input registers06 Preset single register16 (10Hex) Preset multiple registers23 (17Hex) Read/write 4X registers

The order of the bytes is high byte before low byte (Motorola format).

#### **Transmission parameters**

| Data bits: | 8                  |
|------------|--------------------|
| Parity:    | odd                |
|            | even               |
|            | none (1 stop bit)  |
|            | none (2 stop bits) |
|            |                    |

Stop bits (UMG 96-PA): 1 / 2 Stop bits, external: 1 / 2

#### Number formats

 Short
 16 bit (-2<sup>15</sup> .. 2<sup>15</sup> -1)

 Float
 32 bit (IEEE 754)

For further information on configuring the RS485 interface on the device, see chapter "12.3 Communication" on page 37. For information on the interface, see chapter "8.2 RS485 interface" on page 26.

## Example: Reading out the voltage L1-N

The voltage L1-N is saved in the parameter and measured value list at address 19000 in FLOAT format.

In this example, 01 is assumed as the device address.

The "Query message" then appears as follows:

| Designation            | Hex | Remark             |
|------------------------|-----|--------------------|
| Device address         | 01  | Address=1          |
| Function               | 03  | "Read Holding Reg" |
| Start address Hi       | 4A  | 19000dec = 4A38hex |
| Start address Lo       | 38  |                    |
| Number of Hi<br>values | 00  | 2dec = 0002hex     |
| Number of Lo<br>values | 02  |                    |
| Error check<br>(CRC)   | -   |                    |

The "Response" of the device can then appear as follows:

| Designation          | Hex | Remark         |
|----------------------|-----|----------------|
| Device address       | 01  | Address=1      |
| Function             | 03  |                |
| Byte counter         | 06  |                |
| Data                 | 00  | 00hex = 00dec  |
| Data                 | E6  | E6hex = 230dec |
| Error check<br>(CRC) | -   |                |

The voltage L1-N sent from address 19000 is 230 V.

#### 13.13 Digital inputs and outputs

Your device has three digital outputs and three digital inputs.

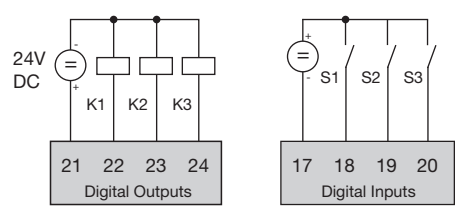

Fig. Digital inputs and outputs

- You can configure the digital inputs and outputs using the GridVis<sup>®</sup> software
- The GridVis<sup>®</sup> software is available on our web site (www.janitza.de) as a download.

## 13.13.1 Digital inputs

You send information from other devices with a digital output to your device (pulse counter) via the digital inputs.

There is also the option of configuring digital inputs as function inputs (function mode). As a function input, each digital input has its own function. A function input **cannot** be configured as a pulse counter.

Use the GridVis<sup>®</sup> software to configure the digital inputs in the "*Peripherals*" area:

#### Function mode (on/off mode)

· The function assigned to the digital input.

#### **Pulse counters**

- Value type of the incoming signal (e.g. electrical energy, gas/water consumption, CO<sub>2</sub> ...)
- $\cdot$  Pulse value for measured or power values.
- · Duration of the averaging time.

The states of the digital inputs each have their own Modbus address. For each digital input, the last 16 switching actions (events) are logged with a time stamp.

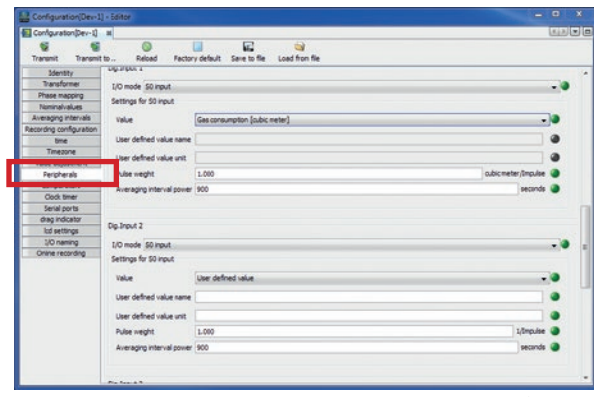

Fig. Configuration of the digital inputs via the GridVis® software

#### Function mode (on/off mode)

Each digital input can be assigned its own function:

- Digital input 1: Configuration as a tariff changeover (HT/NT).
- · Digital input 2:

Configuration for a synchronization of the device clock with the selection of minute or hour synchronization.

Synchronization is also possible via a Modbus address.

· Digital input 3:

Configuration as reset input for the synchronous values of the drag pointer function. The drag pointer can also be synchronized via a Modbus address.

#### **Pulse counters**

All digital inputs can be operated with a frequency of 25 Hz. The pulse duration (pulse width) and the pulse pause must be greater than 20 ms.

The typical pulse length for S0 pulses is 30 ms.

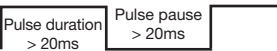

The maximum number of pulses per hour is calculated based on the minimum pulse duration and the minimum pulse pause:

| Pulse length<br>(Pulse<br>duration) | Pulse pause<br>(pause) | Max. pulses/h   |
|-------------------------------------|------------------------|-----------------|
| 20 ms                               | 20 ms                  | 90 000 pulses/h |
| 30 ms                               | 30 ms                  | 60 000 pulses/h |
| 50 ms                               | 50 ms                  | 36 000 pulses/h |
| 100 ms                              | 100 ms                 | 18 000 pulses/h |
| 500 ms                              | 500 ms                 | 3 600 pulses/h  |
| 1 s                                 | 1 s                    | 1 800 pulses/h  |
| 10 s                                | 10 s                   | 180 pulses/h    |

Fig. Examples for the maximum number of pulses per hour.

The pulse counters can be configured with simultaneous measured value or power calculation. The pulses are counted as 64-bit numbers and overflow after approximately  $1.17 \times 10^{10}$  years of continuous operation (25 Hz).

## **Pulse value**

A pulse value can be assigned to each digital input. With the pulse value, you specify which measured value or power value (e.g. energy) is to correspond to a pulse.

## NOTE

The pulse interval is proportional to the power within the selected settings.

Measurement value calculation:

```
Measured value = pulse x pulse value
```

Power value calculation:

| Power value -  | pulse x pulse value |
|----------------|---------------------|
| i ower value - | Time [s]            |

Since the pulse distance can become very large, a continuous calculation of the measured or power values is not possible. For this reason, only mean values are calculated. The calculation of the mean values for the measured value calculation results from the number of pulses per period multiplied by the pulse value. This value must be divided by an adjustable time value for calculating the mean power values.

The period is assigned to the digital input and can be set between 1 and 60 minutes. At the end of the period, the value can be called up via Modbus.

For each digital input an external synchronization can be connected. A synchronization pulse closes a period and starts a new one. A fixed capture time of 30 seconds is preset for the external synchronization. If no synchronous pulse is present after the period has expired, the system waits for a maximum of 30 seconds and it is then synchronized by the software. All further periods are then synchronized by the software.

The factory setting is a period of 15 minutes.

The calculation result of the S0 power value is only available at the end of the period.

## NOTE

During the programming with the GridVis<sup>®</sup> software, you will receive a selection of energy values which are, however, derived from the power values.

#### 13.13.2 Digital outputs

Different functions can be assigned to the three digital outputs:

- · Digital output 1<sup>1)</sup>
- Pulse output for active energy
- Output for timer
- Modbus remote output
- · Digital output 2
- Pulse output for reactive energy
- Output for comparator group 1
- Output for timer
- Modbus remote output
- · Digital output 3
- Output for comparator group 2
- Output for timer
- Modbus remote output

You can use the configuration window of the GridVis<sup>®</sup> software to configure the digital inputs in the "*Peripherals*" area:

| ConjunctionSpecifie      ConjunctionSpecifie      ConjunctionSpeci                                                                                                    | Configuration[Dev-1     | ] - Editor             |                                             |                                                                                                    |
|----------------------------------------------------------------------------------------------------|-------------------------|------------------------|---------------------------------------------|----------------------------------------------------------------------------------------------------|
| Best Processor         Developed Processor         Developed Procesor         Developed Processor                                                                                                    | Configuration(Dev-1)    |                        |                                             | الارتية المرتية المرتية المرتية المرتية المرتية المرتية المرتية المرتية المرتية المرتية المرتية المرتية المرتية |
| Meeting<br>Preamagery<br>Preamagery<br>Reconstructure<br>Secting of bit subult         Op code (state emp())               // I<br>// I                                                                                                    | Transmit Transmit       | to Reload              | Factory default Save to file Load from file |                                                                                                    |
| Transmitter         LD oxide ((b) subject (d)-the emp())         +           Hermitianistic         Color policy (c) subject (d)-the emp()         +           Settings for Solution         Color policy (c) subject (d) subject (d) subj                                                                                                    | Identity                | Dig.Output 1           |                                             |                                                                                                    |
| Intelling All Stockpoll         Stockpoll           Description (Stockpoll         Output plantaria           Beaching Intelling         Stockpoll           Timemer<br>Mail adultment         Output plantaria           Profile adult         Stockpoll           Stock adult         Stockpoll           Stock adult         Stockpoll           Stock adult         Stockpoll           Stock adult         Stockpoll           Stock adult         Stockpoll           Stock adult         Stockpoll           Stock adult         Stockpoll           Stockpoll         Stockpoll           Stockpoll         Stockpoll           Stockpoll         Stockpoll           Stockpoll         Stockpoll           Stockpoll         Stockpoll           Stockpoll         Stockpoll           Stockpoll         Stockpoll           Stockpoll         Stockpoll           Stockpoll         Stockpoll           Stockpoll         Stockpoll           Stockpoll         Stockpoll                                                                                                    | Transformer             | L/O mode S0 output     | t (active energy)                           |                                                                                                    |
| Nonesakali         Anteresakali         Anteresakai         Anteresakai         Anteresakai         Anteresakai         Anteresakai         Anteresakai         Anteresakai                                                                                                    | Phase mapping           | Eatlines for 10 m de   |                                             |                                                                                                    |
| Ander Borg (ministree)<br>mer         Output preferer         Amment Borg (attente BrO)         Imment<br>(attente Borg)           Thereare<br>Net and adament<br>Pergina in<br>Service on<br>Service on<br>Servi                                                                                                    | Nominaryaues            | Seconds for 30 000     | 01                                          |                                                                                                    |
| Allo me equiting and an equit 1,00000 and me equit 1,00000 and me equit 1,000000 and me equit 1,00000 and me equit 1,000000 and me equit 1,00000 and me equi                                                                                                    | Averaging intervals     | Output polarity        | current flow if active (NO)                 |                                                                                                    |
| Therane<br>Therane<br>The                                                                                                    | Hecoroing configuration | on free unable         |                                             | whiten @                                                                                                    |
| Vela skalaventi<br>Perdovak<br>Orapator<br>Seni portu<br>Kali sening<br>Kali polati<br>Kali sening<br>Dolar recording<br>Otar recording<br>Setting for data Joyut                                                                                                    | Treasure                | pose nega              |                                             |                                                                                                    |
| Profewaria<br>Gradie term<br>Shak term<br>Share zon<br>Share zon<br>Sha | units arts attact       |                        |                                             |                                                                                                    |
| Comparison<br>Concentration<br>Send proma<br>Mary Industry<br>Mary Industry<br>Mary Industr                                                                                                    | Parinharals             |                        |                                             |                                                                                                    |
| Gold team         Strett ports           Strett ports         Big Rindarer           Hot anthream         Exp Cubul 2           100 memory         Dig Cubul 2           100 memory         Dig Cubul 2           Strett ports         Dig Cubul 2           Strett ports         Dig Cubul 2           Strett ports         Strett ports                                                                                                    | Comparators             |                        |                                             |                                                                                                    |
| Serie point         Serie South           May relation         Dip Onder 1           Extra stranged         Dip Onder 1           To membry         Dip Onder 1           Online recording         Dim Onder 0, Ougst comparation gince 1           Online recording         Settings for dipide Jourd                                                                                                    | Clock timer             |                        |                                             |                                                                                                    |
| We protein     We protein     Dep Ovdex 2     Dep Ovdex 2                                                                                                    | Serial ports            |                        |                                             |                                                                                                    |
| Ind settings Dig Output 2<br>1/O nameg<br>Other encoding<br>Setting for dipal upput                                                                                                    | drag indicator          |                        |                                             |                                                                                                    |
| 10 news 0 10 news 10 news 1 0 news 1 1 1 1 1 1 1 1 1 1 1 1 1 1 1 1 1 1 1                                                                                                    | lod settings            | Dig.Output 2           |                                             |                                                                                                    |
| Online recording Up to Comparative group 1<br>Settings for digital output                                                                                                    | 1/O naming              | 10.00                  |                                             |                                                                                                    |
| Settings for digital output                                                                                                    | Online recording        | The mode onder of      | ouberator Blorb 1                           |                                                                                                    |
|                                                                                                    |                         | Settings for digital o | utput                                       |                                                                                                    |
| Think & provide a stand from a second stand stand stand stand stand stand stand stand stand stand stand stand st                                                                                                    |                         | Output projects on     | ment from if write a (107)                  |                                                                                                    |
|                                                                                                    |                         | control borgard [6     | a le la lova a estare darà                  |                                                                                                    |
|                                                                                                    |                         |                        |                                             |                                                                                                    |
|                                                                                                    |                         |                        |                                             |                                                                                                    |
|                                                                                                    |                         |                        |                                             |                                                                                                    |
|                                                                                                    |                         |                        |                                             |                                                                                                    |
|                                                                                                    |                         |                        |                                             |                                                                                                    |
|                                                                                                    |                         |                        |                                             |                                                                                                    |

Fig. Configuration of the digital outputs via the GridVis® software

#### Pulse output

Digital output 1 and 2 can be used to output pulses for counting active energy and reactive energy. For this purpose, a pulse is applied to the output after a certain adjustable amount of energy has been reached.

To use a digital output as a pulse output, you must configure various settings via the GridVis<sup>®</sup> software within the configuration menu:

- · Pulse width
- · Mode for the digital input: S0 output
- · Output polarity: Normally open, normally closed
- · Pulse value

#### Pulse value

The pulse value indicates how much energy (Wh or varh) corresponds to a pulse.

The pulse value is determined by the maximum connected load and the maximum number of pulses per hour.

If you specify the pulse value with a: positive sign, pulses are then only output if the measured value also has a positive sign.

• negative sign, pulses are then only output if the measured value also has a negative sign.

#### NOTE

Since the **active energy meter** works with anon-return device, the device only sends pulses during consumption of electrical energy.

Since the **reactive energy meter** works with a non-return device, the device only sends pulses during an inductive load.

#### Determining the pulse value

- Establish the pulse length according to the requirements of the connected pulse receiver. With a pulse length of e.g. 30 ms, the device can emit a maximum number of 60,000 pulses per hour (see table "maximum number of pulses").
- 2. Determining the maximum connected load:

Example:

| Current transformer | = 150/5 A                  |
|---------------------|----------------------------|
| Voltage L-N         | = max. 300 V               |
| Power per phase     | = 150 A x 300 V<br>= 45 kW |
| Power with 3 phases | = 45 kW x 3                |
| Max. connected load | = 135 kW                   |

3. Calculating the pulse value:

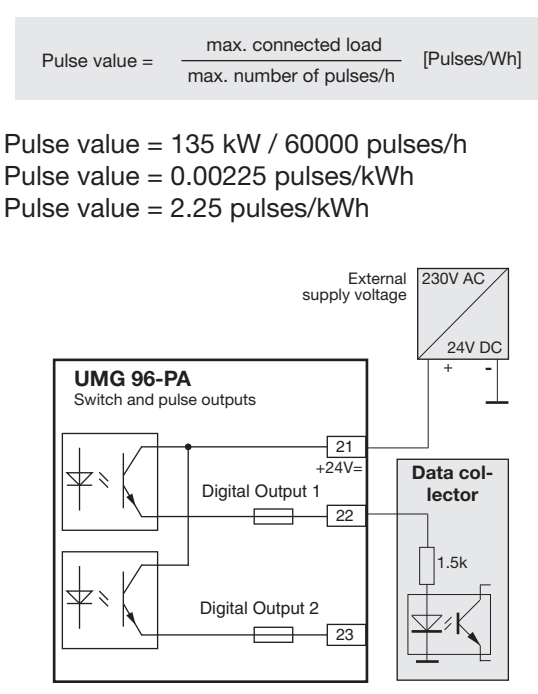

Fig. Connection example for switching as a pulse output.

## **A** CAUTION

# Measurement error when used as a pulse output.

If the digital outputs are used as pulse outputs, measurement errors may occur due to residual ripple.

Use a power supply whose ripple is less than 5% of the supply voltage for the supply voltage of the digital inputs and outputs.

## Timer output

64 independent weekly timers can be configured in the device with:

- $\cdot$  a resolution of 1 minute.
- a definable active period within one day. The active day within the week can be selected.

## Example:

Time 9:25 to 11:45 a.m. on Sunday, Monday and Friday.

The weekly timers can be configured as a

- · Tariff changeover (1 and 2)
- $\cdot$  Setting the digital outputs 1 to 3
- $\cdot$  as "non-functional".
- The status can be called up via Modbus.

The states of the timer at the digital output are linked "OR".

The weekly timers are configured using the GridVis<sup>®</sup> software in the "*Timer*" configuration area)

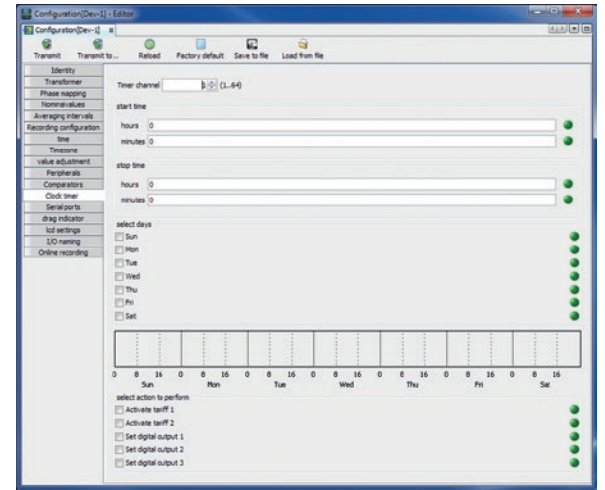

Fig. Configuration of the weekly timer (GridVis<sup>®</sup> software)

## **Output for Modbus remote**

Enables switching of the outputs via a Modbus address.

This function is configured via the GridVis GridVis<sup>®</sup> software:

- · In GridVis<sup>®</sup>, open the device configuration.
- Set the mode of the digital outputs under "Peripherals" to "Modbus remote output".
- Determine the output polarity with:
- Current flow active (normally open contact)
- Current inactive (normally closed contact)

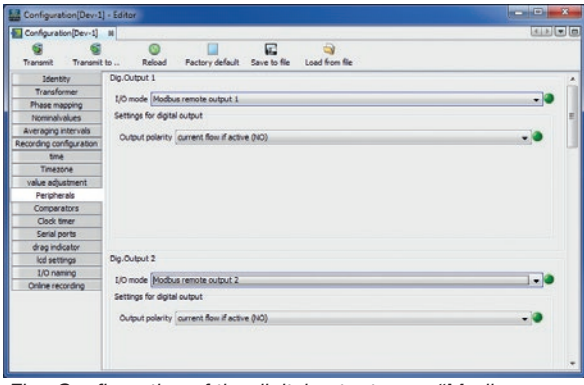

Fig. Configuration of the digital outputs as a "Modbus remote" in GridVis® software

## Output for the comparator group

Two comparator groups (comparator 1 and 2) with 3 comparators each (A - C) are available for monitoring threshold values.

The results of the comparators A to C can be linked "*AND*" or "*OR*".

The logic result of comparator group 1 can be assigned to digital output 2 and the logic result of comparator group 2 can be assigned to digital output 3.

The comparator is only configured using the GridVis<sup>®</sup> software in the "*Comparator*" configuration area.

| Confouration[Dev-1]    |                                                                                                    |                                                                                                    | 4.5                                                  |
|------------------------|----------------------------------------------------------------------------------------------------|----------------------------------------------------------------------------------------------------|------------------------------------------------------|
| Transmit Transmit to   | CO<br>Reload Fact                                                                                                    | interest in the severe to file Load from file                                                                                                    |                                                      |
| Identity               |                                                                                                    |                                                                                                    |                                                      |
| Transformer            | select comparator Con                                                                                                    | noarator group 1                                                                                                    |                                                      |
| Phase mapping          | A CONTRACTOR OF A CONTRACTOR OFTA CONTRACTOR OFTA CONTRACTOR OFTA CONTRACTOR O |                                                                                                    |                                                      |
| Nominalvalues          | Comparator A                                                                                                    |                                                                                                    |                                                      |
| Averaging intervals    | and a                                                                                                    | bisher then threshold                                                                                                    |                                                      |
| ecording configuration | invoe                                                                                                    |                                                                                                    |                                                      |
| time                   | Assigned value                                                                                                    | Current effective L1                                                                                                    | select valu                                          |
| Timezone               |                                                                                                    | Averaged value                                                                                                    | -                                                    |
| value adjustment       | thrashold                                                                                                    | 22.000.00                                                                                                    |                                                      |
| Peripherals            | UTESTON                                                                                                    | 22/00/00                                                                                                    |                                                      |
| Comparators            | lead time                                                                                                    | 2                                                                                                    | sec                                                  |
| Clock timer            | minimal activity time                                                                                                    | 6                                                                                                    | sec                                                  |
| Serial ports           | Comparator B                                                                                                    |                                                                                                    |                                                      |
| drag indicator         | Comparator b                                                                                                    | The second second |                                                      |
| lod settings           | mode                                                                                                    | ngher than threshold                                                                                                    |                                                      |
| I/O naming             | Assigned value                                                                                                    | Current effective L1                                                                                                    | select value                                         |
| Online recording       |                                                                                                    | Current value                                                                                                    |                                                      |
|                        | threshold                                                                                                    | 16.00                                                                                                    |                                                      |
|                        | lead time                                                                                                    | 2                                                                                                    | sec                                                  |
|                        | minimal activity time                                                                                                    | 6                                                                                                    | sec                                                  |
|                        | Comparator C                                                                                                    |                                                                                                    |                                                      |
|                        | mode                                                                                                    | not used                                                                                                    | -                                                    |
|                        | Assigned value                                                                                                    | Not set                                                                                                    | <ul> <li>select valu</li> </ul>                      |
|                        |                                                                                                    |                                                                                                    | Pro Col Manual Anna Anna Anna Anna Anna Anna Anna An |
|                        | threshold                                                                                                    | 0.00                                                                                                    |                                                      |
|                        |                                                                                                    | 0.000                                                                                                    |                                                      |

Fig. Configuration of the comparator in the GridVis® software

Reading out comparator settings on the device:

- · Open the menu using key 1.
- · Use keys 3 ( $\checkmark$ ) and 4 ( $\blacktriangle$ ) to select the *Peripherals* entry.
- · Confirm using key 6 (Enter).
- · The submenu appears.
- Use keys 3 (▼) and 4 (▲) to select the comparator 1 entry for comparator 1 and comparator 2 for comparator group 2.
- · Confirm using key 6 (Enter).

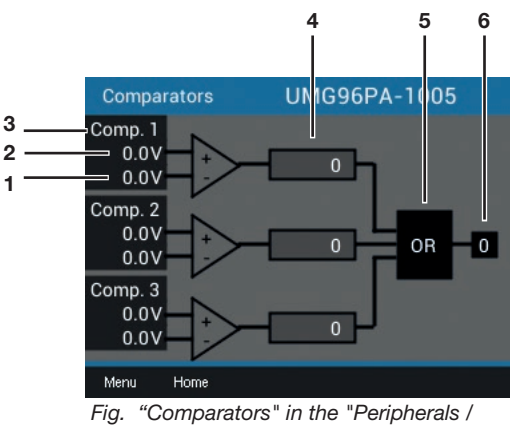

- Comparators" menu
- 1 Actual value
- 2 Threshold value
- 3 Comparator
- 4 Comparator runtime
- 5 Logic
- 6 Status

## **Comparator runtime**

Comparator runtimes are time counters that add up when a comparator output is set. This means that if the condition of the comparator is fulfilled and the lead time has elapsed, the counter increases by the corresponding amount of time - the minimum switch-on time is not taken into account.

#### Comparator with set threshold value violation

- The set threshold value is compared with the measured value.
- If a threshold value violation occurs for at least the duration of the lead time, the comparison result is changed.
- The result is retained at least for the duration of the minimum switch-on time and at most for the duration of the threshold value violation. If a threshold value violation no longer occurs and the minimum switch-on time has elapsed, the result is reset.

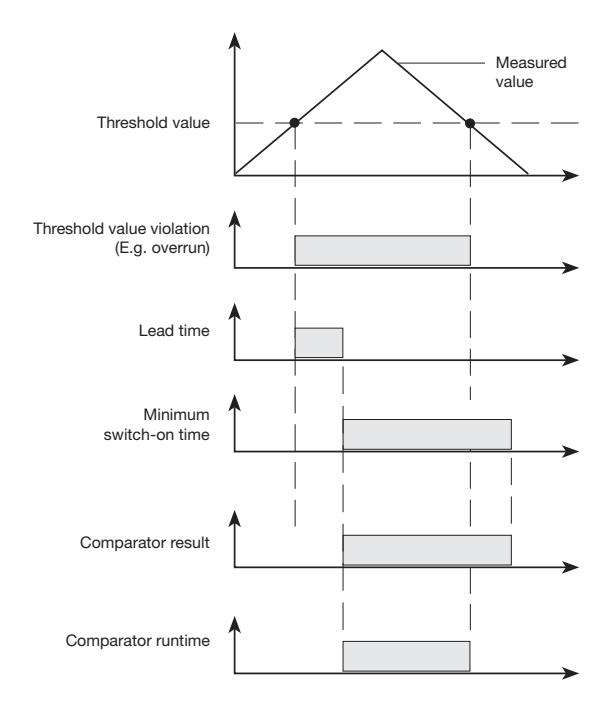

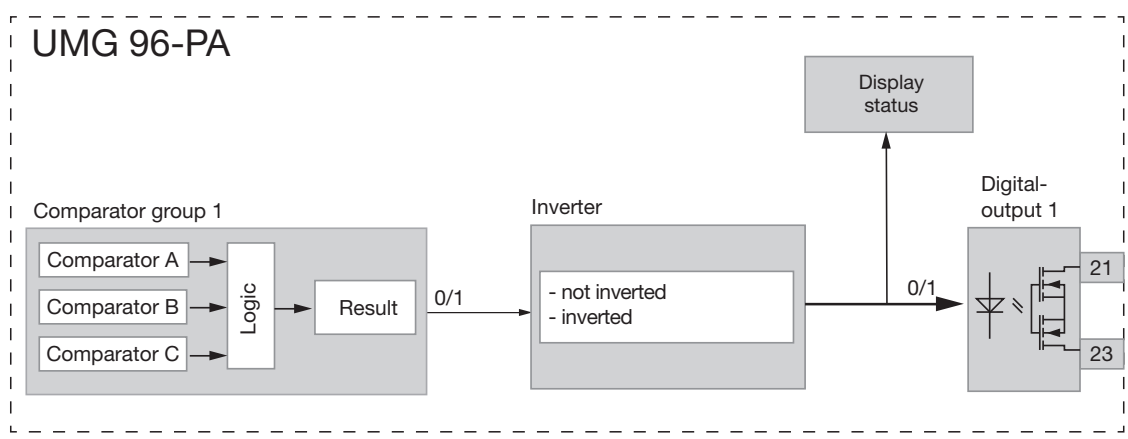

Fig. Block diagram "Use of digital output 2 for threshold value monitoring".

### 13.14 Analog output configuration

The device features an analog output, which can output a maximum current of 20 mA. An external 24 V DC power supply unit is required for operation.

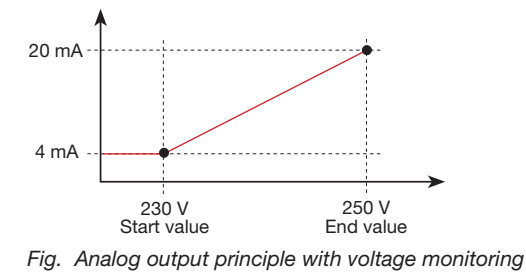

The configuration of the analog output can be conveniently set via the GridVis<sup>®</sup> software. To do this, enter the assigned measured value, the start and end value and the output range under *"Peripherals"* in the device configuration.

| Configuration[Dev-1]                                                                                                    | *                                                                                                    |                                       | (41) · ·             |
|----------------------------------------------------------------------------------------------------|----------------------------------------------------------------------------------------------------|---------------------------------------|----------------------|
| Transmit Transmit                                                                                                    | to Reload Factor                                                                                                    | y default Save to file Load from file |                      |
| Identity<br>Transformer<br>Phose mapping<br>Nominelivales<br>Averaging intervals<br>Recording configuration<br>time<br>Timesone<br>Value adjustment<br>Perigherals<br>Comparators<br>Clock timer | Dig-Snout 3<br>1/0 mode [50 input<br>Settings for 50 input<br>Value<br>User defined value name<br>User defined value unit<br>Aulse weight<br>Averaging interval power                                                                    | User defined value                    | 1 Jonpule<br>secrets |
| drag indicator<br>kod settings<br>IJO neming<br>Online recording                                                                                                    | Analogue out           Øralogue out         Øralogue output           Øralogue output         Øralogue output           Assigned value         Values           starting value         2,500.000           output renge         4.20 mAr | fective 1.1<br>value                  | select value         |

Fig. Configuration of the analog output in the GridVis® software

## NOTE

Information on configuring the analog output via the device keyboard can be found in chapter "12.7 Modbus editor" on page 44.

# Examples:

Assignment of active power L1 (output range 4 - 20 mA)

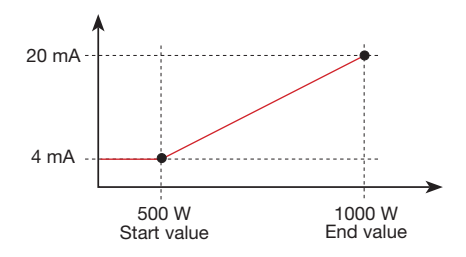

 $\cdot$  With an active power of 500 W, the current at the analog output is 4 mA and with an active power of 1000 W --> 20 mA.

The measured active power is proportional to the current at the analog output.

Assignment of the calculated active power factor  $\cos \varphi$  (math.) (output range 4 - 20 mA).

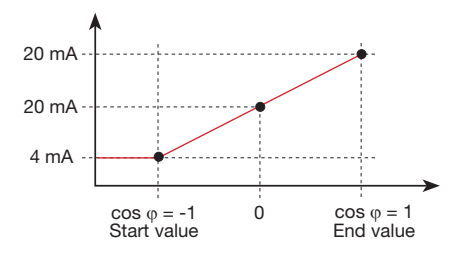

 $\cdot$  Monitoring of the active power factor cos  $\phi$  (math.) with:

 $\cos \phi$  (math.) > 0 active power, consumed.  $\cos \phi$  (math.) < 0 active power, supplied.

## 13.15 "Drag pointer" function

The "drag pointer" function describes the three highest mean values of value types over a defined period of time (time base).

- The determined mean values can be called up via the GridVis<sup>®</sup> software and a parameter with time stamp.
- Period duration (time base), synchronization and capture time can be set in the GridVis<sup>®</sup> software or by setting the corresponding parameters.
- The mean value is calculated from the measured values of the following value types:
- Current L1
- Current L2
- Current L3
- Active power L1
- Active power L2
- Active power L3
- Active power sum (L1...L3)
- Apparent power L1
- Apparent power L2
- Apparent power L3
- Apparent power sum (L1...L3)

#### Period duration (time base):

Individually adjustable period duration in seconds for calculating the mean values over this period (duration of the measured value recording). If internal synchronization is selected, the mean values are recalculated after the set time period has elapsed.

## Synchronization mode:

A synchronization operation determines a start time for the calculation periods of the mean values. Synchronization is performed

- $\cdot$  via the internal clock (internal synchronization),
- by setting a parameter (*via Modbus*) or
   optionally via digital input 3 (*external*
- synchronization).

### Capture time:

The individually adjustable *capture time* describes a time slot in which an incoming pulse synchronizes the time. If the device receives apulse outside the capture time, the calculated mean values are deleted and the time is reset. *Note: The setting of the capture time - e.g. in the software GridVis®- describes half the time slot of the total capture time.* 

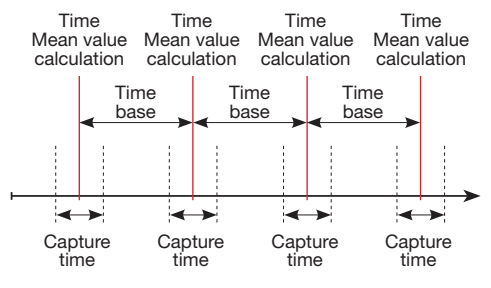

Fig. Synchronization principle

#### 13.15.1 Internal synchronization

The mean values are calculated after the adjustable period elapses (time base). The internal synchronization takes place at the full minute, if this describes a multiple of the time base.

| Time base<br>[min] | Sync 1<br>(Time) | Sync 2<br>(Time) | Sync 3<br>(Time) | Sync 4<br>(Time) |
|--------------------|------------------|------------------|------------------|------------------|
| 2                  | 09:00:00         | 09:02:00         | 09:04:00         | 09:06:00         |
| 5                  | 09:00:00         | 09:05:00         | 09:10:00         | 09:15:00         |
| 15                 | 09:00:00         | 09:15:00         | 09:30:00         | 09:45:00         |

Fig. Examples of internal synchronization with different time bases

## NOTE

To perform an *internal synchronization*, the options *Synchronization via Modbus* **AND** *Synchronization via digital output 3* must be deactivated.

#### 13.15.2 External synchronization

An external synchronization for calculating the 3 highest mean values takes place

- $\cdot$  via digital input 3 (e.g. via a pulse generator) or
- $\cdot$  via a Modbus command

External synchronization scenarios:

#### "No pulse despite setting."

If there is no pulse via digital input 3 or a Modbus command, the measured values are saved similar to the internal synchronization function - but not only at the full minute.

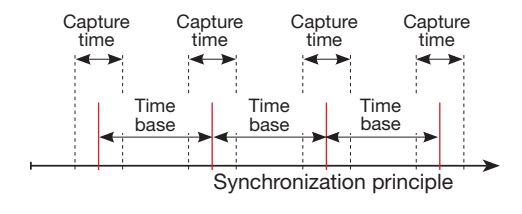

Pulse curve of digital input 3

Fig. Synchronization principle with "no pulse despite setting"

| Example              | Maximum<br>value | Value  | Time<br>stamp |
|----------------------|------------------|--------|---------------|
| Effective current L1 | Drag pointer 1   | 3.51 A | 09:13:07      |
| Effective current L1 | Drag pointer 2   | 2.52 A | 09:08:07      |
| Effective current L1 | Drag pointer 3   | 1.52 A | 09:03:07      |

Fig. Example of drag pointer storage with time stamp (with set time base of 5 min)

#### "A pulse"

If the device receives a pulse or a Modbus command once outside the capture time, the measured values summed up to that time for calculating the mean value and the time are reset. The time is redefined as the relative zero point and a new calculation is performed.

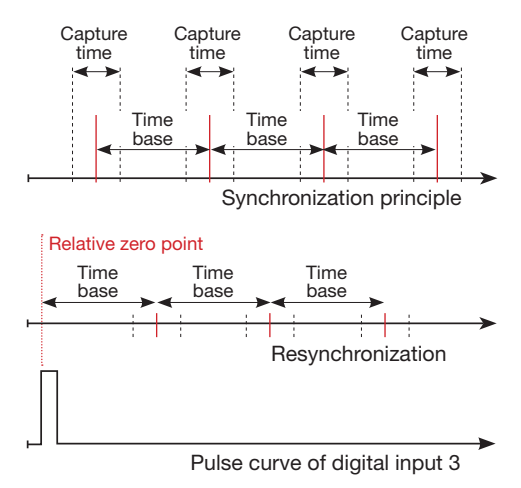

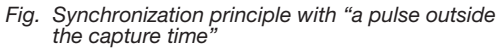

Example:

| Example         | Maximum<br>value              | Value    | Time<br>stamp |
|-----------------|-------------------------------|----------|---------------|
| Active power L1 | Drag pointer<br>consumption 1 | 396.73 W | 09:18:47      |
| Active power L1 | Drag pointer<br>Consumption 2 | 207.34 W | 09:13:47      |
| Active power L1 | Drag pointer<br>Consumption 3 | 80.59 W  | 09:08:47      |

Fig. Example of drag pointer storage with time stamp (with set time base of 5 min)

The power increases with time. The values are reset to 0 by the pulse (09:06:47) outside the capture time. From this point on, the intermediate values are totaled again. Since no additional pulse arrives, the mean value is calculated according to the set time (time base).

### "Periodic pulses"

If the device receives periodic pulses via digital input 3 or periodic Modbus commands, there are different scenarios.

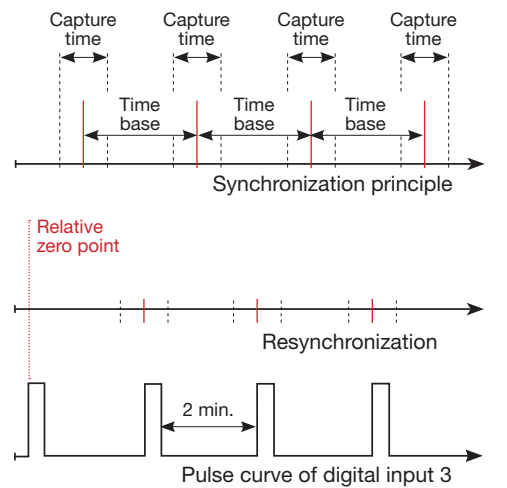

Fig. Synchronization principle with "periodic pulses" on digital input 3

## Scenario "pulse outside the capture time":

· Totaled intermediate values are set to 0.

- $\cdot$  The time is set to 0 (new relative zero point).
- · No value is calculated.

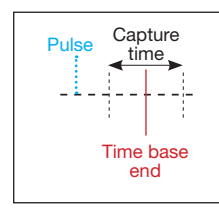

# Scenario "impulse after the time base, but within the capture time":

- · Totaled intermediate values are set to 0.
- · The time is set to 0 (new relative zero point).
- $\cdot$  No value is calculated.

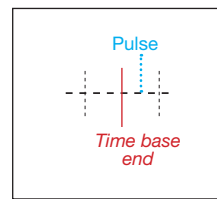

# Scenario "impulse before the time base, but within the capture time":

- · Now calculate the value.
- · The time is set to 0 (new relative zero point).
- · Delete accumulated intermediate values.

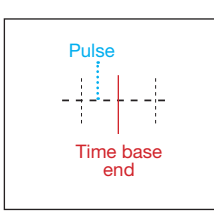

## NOTE

With the periodic synchronization, the time is synchronized with each pulse.

## 13.15.3 Synchronization priority

An external synchronization takes place according to different priorities:

- Priority 1: Modbus synchronization
   Set the "Enable flag" via the Modbus tool (addr.: 822) or select the "Synchronization via Modbus" option in the GridVis<sup>®</sup> software in the configuration area for the drag pointer.
- Priority 2: Synchronization via digital input 3 To do this, set the Modbus parameter "FUNC\_ SYNC\_RECORD" (addr. 30048 to the value 4) or select the "Synchronization drag pointer" in the GridVis<sup>®</sup> software in the configuration area for the peripherals (digital input 3).
   Note: Do NOT select the "Synchronization via Modbus" option in the drag pointer configuration.
- Configuration(De-1) Editor Configuration(De-1) - Editor Configuration(De-1) - Editor Configuration(De-1) - Editor Travent to ... Release Practy default. Serve to file Lead Forn file Traventormetry flow of the serve to file Lead Forn file Traventormetry flow of the servet

Fig. Drag pointer in the GridVis® software

· Priority 3: Internal synchronization

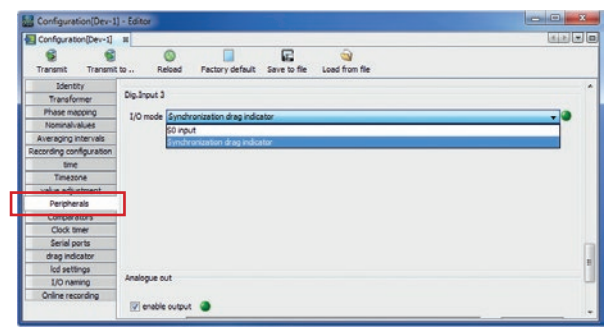

Fig. Configuration "synchronization via digital input 3" in the GridVis® software

| Modbus<br>address | Function                                             | Setting range |
|-------------------|------------------------------------------------------|---------------|
| 820               | Set trigger flag for drag<br>pointer synchronization | 01            |
| 821               | Time base in seconds                                 | 60 65535      |
| 822               | Enable flag of the Modbus trigger                    | 01            |
| 823               | Capture time in seconds                              | 0 255         |
| 30048             | Configuration of the inputs                          | 04*           |

\* 0 = FUNC\_NONE;

1 = FUNC\_TARIF;

 $2 = FUNC\_SYNC\_CLOCK\_MIN;$ 

 $3 = FUNC\_SYNC\_CLOCK\_H;$ 

 $4 = FUNC\_SYNC\_RECORD$ 

Fig. Table of Modbus addresses for a synchronization

## 13.16 Recordings

Two recording profiles are preconfigured in the factory default setting of the device. The GridVis<sup>®</sup> software is used to adapt and extend recordings.

- The smallest time base for recordings is 1 minute.
- A maximum of 4 recordings with 29 measured values are possible. If minimum and maximum values are also defined, the number is reduced to 19 or 14 values respectively.
- Within the recording configuration, measured values are defined according to the types *mean value*, *sample, maximum or minimum* over a time base.
  - Type *mean value*: Arithmetic mean value of the measured values over a fixed period of time.
  - Type *maximum* and *minimum*: Maximum or minimum values of a defined period of time.
  - Type *sample*: Measured value at the end of the specified time period.

**Note**: Working values are only recorded with the type *sample*.

| Configuration[Dev-1]                 | to Reload Fac                      | tory default Sa | ve to file Load from file                                  |      | ابنهار                        |
|--------------------------------------|------------------------------------|-----------------|------------------------------------------------------------|------|-------------------------------|
| Identity                             |                                    |                 | Voltage effective L1                                       |      | New                           |
| Phase mapping<br>Nominalivalues      | Timebase<br>Number recorded values |                 | Vallage effective L3<br>Current effective L1               |      | Edit                          |
| Averaging intervals                  |                                    |                 | Coop med Active Roardy L1                                  |      | Delete                        |
| Recording configuration              | Recording type                     | ValuesOverTime  | Consumed Active Energy L2                                  | 37   | Preset recordings             |
| time<br>Timezone<br>value adjustment | Timebase<br>Number recorded values | 2h<br>8         | Consumed Active Energy L3<br>Consumed Active Energy Sum L1 | 4 65 | Semiler to:                   |
| Peripherals<br>Comparators           |                                    |                 |                                                            |      | EN61000-2-4                   |
| Clock timer<br>Serial ports          |                                    |                 |                                                            |      | Enhanced Power Quality Report |
| drag indicator<br>lod settings       |                                    |                 |                                                            |      |                               |
| I/O naming<br>Online recording       |                                    |                 |                                                            |      |                               |
|                                      | A Date                             |                 |                                                            |      |                               |

Fig. Recording configuration in the GridVis<sup>®</sup> software

## Recording 1

The following measured values are recorded with a time base of 15 minutes:

- · Effective voltage L1
- · Effective voltage L2
- · Effective voltage L3
- Effective current L1
- Effective current L2
- Effective current L3
- · Effective current sum L1..L3
- Active power L1
- · Active power L2
- $\cdot$  Active power L3
- $\cdot$  Active power sum L1..L3
- · Apparent power L1
- · Apparent power L2
- · Apparent power L3
- · Apparent power sum L1..L3
- $\cdot$  cos phi(math.) L1
- · cos phi(math.) L2
- $\cdot$  cos phi(math.) L3
- $\cdot$  cos phi(math.) sum L1..L3
- $\cdot$  Reactive power of power frequency L1
- $\cdot$  Reactive power of power frequency L2
- $\cdot$  Reactive power of power frequency L3
- $\cdot$  Reactive power of power frequency sum L1..L3

## Recording 2

The following measured values are recorded with a time base of 1 hour:

- · Active energy consumption L1
- · Active energy consumption L2
- · Active energy consumption L3
- $\cdot$  Active energy consumption sum L1..L3
- Inductive reactive energy L1
- $\cdot$  Inductive reactive energy L2
- $\cdot$  Inductive reactive energy L3
- · Inductive reactive energy sum L1..L3

## 13.17 Tariff changeover

Electrical energy values (active, reactive and apparent energy) are recorded via internal counters for two tariffs each.

Switching between the tariffs (HT/NT) is supported by:

- · Modbus,
- · digital input 1
- (see chapter "Digital inputs") or
- $\cdot$  the weekly timer
- (see chapter "Timer output")

| Та     | Tariff UM          |                        | IG96PA-1005           |  |
|--------|--------------------|------------------------|-----------------------|--|
| Tariff | Active E.<br>[kWh] | Reactive E.<br>[kVArh] | Apparent E.<br>[kVAh] |  |
| 1      | 0                  | 0                      | 0                     |  |
| 2      | 0                  | 10                     | 10                    |  |
| 1 + 2  | 0                  | 10                     | 10                    |  |
|        |                    |                        |                       |  |
| Menu   | Home               |                        |                       |  |

Fig. Device display of the sum (L1..L3) of the active, reactive and apparent energy according to tariffs

NOTE

Configure the tariff changeover via the GridVis<sup>®</sup> software.

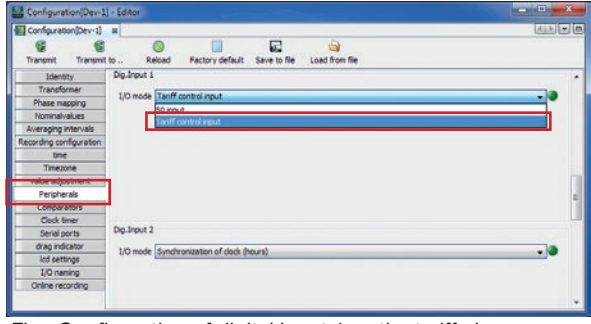

Fig. Configuration of digital input 1 as the tariff changeover input in the GridVis® software

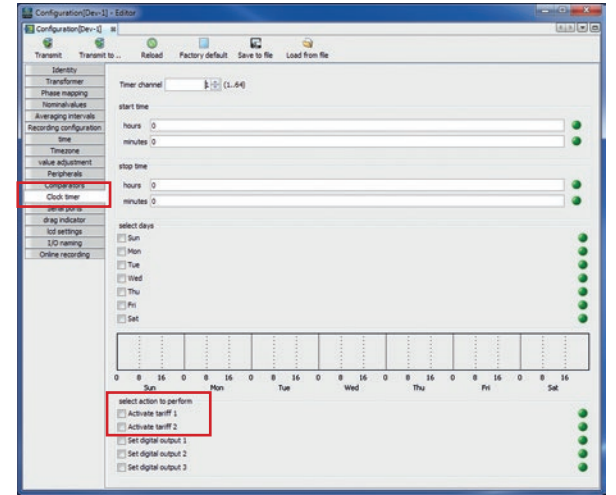

Fig. Timer configuration in the GridVis® software

# 14. Overview of measured value indications

#### Menu (Home)

| Home                  | UМ | G 96-PA     |     |        |
|-----------------------|----|-------------|-----|--------|
| Voitage >             | nt | Power       |     | PF1    |
| Current >             |    |             |     |        |
| Power >               | Α  |             |     | 1.00   |
| Energy >              | A  |             |     | 1.00   |
| Consumption overview> | А  |             |     | 1.00   |
| Harmonics >           | Δ  | 0.00kW      |     | 1.00   |
| Oscilloscope >        | C. |             |     | 1.00   |
| Peripherals >         | F  | Reactive en | erg | y cap. |
| Configuration         | ٧h |             |     | kvarh  |
| Menu Home 🔻           | •  |             |     | Enter  |

| Network analysis (start screen)                |         |         |             |           |  |
|------------------------------------------------|---------|---------|-------------|-----------|--|
| Ho                                             | Home UN |         |             |           |  |
|                                                | Voltage | Current | Power       | PF1       |  |
| L1                                             | 0V      | 0.000A  | 0.00kW      | \$ 1.00   |  |
| L2                                             | 0V      | 0.000A  | 0.00kW      | ( 1.00    |  |
| L3                                             | 0V      | 0.000A  | 0.00kW      | ( 1.00    |  |
| L1L3                                           | 50.00Hz | 0.000A  | 0.00kW      | ( 1.00    |  |
|                                                | Active  | energy  | Reactive en | ergy ind. |  |
| L1L3                                           |         | 0.0kWh  |             | 0.0kvarh  |  |
| Menu                                           |         |         |             |           |  |
| Display of voltage 11 12 13: current 11 12 13: |         |         |             |           |  |

power L1, L2, L3; power factor; active and reactive energy L1-L3

#### Menu (voltage)

| Home           |        | UMG 96- | PA      |
|----------------|--------|---------|---------|
| Voltage        |        | Minimum | Maximum |
| Current        |        |         |         |
| Power          |        |         |         |
| Energy         |        |         | 0.0V    |
| Consumption ov | erview |         |         |
| Harmonics      |        |         | 0.0V    |
| Oscilloscope   |        |         |         |
| Peripherals    |        |         | 0.01/   |
| Configuration  |        | 0.0 V   | 0.0 V   |
| Menu Home      | *      |         | Enter   |

| Voltage L-N |         |         |         |  |  |
|-------------|---------|---------|---------|--|--|
| Volt        | tage    | UMG 96- | PA      |  |  |
|             | Value   | Minimum | Maximum |  |  |
| L1-N        | 223.2V  | 1.7V    | 223.5V  |  |  |
| L2-N        | 223.1 V | 1.7V    | 223.4V  |  |  |
| L3-N        | 223.2V  | 1.7V    | 223.5V  |  |  |
| Menu        | Home    |         | Min/Max |  |  |

Display of voltage L1-N, L2-N, L3-N and their min. / max. values

Voltage L-L

| Volt  | age   | UMG 96- | PA      |
|-------|-------|---------|---------|
|       | Value | Minimum | Maximum |
| L1-L2 | 1.3V  | 0.1V    | 223.8V  |
| L2-L3 | 2.0V  | 0.1V    | 223.7V  |
| L1-L3 | 0.0V  | 0.0V    | 0.0V    |
| Menu  | Home  |         | Min/Max |

Display of voltage L1-L2, L2-L3, L1-L3 and their min. / max. values

| Curve |                      |
|-------|----------------------|
| Linew | riter UMG 96-PA      |
| 225V  | ■ U-L1 ■ U-L2 ■ U-L3 |
| 224V  | and a start          |
| 223V  | Marker Marker        |
| 222V  |                      |
| 221 V |                      |
| Menu  | Home                 |

Display of voltage curve of L1-N, L2-N, L3-N

Phasor diagram

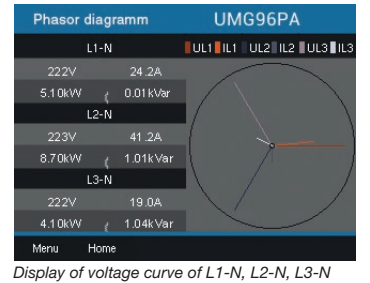

#### Menu (current)

| Home                                    | UMG 96-I  | PA      |
|-----------------------------------------|-----------|---------|
| Voltage                                 | Max. avg. | Max.    |
| Power ><br>Energy >                     | 0.000A    | 0.000A  |
| Consumption overview>                   | 0.000A    | 0.000A  |
| Oscilloscope ><br>Peripherals >         | 0.000 A   | 0.000 A |
| Configuration<br>Menu Home <del>v</del> | 0.000A    | Enter   |

| $\sim$ |        |  |
|--------|--------|--|
|        | urreni |  |

| Curren | L     |           |         |
|--------|-------|-----------|---------|
| Cur    | rent  | UMG 96-F  | PA      |
|        | Value | Max. avg. | Max.    |
| LI     | 0.03A | 0.0A      | 0.0A    |
| L2     | 0.03A | 0.0A      | 0.0A    |
| L3     | 0.02A | 0.0A      | 0.0A    |
| Menu   | Home  |           | Min/Max |

Display of current L1, L2, L3 and their min. / max. values

 Value
 Minimum
 Maximum

 L1
 16.19%
 15.84%
 16.43%

 L2
 16.19%
 15.78%
 16.46%

 L3
 16.23%
 15.82%
 16.41%

Display of the THD factors for the current (THD-I) L1, L2, L3 and their max. / max. values

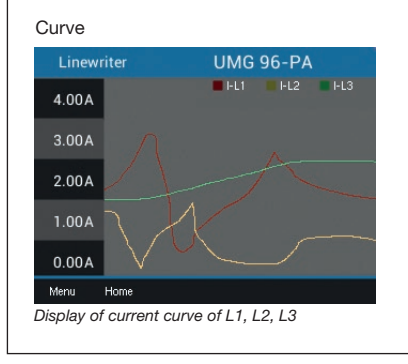

#### Menu (power)

| Home                            | UMG 96-    | PA         |
|---------------------------------|------------|------------|
| Voltage >                       | Minimum    | Maximum    |
| Power >                         | 0.00kW     |            |
| Consumption overview            | ₽ 0.00kvar | # 0.00kvar |
| Oscilloscope /<br>Peripherals / | 0.00kVA    |            |
| Menu Home 🔻                     | <b>^</b>   | Enter      |

| Power sum |         |         |         |
|-----------|---------|---------|---------|
| Po        | wer     | UMG 96- | PA      |
|           | Value   | Minimum | Maximum |
| Ρ         | -0.1 W  | -0.1W   | 0.1W    |
| Q         | 19.6VAr | 0.0VAr  | 19.7VAr |
| S         | 19.9VA  | 0.1VA   | 23.1VA  |
| Menu      | Home    |         | Min/Max |

Display of sum (L1..L3) of active, reactive and apparent power and their min. / max. values

| Active p | ower  | UMG 96- | PA      |    |
|----------|-------|---------|---------|----|
|          | Value | Minimum | Maximum | h  |
| LI       | -0.0W | -0.0W   | 0.5W    | ar |
| L2       | -0.0W | -0.5W   | 0.0W    | ar |
| L3       | -0.0W | -0.0W   | 0.0W    | ar |
| Menu     | Home  |         | Min/Max | ar |

Display of power values (active, reactive or apparent power) L1-N, L2-N, L3-N and their min. / max. values

#### Curve of active/ reactive / apparent power

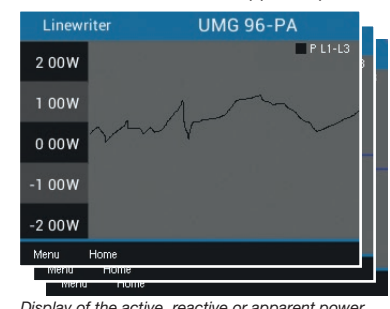

Display of the active, reactive or apparent power curve (sum L1..L3)

#### Menu (energy)

| Home                 | UMG 96-PA  |
|----------------------|------------|
| Voltage              | > Sum 1 13 |
| Current              | > Sumenies |
| Power                |            |
| Energy               | > 0.0kWh   |
| Consumption overview | V>         |
| Harmonics            | > 0.0kWh   |
| Oscilloscope         | >          |
| Peripherals          |            |
| Configuration        | 0.0KWN     |
| Menu Home 🔻          | ▲ Enter    |

| Active energy |           |  |  |
|---------------|-----------|--|--|
| Active energy | UMG 96-PA |  |  |
|               | Sum L1L3  |  |  |
| Total         | 0.0kWh    |  |  |
| Consumed      | 0.0kWh    |  |  |
| Delivered     | 0.0kWh    |  |  |
| Menu Home     |           |  |  |

Display of sum (L1..L3) of the active energy (total/consumed/supplied)

#### Apparent energy

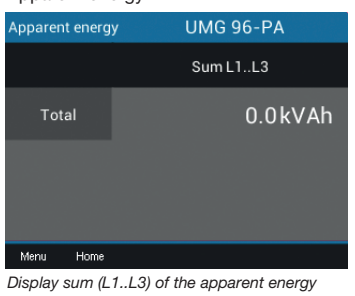

 Reactive energy
 UMG 96-PA

 Sum L1.L3

 Total
 -0.0 kvarh

 Inductive
 0.0 kvarh

 Capacitive
 0.0 kvarh

 Menu
 Home

Display of sum (L1..L3) of the reactive energy (total/inductive/supplied)

| Т      | ariff               | UMG 96                  | 5-PA                   |
|--------|---------------------|-------------------------|------------------------|
| Tariff | Active en.<br>[kWh] | Reactive en.<br>[kvarh] | Apparent en.<br>[kVAh] |
| 1      |                     |                         |                        |
| 2      |                     |                         |                        |
| 1+2    |                     |                         |                        |
| Menu   | Home                |                         |                        |

Display of the sum (L1..L3) of the active, reactive and apparent energy according to tariffs

#### Menu (consumption overview)

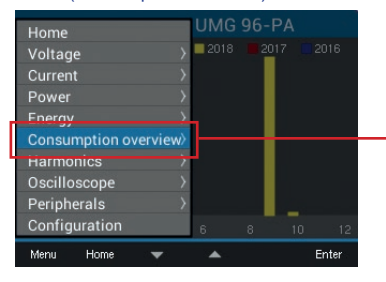

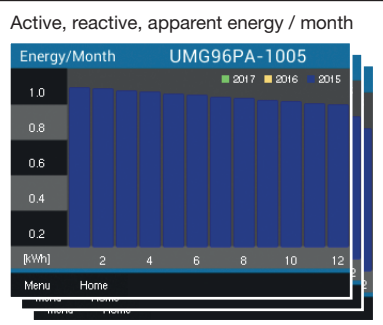

Display of active, reactive or apparent energy per month (of the last three years)

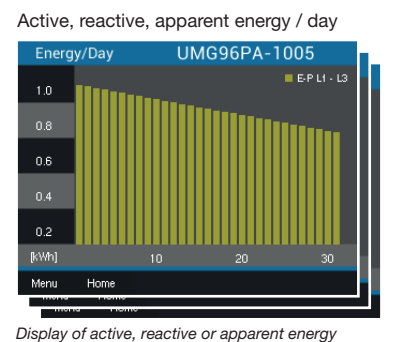

per day (of the current month)

Menu (harmonics)

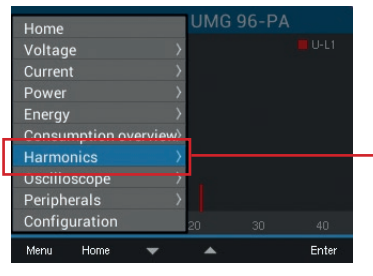

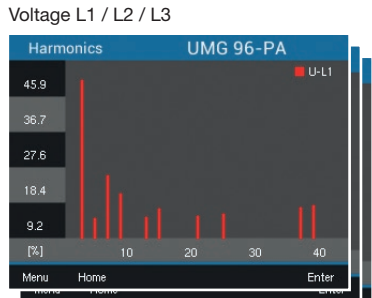

Display of harmonics up to the 40th harmonic. (Voltage L1, L2, L3)

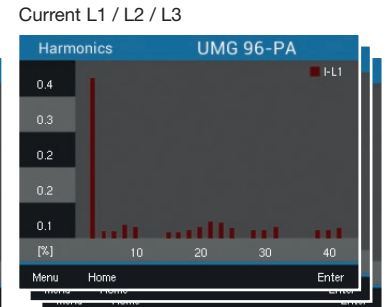

Display of harmonics up to the 40th harmonic. (Current L1, L2, L3)

#### Menu (oscilloscope)

| Home           | _       | UMG 96- | -PA   |
|----------------|---------|---------|-------|
| Voltage        |         |         |       |
| Current        |         |         |       |
| Power          |         |         |       |
| Energy         |         |         |       |
| Consumption ov | erview> |         |       |
|                |         |         |       |
| Oscilloscope   |         |         |       |
| Peripherals    |         |         |       |
| Configuration  |         |         |       |
| Menu Home      | *       |         | Enter |

| , | Voltage  | L1 / L2 / | L3        |    | Voltag |
|---|----------|-----------|-----------|----|--------|
|   | Oscillos | scope     | UMG 96-PA | h. | Oscil  |
|   | 326V     | 0         |           |    | 327    |
|   | 163V     |           |           |    | 163    |
|   | 0٧       |           |           |    | 0      |
|   | -163V    |           |           |    | -163   |
|   | -326V    | J         |           |    | -327   |
|   | Menu     | Home      |           |    | Menu   |
|   |          |           |           |    |        |

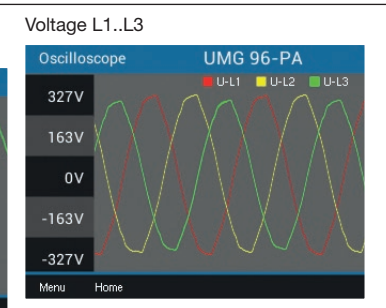

Display of the voltage L1, L2 or L3 oscillogram

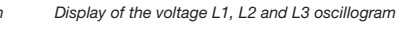

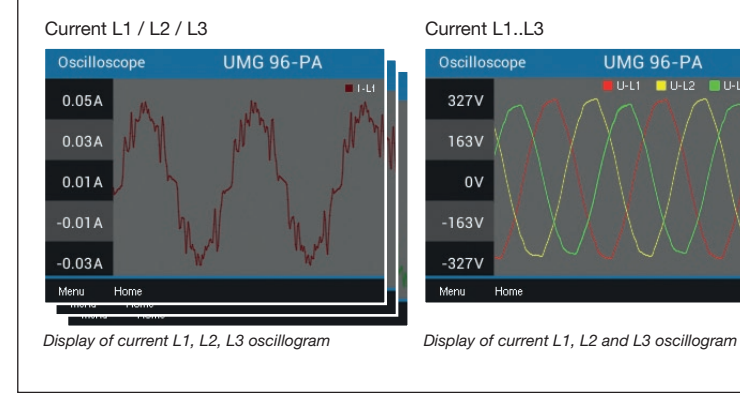

#### Menu (peripherals)

| Home                  | UMG 96-I |           |
|-----------------------|----------|-----------|
| Voltage >             | ТХ       |           |
| Current >             |          |           |
| Power >               |          |           |
| Energy >              |          |           |
| Consumption overview> |          |           |
| Harmonics >           |          |           |
| Oscilloscope          | LOW      | LOW       |
| Contiguration         | 0.0mA    | 100000000 |
| configuration         |          |           |
| Menu Home 🔻           | <b>A</b> | Enter     |

Note: You can find more information in chapter "Operation" and "Configuration".

Overview of COM ports

| System      |       | UMG 96-PA |       |  |  |
|-------------|-------|-----------|-------|--|--|
| Port        | RX    | ТΧ        | Error |  |  |
| RS485       |       |           |       |  |  |
|             |       |           |       |  |  |
| I/0         | No. 1 | No. 2     | No. 3 |  |  |
| Digital in  |       |           |       |  |  |
| Digital out | LOW   | LOW       | LOW   |  |  |
| Analog out  |       | 0.0mA     |       |  |  |
| Manu Hors   |       |           |       |  |  |

faulty data packets; switching current analog

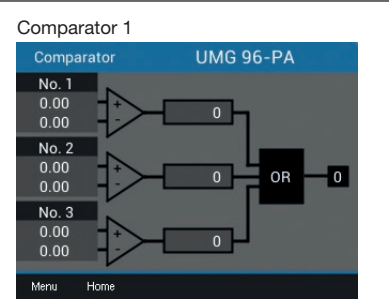

Display of threshold value, actual value, comparator runtime, logic and status

## Comparator 2

output

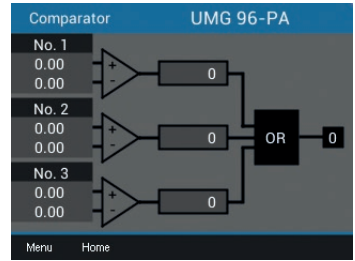

Display of threshold value, actual value, comparator runtime, logic and status

ſ

# 15. Overview of configuration displays

#### Menu (configuration)

| lion  |
|-------|
|       |
|       |
|       |
|       |
|       |
|       |
|       |
|       |
|       |
|       |
| Enter |
|       |

For information on the entries in the configuration window, see chapter "12. Configuration" on page 36.

| Language | Cor           | nfigu | ration  |       |
|----------|---------------|-------|---------|-------|
|          | Language      |       | English |       |
|          | Communication |       |         |       |
|          | Measurement   |       |         |       |
|          | Display       |       |         |       |
|          | System        |       |         |       |
|          | Modbus Editor |       |         |       |
|          |               |       |         |       |
|          | Esc           | *     |         | Enter |

| Konfiguration            |     |       |  |  |
|--------------------------|-----|-------|--|--|
|                          |     |       |  |  |
| Sprache                  |     |       |  |  |
| Kommunikation            | ->  |       |  |  |
| Messung                  |     |       |  |  |
| Anzeige                  | ->  |       |  |  |
| System                   |     |       |  |  |
| Modbus Editor            | ->  |       |  |  |
|                          |     |       |  |  |
| Esc 👻                    | · • | Enter |  |  |
| German language setting. |     |       |  |  |
|                          |     |       |  |  |

| Configuration |   |         |       |  |
|---------------|---|---------|-------|--|
|               |   |         |       |  |
| Language      |   | English |       |  |
| Communicatio  | n |         |       |  |
| Measurement   |   |         |       |  |
| Display       |   |         |       |  |
| System        |   |         |       |  |
| Modbus Edito  | r |         |       |  |
|               |   |         |       |  |
| Esc           | - |         | Enter |  |

## Communication

| Configuration |                                       |       |  |  |  |
|---------------|---------------------------------------|-------|--|--|--|
|               |                                       |       |  |  |  |
| Language      | English                               |       |  |  |  |
| Communication | ->                                    |       |  |  |  |
| Measurement   |                                       |       |  |  |  |
| Display       | ->                                    |       |  |  |  |
| System        |                                       |       |  |  |  |
| Modbus Editor |                                       |       |  |  |  |
|               |                                       |       |  |  |  |
| Esc 🗸 🗸       | · · · · · · · · · · · · · · · · · · · | Enter |  |  |  |
|               |                                       |       |  |  |  |

|                | Field bus  | 5         |       |
|----------------|------------|-----------|-------|
| Device address |            |           |       |
| Baud rate      |            | 115200    |       |
| Framing        |            | 1 stopbit |       |
|                |            |           |       |
|                |            |           |       |
|                |            |           |       |
|                |            |           |       |
| Esc            | <b>v</b> 4 | <b>▲</b>  | Enter |

Measurement

| Configuration |          |       |  |  |  |
|---------------|----------|-------|--|--|--|
|               |          |       |  |  |  |
| Language      | English  |       |  |  |  |
| Communication | ->       |       |  |  |  |
| Measurement   |          | -     |  |  |  |
| Display       | ->       |       |  |  |  |
| System        |          |       |  |  |  |
| Modbus Editor | ->       |       |  |  |  |
|               |          |       |  |  |  |
| Esc           | <u> </u> | Enter |  |  |  |
|               |          |       |  |  |  |

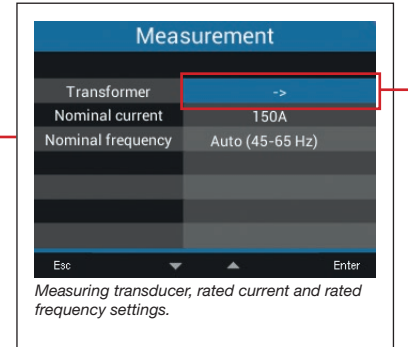

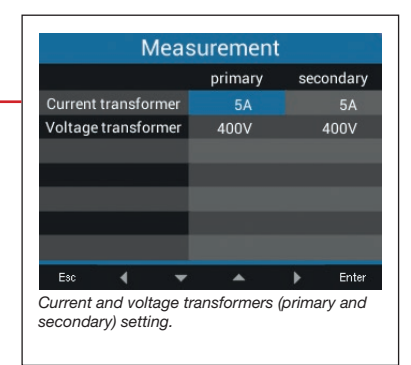
### Display

| COL | ш | gu | rat | ion |  |
|-----|---|----|-----|-----|--|
|     |   |    |     |     |  |

| Language      | English |       |
|---------------|---------|-------|
| Communication |         |       |
| Measurement   |         |       |
| Display       | ->      |       |
| System        |         |       |
| Modbus Editor |         |       |
|               |         |       |
| Esc           | -       | Enter |

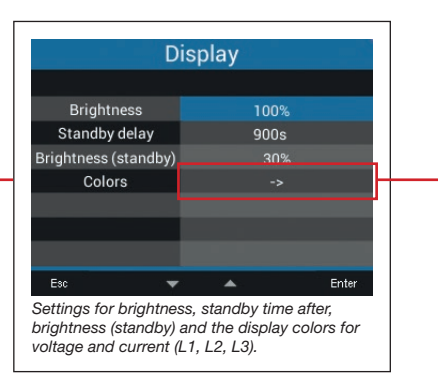

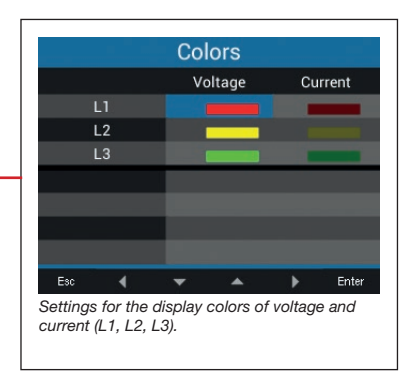

| System | Configuration |          |       |  |
|--------|---------------|----------|-------|--|
|        |               |          |       |  |
|        | Language      | English  |       |  |
|        | Communication |          |       |  |
|        | Measurement   |          |       |  |
|        | Display       |          |       |  |
|        | System        |          |       |  |
|        | Modbus Editor |          |       |  |
|        |               |          |       |  |
|        | Esc 💌         | <b>A</b> | Enter |  |
|        |               |          |       |  |

| System                                                                                                    |                   |  |  |  |
|----------------------------------------------------------------------------------------------------|-------------------|--|--|--|
|                                                                                                    |                   |  |  |  |
| Version                                                                                                    | 2.00              |  |  |  |
| Serial no.                                                                                                  | 43000009          |  |  |  |
| Time                                                                                                    | 08.11.18 09:22:09 |  |  |  |
| Password                                                                                                    | 00000             |  |  |  |
| Reset                                                                                                    | ->                |  |  |  |
|                                                                                                    |                   |  |  |  |
|                                                                                                    |                   |  |  |  |
| Esc 🔻                                                                                                    | Enter             |  |  |  |
| Version of the firmware, serial number. Setting<br>for time, the password and resetting measured<br>values. |                   |  |  |  |

| Energy           | No |       |
|------------------|----|-------|
| Min./Max. values | No |       |
| Factory settings | No |       |
| Restart          | No |       |
|                  |    |       |
|                  |    |       |
|                  |    |       |
| Esc 💌            |    | Enter |

#### Modbuseditor

| Language      | English |       |
|---------------|---------|-------|
| Communication |         |       |
| Measurement   |         |       |
| Display       |         |       |
| System        |         |       |
| Modbus Editor |         |       |
|               |         |       |
| Esc.          |         | Enter |

| Modbus Editor                                         |  |            |  |
|-------------------------------------------------------|--|------------|--|
| Address 30001                                         |  |            |  |
| Value                                                 |  |            |  |
| Minimum                                               |  | 0          |  |
| Maximum                                               |  | 65535      |  |
| Туре                                                  |  | short      |  |
| Access                                                |  | read/write |  |
| Esc  Enter Ettings for the Modbus addresses (address, |  |            |  |

## **16. Service and maintenance**

The device is subject to various safety tests prior to delivery and marked with a seal. If a device is opened, the safety tests must be repeated. A warranty is only assumed for unopened devices.

### 16.1 Repair and calibration

The device must only be repaired and calibrated by the manufacturer or an accredited laboratory. The manufacturer recommends calibrating the device every 5 years.

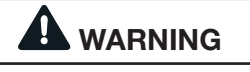

Warning against impermissible manipulations or improper use of the device. Opening, dismantling or impermissible manipulation of the device, which exceeds the specified mechanical, electrical or other operating limits, can result in property damage or injuries up to death.

- Only electrically qualified personnel may work on the devices and their components, assemblies, systems and circuits!
   Always use your device or components
- as described in the associated documentation.
- Send the device back to the manufacturer in the event of visible damage, and also for repair and calibration!

### 16.2 Front film and display

Observe the following during the care and cleaning of the front film and display:

## NOTE

# Property damage due to incorrect care and cleaning of the device.

The use of water or other solvents, such as e.g. denatured alcohol, acids, acidic agents, for the front film or the display can damage or destroy the device during the cleaning. Water can e.g. penetrate the device housing and destroy the device.

- Clean the device, front film or the display with a soft cloth.
- For severe soiling, use a cloth moistened with clear water.
- $\cdot$  Clean the front foil and the display,
- e.g. fingerprints, with a special LCD cleaner and a lint-free cloth.
- $\cdot$  Do not use any acids or acidic agents to clean the devices.

### 16.3 Service

Please contact the manufacture for any questions that were not answered or described in this manual. Please make sure to have the following information readily available for answering questions:

- · Device designation (see rating plate)
- · Serial number (see rating plate)
- · Software release (see system display)
- Measured voltage and supply voltage
- · Exact error description.

### 16.4 Device adjustment

The manufacturer adjusts the devices before delivery. When adhering to the ambient conditions, a readjustment is not necessary.

### 16.5 Firmware update

To update your device firmware, connect your device to a computer and access it via the **GridVis®** software:

- Open the Firmware Update Assistant by clicking "Update Device" in the "Tools" menu.
- · Select your update file and perform the update.

| Steps                                                                  | Select upgrade file                             |
|------------------------------------------------------------------------|-------------------------------------------------|
| Select upgrade file     Select devices for upgrade     Execute upgrade | Upgrade file 3\20610250_InstAnl_96PA-RCM_Module |
|                                                                        | <back next=""> Einish Cancel Help</back>        |

Fig. Update the device firmware in the GridVis® software

### 16.6 Clock/battery

The supply voltage supplies the internal clock of the measurement device. If the supply voltage fails, the battery supplies power to the clock. The clock supplies date and time information for e.g. records and min. and max. values.

The service life expectancy of the battery at a storage temperature of  $+45^{\circ}$ C is at least 5 years. The typical battery life is 8 to 10 years.

A battery change is carried out via the battery compartment on the bottom of the device. When changing the battery, make sure that the battery type and polarity are correct (positive terminal points to the rear of the unit; negative terminal points to the front of the unit).

Observe the following when changing the battery:

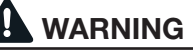

**Risk of injury due to electric voltage!** Serious personal injuries or death can occur due to:

Touching live exposed or stripped cores.
Device inputs that are dangerous to touch.
When handling your device and when

changing the battery, observe the following before starting work:

- Disconnect the system/device from the power supply.
- Secure it against being switched back on!
- · Verify disconnection from power!
- · Ground and short-circuit!
- Cover or block off neighboring parts that are under voltage!

## NOTE

Grease or dirt on the contact surfaces creates transmission resistance which decreases the service life of the battery. Only hold the battery on the edges.

# 17. Procedure in the event of errors

| Possible error                                         | Cause                                                                                                    | Remedy                                                                                                    |
|--------------------------------------------------------|----------------------------------------------------------------------------------------------------|----------------------------------------------------------------------------------------------------|
| No display                                             | External fuse for the power supply voltage has tripped.                                                                                              | Replace fuse.                                                                                                    |
| No current display                                     | Measured voltage is not connected.                                                                                                    | Connect the measured voltage.                                                                                                    |
|                                                        | Measurement current is not connected.                                                                                                    | Connect measurement current.                                                                                                    |
| Current displayed is too large or too small.           | Current measurement in the wrong phase.                                                                                                    | Check connection and correct if necessary.                                                                                                    |
|                                                        | Current transformer factor is incorrectly programmed.                                                                                                | Read out and program the current transformer transformation ratio at the current transformer.                                                                                           |
|                                                        | The current harmonics exceeded the current peak value at the measuring input.                                                                        | Install current transformer with a larger CT ratio.                                                                                                    |
|                                                        | The current at the measurement input was not achieved.                                                                                               | Install current transformer with a smaller current transformer ratio.                                                                                                    |
| Voltage displayed is too low or                        | Measurement in the wrong phase.                                                                                                    | Check connection and correct if necessary.                                                                                                    |
| too high.                                              | Voltage transformer incorrectly programmed.                                                                                                    | Read out and program the voltage transformer ratio at the voltage transformer.                                                                                                    |
| Voltage displayed is too small.                        | Measurement range exceeded.                                                                                                    | Install voltage transformers.                                                                                                    |
|                                                        | The peak voltage value at the measurement input has been exceeded by harmonic components.                                                            | Attention! Ensure the measurement inputs are not overloaded.                                                                                                    |
| Phase shift ind/cap.                                   | Current path is assigned to the wrong voltage circuit.                                                                                               | Check connection and correct if necessary.                                                                                                    |
| Active power consumption/<br>export is reversed.       | At least one current transformer connection is reversed.                                                                                             | Check connection and correct if necessary.                                                                                                    |
|                                                        | A current path is assigned to the wrong voltage circuit.                                                                                             | Check connection and correct if necessary.                                                                                                    |
| Active power displayed is too low or too high.         | The programmed current transformer ratio is incorrect                                                                                                | Read out and program the current transformer transformation ratio at the current transformer                                                                                            |
|                                                        | The current path is assigned to the wrong voltage circuit.                                                                                           | Check connection and correct if necessary.                                                                                                    |
|                                                        | The programmed voltage transformer ratio is incorrect.                                                                                               | Read out and program the voltage transformer ratio at the voltage transformer.                                                                                                    |
| An input/output is not responding.                     | The input/output has been programmed incorrectly.                                                                                                    | Check the programming and correct if necessary.                                                                                                    |
|                                                        | The input/output was connected incorrectly.                                                                                                    | Check connection and correct if necessary.                                                                                                    |
| Display<br>"Measurement range<br>exceeded"             | The measuring range has been exceeded                                                                                                    | Check connection and correct if necessary.<br>Correct current/voltage transformer<br>translation ratio.                                                                                 |
| No connection to the device.                           | RS485<br>- Incorrect device address.<br>- Different bus speeds (baud rate) and /<br>or data frame<br>- Incorrect protocol.<br>- Termination missing. | <ul> <li>Correct device address.</li> <li>Correct speed (baud rate).</li> <li>Correct data frame.</li> <li>Correct protocol.</li> <li>Connect bus with termination resistor.</li> </ul> |
| Device still does not work despite the above measures. | Device defective.                                                                                                    | Send the device to the manufacturer for inspection and testing.                                                                                                    |

# 18. Technical data

| General information                      |                                                          |  |  |  |
|------------------------------------------|----------------------------------------------------------|--|--|--|
| Net weight (with attached connectors)    | Approx. 250 g                                            |  |  |  |
| Packaging weight (including accessories) | Approx. 500 g                                            |  |  |  |
| Battery                                  | Type Lithium CR2032, 3 V (approval according to UL 1642) |  |  |  |
| Service life of the backlight            | 40000 h                                                  |  |  |  |
|                                          | (Backlight is reduced to approx. 50% over this period)   |  |  |  |

| Transport and storage                                                                                  |                |  |  |  |
|----------------------------------------------------------------------------------------------------|----------------|--|--|--|
| The following information applies to devices that are transported or stored in the original packaging. |                |  |  |  |
| Free fall                                                                                              | 1 m            |  |  |  |
| Temperature                                                                                            | -25°C to +70°C |  |  |  |
| Relative humidity (non-condensing)                                                                     | 0 to 90% RH    |  |  |  |

| Ambient conditions during operation                                                                                         |                                   |  |  |
|----------------------------------------------------------------------------------------------------|-----------------------------------|--|--|
| Use in a weather-protected, stationary application.<br>Protection class II in accordance with IEC 60536 (VDE 0106, Part 1). |                                   |  |  |
| Operating temperature range                                                                                                 | -10°C +55°C                       |  |  |
| Relative humidity (non-condensing)                                                                                          | 0 to 75% RH                       |  |  |
| Operating altitude                                                                                                    | 0 2000 m above sea level          |  |  |
| Pollution degree                                                                                                    | 2                                 |  |  |
| Installation position                                                                                                    | discretionary                     |  |  |
| Ventilation                                                                                                    | No external ventilation required. |  |  |
| Protection against foreign bodies and water                                                                                 |                                   |  |  |
| - Front                                                                                                    | IP40 i.a.w. EN60529               |  |  |
| - Rear                                                                                                    | IP20 i.a.w. EN60529               |  |  |
| - Front side with sealing                                                                                                   | IP54 i.a.w. EN60529               |  |  |

| Supply voltage                                                                               |                                                     |                                                                    |
|----------------------------------------------------------------------------------------------|-----------------------------------------------------|--------------------------------------------------------------------|
| 230 V option                                                                                 | Rated range                                         | AC 90 V - 277 V (50/60 Hz) or<br>DC 90 V - 250 V, 300 V CATIII     |
|                                                                                              | Power consumption                                   | Max. 4.5 VA / 2 W                                                  |
| 24 V option                                                                                  | Rated range                                         | AC 24 V - 90 V (50/60Hz) or<br>DC 24 V - 90 V, 150 V CATIII        |
|                                                                                              | Power consumption                                   | Max. 4.5 VA / 2 W                                                  |
| Operating range                                                                              | +-10% of nominal range                              |                                                                    |
| Internal fuse, not interchangeable                                                           | Type T1A / 250 VDC / 277 VAC according to IEC 60127 |                                                                    |
| Recommended overcurrent protection device for the line protection (approval according to UL) |                                                     | 230 V option: 6 - 16 A (char. B)<br>24 V option: 1 - 6 A (char. B) |

Recommendation for the maximum number of devices on one circuit breaker:

230 V option: With a circuit breaker B6A: maximum 4 devices / with a circuit breaker B16A: maximum 11 devices 24 V option: With a circuit breaker B6A: maximum 3 devices / with a circuit breaker B16A: maximum 9 devices

| Voltage measurement                                        |                                                                                 |
|------------------------------------------------------------|---------------------------------------------------------------------------------|
| Three-phase 4-conductor systems with rated voltages up to  | 417 V / 720 V (+-10%) according to IEC<br>347 V / 600 V (+-10%) according to UL |
| Single-phase 2-conductor systems with rated voltages up to | 480 V (+-10%)                                                                   |
| Overvoltage category                                       | 600 V CAT III                                                                   |
| Measurement voltage surge                                  | 6 kV                                                                            |
| Fuse for the voltage measurement                           | 1 - 10 A (with IEC/UL approval)                                                 |
| Measuring range L-N                                        | 0 <sup>1)</sup> 600 Vrms (max. overvoltage 800 Vrms)                            |
| Measuring range L-L                                        | 0 <sup>1)</sup> 1040 Vrms (max. overvoltage 1350 Vrms )                         |
| Resolution                                                 | 0.01 V                                                                          |
| Crest factor                                               | 2.45 (related to the measurement range)                                         |
| Impedance                                                  | 3 MΩ/phase                                                                      |
| Power consumption                                          | Approx. 0.1 VA                                                                  |
| Sampling frequency                                         | 8.33 kHz                                                                        |
| Frequency of the power frequency<br>- Resolution           | 45 Hz 65 Hz<br>0.01 Hz                                                          |

 The device only determines the measured values if voltage L1-N is greater than 20 Veff (4-conductor measurement) or voltage L1-L2 is greater than 34 Veff (3-conductor measurement) at voltage measurement input V1.

| Current measurement                       |                          |
|-------------------------------------------|--------------------------|
| Rated current                             | 5 A                      |
| Measuring range                           | 0.005 6 Arms             |
| Crest factor (based on the rated current) | 2 (based on 6 Arms)      |
| Overvoltage category                      | 300 V CAT II             |
| Measurement voltage surge                 | 2 kV                     |
| Power consumption                         | Approx. 0.2 VA (Ri=5 mΩ) |
| Overload for 1 sec.                       | 60 A (sinusoidal)        |
| Resolution                                | 0.1 mA (display 0.01 A)  |
| Sampling frequency                        | 8.33 kHz                 |

### Serial interface

RS485 - Modbus RTU/slave

9.6 kbps, 19.2 kbps, 38.4 kbps, 57.6 kbps, 115.2 kbps

| Digital outputs<br>3 digital outputs, semiconductor relays, not short-circuit proof. |                           |
|--------------------------------------------------------------------------------------|---------------------------|
| Switching voltage                                                                    | Max. 33 V AC, 40 V DC     |
| Switching current                                                                    | Max. 50 mAeff AC/DC       |
| Response time                                                                        | Approx. 200 ms            |
| Pulse output                                                                         | Max. 50 Hz (energy pulse) |

| Digital inputs                                                   |                                    |
|------------------------------------------------------------------|------------------------------------|
| 3 digital inputs, semiconductor relays, not short-circuit proof. |                                    |
| Maximum counter frequency                                        | 20 Hz                              |
| Input signal present                                             | 18 V 28 V DC (typical 4 mA)        |
| Input signal not present                                         | 0 5 V DC, current less than 0.5 mA |

| Line length (digital inputs/outputs) |            |
|--------------------------------------|------------|
| Up to 30 m                           | Unshielded |
| Greater than 30 m                    | Shielded   |

| Analog output         |            |
|-----------------------|------------|
| External power supply | Max. 33 V  |
| Current               | 0 20 mA    |
| Update time           | 1 s        |
| Load                  | Max. 300 Ω |
| Resolution            | 10 Bit     |

| Terminal connection capacity (supply voltage)                             |                           |
|---------------------------------------------------------------------------|---------------------------|
| Connectable conductors. Only one conductor can be connected per terminal. |                           |
| Single core, multi-core, fine-stranded                                    | 0.08 - 4.0 mm², AWG 28-12 |
| Terminal pins, core end sheath                                            | 0.2 - 2.5 mm <sup>2</sup> |
| Tightening torque                                                         | 0.4 - 0.5 Nm              |
| Stripping length                                                          | 7 mm                      |

| Terminal connection capacity (voltage measurement)<br>Connectable conductors. Only one conductor can be connected per terminal. |                           |
|----------------------------------------------------------------------------------------------------|---------------------------|
| Single core, multi-core, fine-stranded                                                                                          | 0.08 - 4.0 mm², AWG 28-12 |
| Terminal pins, core end sheath                                                                                                  | 0.2 - 2.5 mm <sup>2</sup> |
| Tightening torque                                                                                                    | 0.4 - 0.5 Nm              |
| Stripping length                                                                                                    | 7 mm                      |

| Terminal connection capacity (current measurement)                        |                           |
|---------------------------------------------------------------------------|---------------------------|
| Connectable conductors. Only one conductor can be connected per terminal. |                           |
| Single core, multi-core, fine-stranded                                    | 0.2 - 2.5 mm², AWG 26-12  |
| Terminal pins, core end sheath                                            | 0.2 - 2.5 mm <sup>2</sup> |
| Tightening torque                                                         | 0.4 - 0.5 Nm              |
| Stripping length                                                          | 7 mm                      |

| Terminal connection capacity (serial interface) |                           |
|-------------------------------------------------|---------------------------|
| Single core, multi-core, fine-stranded          | 0.2 - 1.5 mm², AWG 28-16  |
| Terminal pins, core end sheath                  | 0.2 - 1.5 mm <sup>2</sup> |
| Tightening torque                               | 0.2 - 0.25 Nm             |
| Stripping length                                | 7 mm                      |

| Terminal connection capacity (digital inputs and outputs, analog output) |                           |
|--------------------------------------------------------------------------|---------------------------|
| Single core, multi-core, fine-stranded                                   | 0.2 - 1.5 mm², AWG 28-16  |
| Terminal pins, core end sheath                                           | 0.2 - 1.5 mm <sup>2</sup> |
| Tightening torque                                                        | 0.2 - 0.25 Nm             |
| Stripping length                                                         | 7 mm                      |

# **19. Function characteristics**

| Function                              | Symbol     | Accuracy class                                                       | Measuring range   | Display range      |
|---------------------------------------|------------|----------------------------------------------------------------------|-------------------|--------------------|
| Total active power                    | Р          | 0.5 <sup>5)</sup> (IEC61557-12)                                      | 0 W 12.6 kW       | 0 W 999 GW *       |
| Total reactive power                  | QA, Qv     | 1 (IEC61557-12)                                                      | 0 var 16.6 kvar   | 0 var 999 Gvar *   |
| Total apparent power                  | SA, Sv     | 0.5 <sup>5)</sup> (IEC61557-12)                                      | 0 VA 12.6 kVA     | 0 VA 999 GVA *     |
| Total active energy                   | Ea         | 0.2 <sup>5)</sup> (IEC61557-12)<br>0.2 S <sup>5)</sup> (IEC62053-22) | 0 Wh 999 GWh      | 0 Wh 999 GWh *     |
| Total reactive energy                 | ErA, ErV   | 1 (IEC61557-12)                                                      | 0 varh 999 Gvarh  | 0 varh 999 Gvarh * |
| Total apparent energy                 | EapA, EapV | 0.5 <sup>5)</sup> (IEC61557-12)                                      | 0 VAh 999 GVAh    | 0 VAh 999 GVAh *   |
| Frequency                             | f          | 0.05 (IEC61557-12)                                                   | 45 Hz 65 Hz       | 45.00 Hz 65.00 Hz  |
| Phase current                         | I          | 0.2 (IEC61557-12)                                                    | 0 Arms 7 Arms     | 0 A 999 kA         |
| Calculated neutral conductor current  | INc        | 1.0 (IEC61557-12)                                                    | 0.03 A 25 A       | 0.03 A 999 kA      |
| Voltage                               | U L-N      | 0.2 (IEC61557-12)                                                    | 10 Vrms 600 Vrms  | 0 V 999 kV         |
| Voltage                               | U L-L      | 0.2 (IEC61557-12)                                                    | 18 Vrms 1040 Vrms | 0 V 999 kV         |
| Power factor                          | PFA, PFV   | 0.5 (IEC61557-12)                                                    | 0.00 1.00         | 0.00 1.00          |
| Short-term flicker, long-term flicker | Pst, Plt   | -                                                                    | -                 | -                  |
| Voltage dips (L-N)                    | Udip       | -                                                                    | -                 | -                  |
| Voltage swells (L-N)                  | Uswl       | -                                                                    | -                 | -                  |
| Transient voltage swells              | Utr        | -                                                                    | -                 | -                  |
| Voltage interruptions                 | Uint       | -                                                                    | -                 | -                  |
| Voltage unbalance (L-N) 1)            | Unba       | -                                                                    | -                 | -                  |
| Voltage unbalance (L-N) <sup>2)</sup> | Unb        | -                                                                    | -                 | -                  |
| Voltage harmonics                     | Uh         | Cl. 1 (IEC61000-4-7)                                                 | 140               | 0 V 999 kV         |
| THD of the voltage 3)                 | THDu       | 1.0 (IEC61557-12)                                                    | 0% 999%           | 0% 999%            |
| THD of the voltage 4)                 | THD-Ru     | -                                                                    | -                 | -                  |
| Current harmonics                     | lh         | Cl. 1 (IEC61000-4-7)                                                 | 140               | 0 A 999 kA         |
| THD of the current <sup>3)</sup>      | THDi       | 1.0 (IEC61557-12)                                                    | 0% 999%           | 0% 999%            |
| THD of the current <sup>4)</sup>      | THD-Ri     | -                                                                    | -                 | -                  |
| Mains signal voltage                  | MSV        | -                                                                    | -                 | -                  |

1) In relation to the amplitude.

2) In relation to the phase and amplitude.

3) In relation to the power frequency.

4) In relation to the effective value.

5) Accuracy class 0.2/0.2S with ../5A transformer. Accuracy class 0.5/0.5S with ../1A transformer. \* When the max. total energy values are reached, the display returns to 0 W.

| Address | Format | RD/WR | Variable       | Unit | Remark                                   |
|---------|--------|-------|----------------|------|------------------------------------------|
| 19000   | float  | RD    | _ULN[0]        | V    | Voltage L1-N                             |
| 19002   | float  | RD    | _ULN[1]        | V    | Voltage L2-N                             |
| 19004   | float  | RD    | _ULN[2]        | V    | Voltage L3-N                             |
| 19006   | float  | RD    | _ULL[0]        | V    | Voltage L1-L2                            |
| 19008   | float  | RD    | _ULL[1]        | V    | Voltage L2-L3                            |
| 19010   | float  | RD    | _ULL[2]        | V    | Voltage L3-L1                            |
| 19012   | float  | RD    | _ILN[0]        | А    | Apparent current, L1                     |
| 19014   | float  | RD    | _ILN[1]        | А    | Apparent current, L2                     |
| 19016   | float  | RD    | _ILN[2]        | А    | Apparent current, L3                     |
| 19018   | float  | RD    | _I_SUM3        | А    | Total; IN=I1+I2+I3                       |
| 19020   | float  | RD    | _PLN[0]        | W    | Active power L1                          |
| 19022   | float  | RD    | _PLN[1]        | W    | Active power L2                          |
| 19024   | float  | RD    | _PLN[2]        | W    | Active power L3                          |
| 19026   | float  | RD    | _P_SUM3        | W    | Total; Psum3=P1+P2+P3                    |
| 19028   | float  | RD    | _SLN[0]        | VA   | Apparent power L1                        |
| 19030   | float  | RD    | _SLN[1]        | VA   | Apparent power L2                        |
| 19032   | float  | RD    |                | VA   | Apparent power L3                        |
| 19034   | float  | RD    | S SUM3         | VA   | Total; Ssum3=S1+S2+S3                    |
| 19036   | float  | RD    | QLN[0]         | var  | Reactive power (power frequency) L1      |
| 19038   | float  | RD    | QLN[1]         | var  | Reactive power (power frequency) L2      |
| 19040   | float  | RD    | QLN[2]         | var  | Reactive power (power frequency) L3      |
| 19042   | float  | RD    | Q SUM3         | var  | Total: Qsum3=Q1+Q2+Q3                    |
| 19044   | float  | RD    | COS PHI[0]     |      | Fund, power factor, CosPhi: UL1 IL1      |
| 19046   | float  | RD    | COS PHI[1]     |      | Fund, power factor, CosPhi: UL2 IL2      |
| 19048   | float  | RD    | COS PHI[2]     |      | Fund, power factor, CosPhi: UL3 IL3      |
| 19050   | float  | RD    | FREQ           | Hz   | Frequency                                |
| 19052   | float  | RD    | PHASE SEQ      |      | Rotation field: 1=right, 0=none, -1=left |
| 19054*  | float  | RD    | WH V[0]        | Wh   | Active energy L1, obtained               |
| 19056*  | float  | RD    | WH V[1]        | Wh   | Active energy L2, obtained               |
| 19058*  | float  | RD    | WH V[2]        | Wh   | Active energy L3, obtained               |
| 19060   | float  | RD    | WH V HT SUML13 | Wh   | Active energy L1L3                       |
| 19062   | float  | RD    | WH V[0]        | Wh   | Active energy L1, obtained               |
| 19064   | float  | RD    | WH V[1]        | Wh   | Active energy 12, obtained               |
| 19066   | float  | RD    | WH V[2]        | Wh   | Active energy L3, obtained               |
| 19068   | float  | RD    | WH V HT SUML13 | Wh   | Active energy L1.,L3, consumed, tariff 1 |
| 19070   | float  | RD    | WH Z[0]        | Wh   | Active energy L1. supplied               |
| 19072   | float  | RD    | WH Z[1]        | Wh   | Active energy L2, supplied               |
| 19074   | float  | RD    | WH 7[2]        | Wh   | Active energy 1.3, supplied              |
| 19076   | float  | RD    |                | Wh   | Active energy 11,13, supplied            |
| 19078   | float  | RD    | WH S[0]        | VAh  | Apparent energy I 1                      |
| 19080   | float  | RD    |                | VAh  | Apparent energy 12                       |
| 19082   | float  | RD    |                | VAh  | Apparent energy 1.3                      |
| 19084   | float  | RD    |                | VAh  | Apparent energy 11 13                    |
| 19086*  | float  | RD    |                | varh | Reactive energy inductive 11             |
| 19088*  | float  | RD    | IOH[1]         | varh | Reactive energy inductive 12             |
| 19090*  | float  | RD    | IOH[2]         | varh | Reactive energy inductive 13             |
| 19092   | float  | RD    |                | varh | Beactive energy 11 13                    |
| 19094   | float  | RD    |                | varh | Reactive energy inductive 11             |

# 19.1 Modbus address list of frequently used measured values

\* The assignment of the marked device addresses does not correspond to the assignment of other devices of the UMG series.

| Address | Format | RD/WR | Variable    | Unit | Remark                          |
|---------|--------|-------|-------------|------|---------------------------------|
| 19096   | float  | RD    | _IQH[1]     | varh | Reactive energy, inductive, L2  |
| 19098   | float  | RD    | _IQH[2]     | varh | Reactive energy, inductive, L3  |
| 19100   | float  | RD    | _IQH_SUML13 | varh | Reactive energy L1L3, ind.      |
| 19102   | float  | RD    | _CQH[0]     | varh | Reactive energy, capacitive, L1 |
| 19104   | float  | RD    | _CQH[1]     | varh | Reactive energy, capacitive, L2 |
| 19106   | float  | RD    | _CQH[2]     | varh | Reactive energy, capacitive, L3 |
| 19108   | float  | RD    | _CQH_SUML13 | varh | Reactive energy L1L3, cap.      |
| 19110   | float  | RD    | _THD_ULN[0] | %    | Harmonic, THD, U L1-N           |
| 19112   | float  | RD    | _THD_ULN[1] | %    | Harmonic, THD, U L2-N           |
| 19114   | float  | RD    | _THD_ULN[2] | %    | Harmonic, THD, U L3-N           |
| 19116   | float  | RD    | _THD_ILN[0] | %    | Harmonic, THD, I L1             |
| 19118   | float  | RD    | _THD_ILN[1] | %    | Harmonic, THD, I L2             |
| 19120   | float  | RD    | _THD_ILN[2] | %    | Harmonic, THD, I L3             |

## **19.2 Number formats**

| Туре   | Size   | Minimum          | Maximum            |
|--------|--------|------------------|--------------------|
| short  | 16 bit | -2 <sup>15</sup> | 2 <sup>15</sup> -1 |
| ushort | 16 bit | 0                | 2 <sup>16</sup> -1 |
| int    | 32 bit | -2 <sup>31</sup> | 2 <sup>31</sup> -1 |
| uint   | 32 bit | 0                | 2 <sup>32</sup> -1 |
| float  | 32 bit | IEEE 754         | IEEE 754           |

| 1 1 1 |   | - |
|-------|---|---|
|       | - | _ |

# Note on saving measured values

and configuration data: Since the following measured values are saved in a non-volatile memory every 5 minutes, the recording may be interrupted for a maximum of 5 minutes in case the operating voltage fails:

· Comparator timer

- · S0 counter statuses
- · Min. / Max. / mean values (without the date and time)
- · Energy values

Configuration data is saved immediately.

A detailed Modbus address and parameter list can be found at www.janitza.de

# 19.3 Dimensional drawings

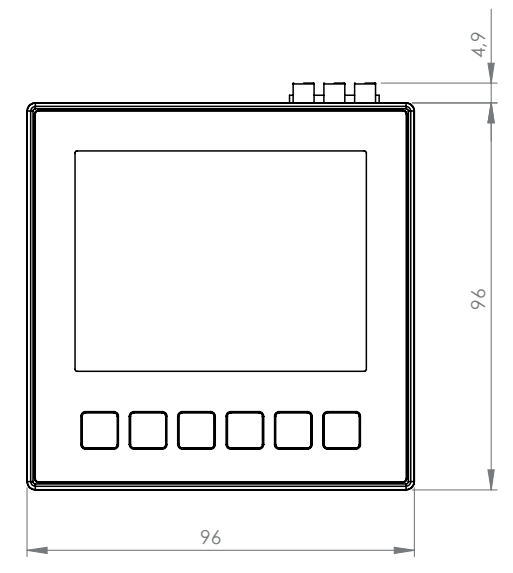

Fig. Front view

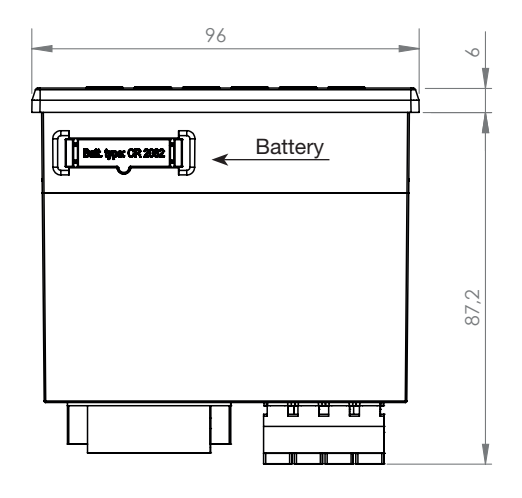

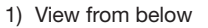

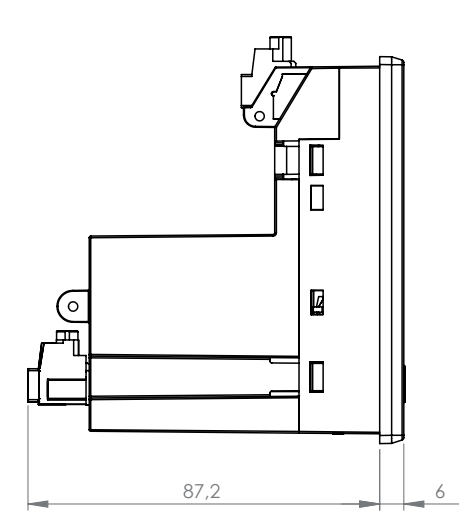

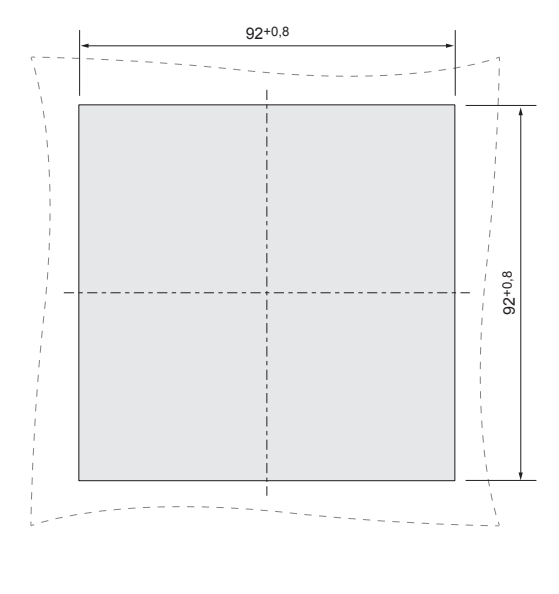

Fig. Side view

Fig. Cut-out size

### 19.4 Connection example 1

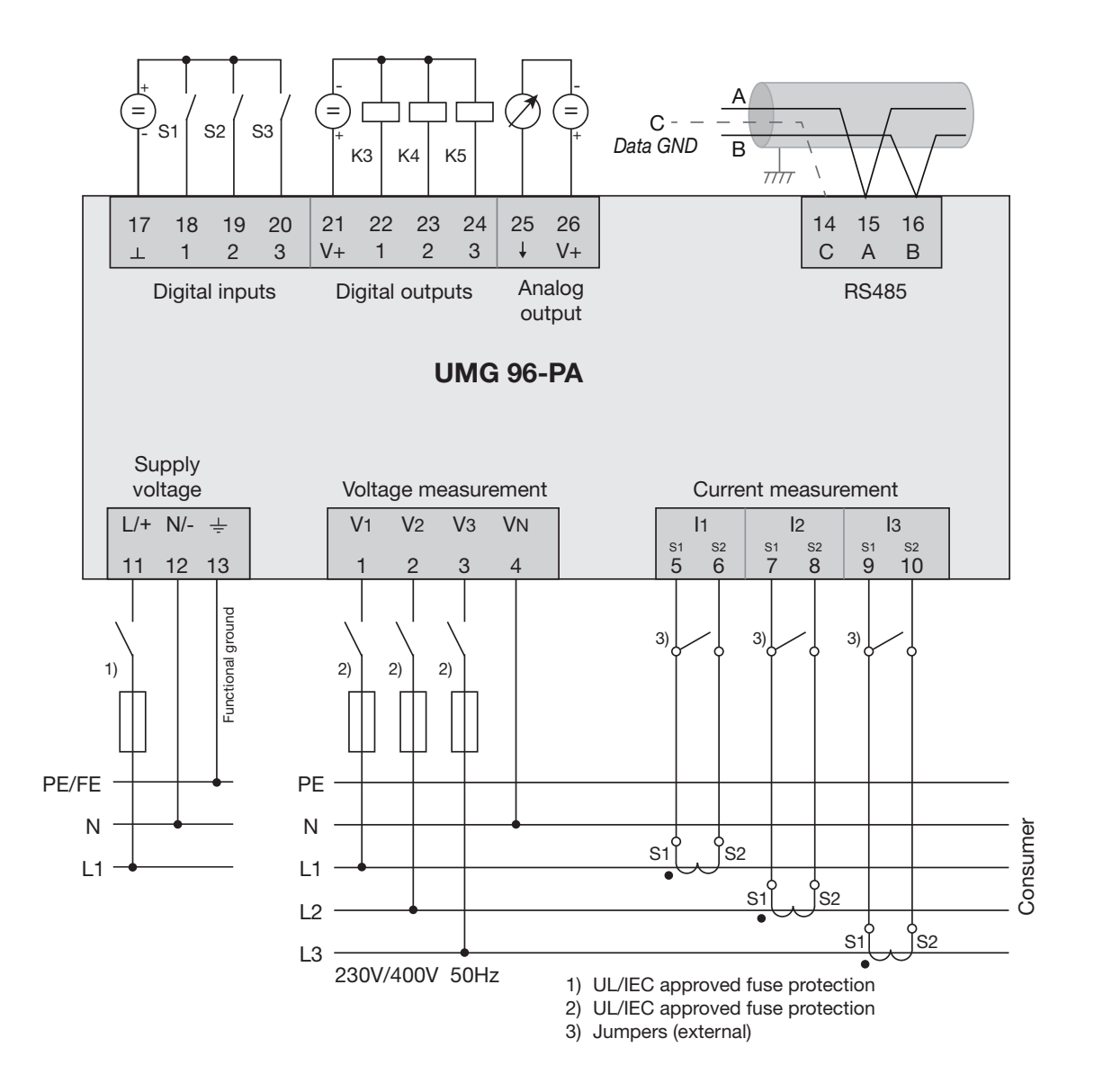

# Janitza®

Janitza electronics GmbH Vor dem Polstück 6 35633 Lahnau, Germany

Tel.: +49 6441 - 9642-0 Fax: +49 6441 - 9642-30 E-mail: info@janitza.de info@janitza.de | www.janitza.de

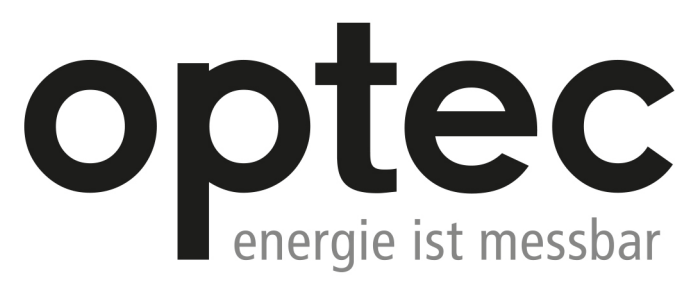

Optec AG | Guyer-Zeller-Strasse 14 | CH-8620 Wetzikon ZH

Telefon: +41 44 933 07 70 | Telefax: +41 44 933 07 77 E-Mail: info@optec.ch | Internet: www.optec.ch